# Office 10 パッケージ版 バージョンアップ バージョン 10.3

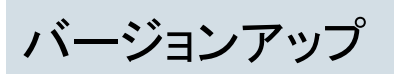

お使いの Office製品またはデヂエ製品を、Office 10にバージョンアップする手順を説明します。 現在お使いの製品によって、バージョンアップの手順が異なります。 次のチャート図を使用すると、該当する手順のページに進めます。

■ バージョンアップのパターンの確認

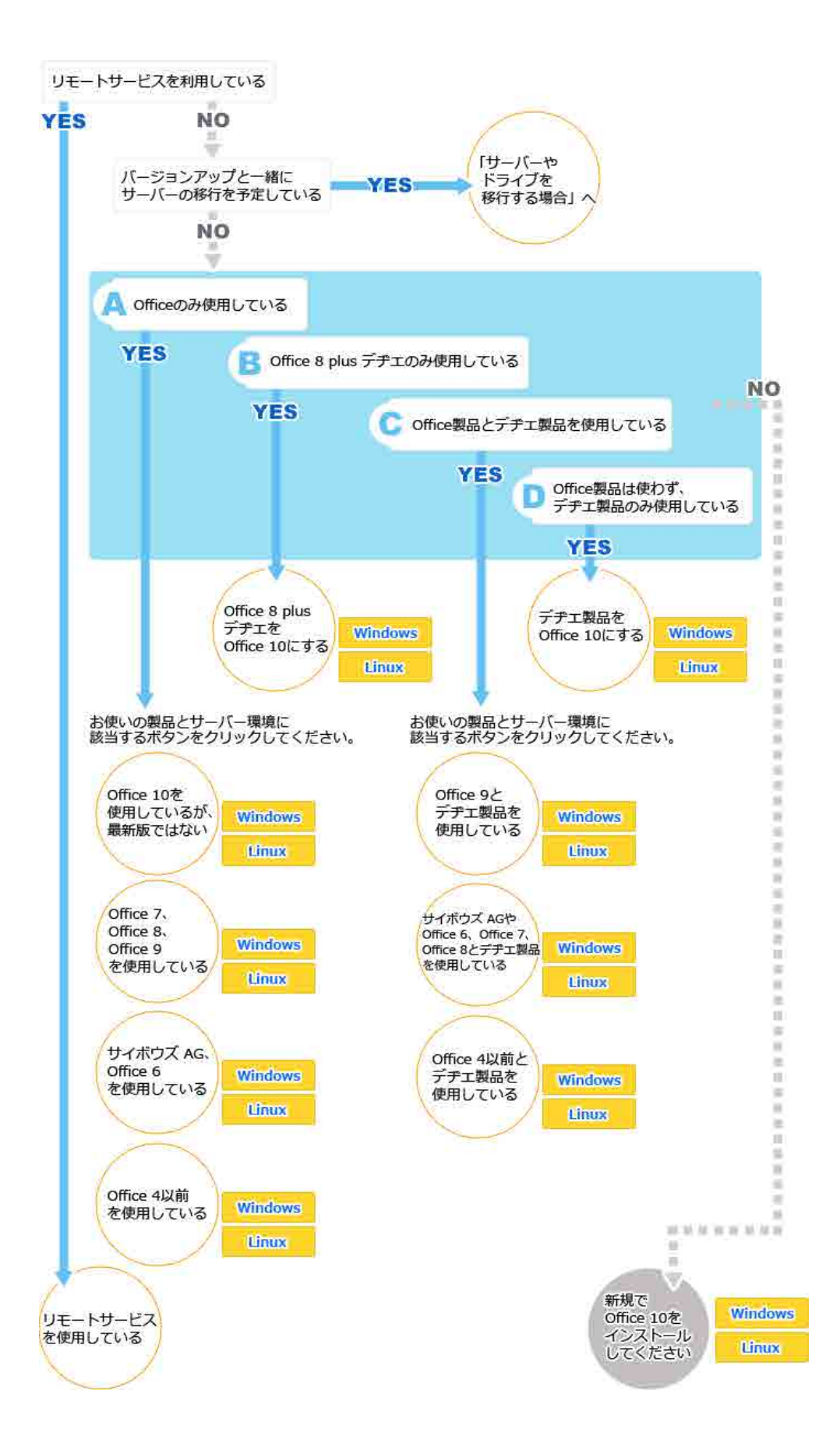

## Windowsの場合

Windows環境で運用している製品をOffice 10にバージョンアップする作業の流れを説明します。

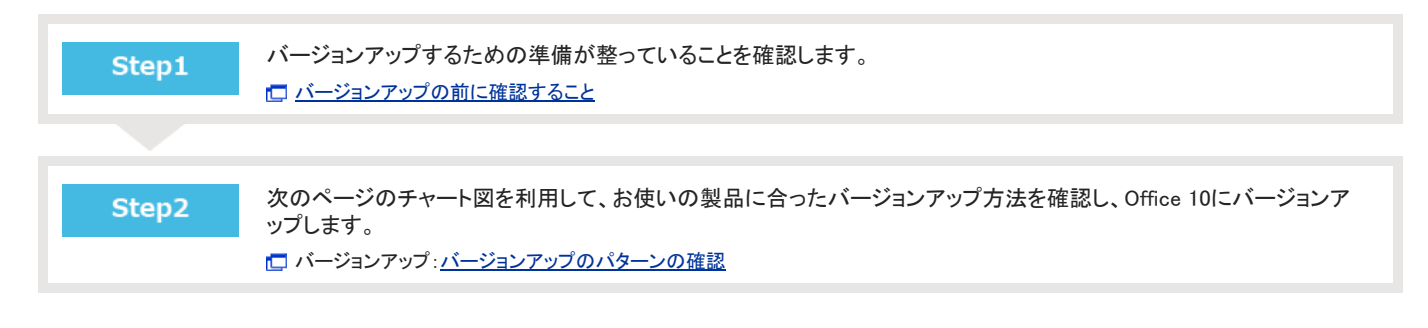

バージョンアップの前に確認すること

バージョンアップ作業の前に確認する項目について説明します。

### 動作環境やサーバーマシンの設定

Office 10にバージョンアップする前に、次の項目を確認します。

| 項目                   | 説明                                                                                                    |
|----------------------|----------------------------------------------------------------------------------------------------|
| ユーザーの権限              | バージョンアップする際に、次のユーザーでサーバーマシンにログインする必要があります。<br>● ローカルのAdministrator権限を持つユーザー                                                   |
| サーバーマシンやネットワークの環境    | お使いのサーバーマシンやネットワーク環境が動作環境と合っていることを確認します。<br>「製品サイト: <u>動作環境</u>                                                               |
| サーバーマシンの設定日時         | サーバーマシンの設定日時が、正しいかどうかを確認します。<br>日時が正しく設定されていないと、正常に動作しない恐れがあります。                                                              |
| 常駐アプリケーションやプロセス      | サーバーマシンで、アプリケーションのプロセスが終了していることを確認します。<br>セキュリティやバックアップなどの常駐アプリケーションやプロセスが動いていると、影響を受けてしまう可能性<br>があるため、停止した状態で実施することを推奨しています。 |
| お使いの環境にあったバージョンアップ方法 | お使いの製品や利用環境によって、バージョンアップの手順は異なります。次のチャートを参照し、お使いの環境にあったバージョンアップ手順を参照してください。                                                   |

### バックアップデータの保存場所

Office 10にバージョンアップすると、バックアップが必要なファイルが、次のいずれかのフォルダに自動的にバックアップされます。

- (インストールディレクトリ)¥odbxbackup[バージョンアップ日時]
- (インストールディレクトリ)¥odbbackup[バージョンアップ日時]

ただし、万が一のトラブルに備え、バージョンアップ前のデータを手動でバックアップすることを推奨します。

バージョンアップすると、既存のテンプレートファイルは、次のフォルダに自動的にバックアップされます。 (インストールディレクトリ)¥cb5¥page¥backup

### ドライブの空き容量

バージョンアップするドライブのディスク容量が基準に満たない場合、バージョンアップができません。 バージョンアップの前にドライブの空き容量が十分であるかどうかを確認してください。

| バージョンアップに必要な容量は、 | 次のとおりです。 |
|------------------|----------|
|------------------|----------|

| バージョンアップ前の製品             |  |                                                                    |
|--------------------------|--|--------------------------------------------------------------------|
| Office製品単体<br>Office 8以阶 |  | 100MB + Officeのdataディレクトリ                                          |
|                          |  | 100MB + Officeのdataディレクトリの半分の容量                                    |
| デヂエ製品単体                  |  | 100MB + (デヂエのdataディレクトリ + デヂエのfileディレクトリ) + デヂエのdataディレクトリの半分の容量   |
| Office製品とデヂエ製品           |  | 100MB + (デヂエのdataディレクトリ + デヂエのfileディレクトリ) + デヂエのdataディレクトリの半分の容量 + |
| Office 8 plus デヂエ        |  | Officeのdata ディレクトリの半分の容量                                           |

### 引き継がれるデータについて

バージョンアップする前に登録済みのデータは、バージョンアップ後のOffice 10にすべて引き継がれます。

ただし、Office 9以前からOffice 10にバージョンアップする際は、デザインの種類によって、バージョンアップ前にユーザーが適用していたデザインが引き継がれない場合があります。

この場合、初期値の「青(標準)」デザインが自動的に適用されます。

必要に応じて、適用するデザインを選択しなおすことをユーザーに連絡してください。

### バージョンアップ時の注意点

最新版にバージョンアップすると、元のバージョンには戻せません。 Office 9以前からOffice 10にバージョンアップする際は、次のページで注意事項を確認してください。 □ 製品サイト: バージョンアップに関する注意事項

### Office 10のライセンスキーの準備

次のどちらかの製品からOffice 10にバージョンアップする場合は、Office 10のライセンスキーが必要です。

- デヂエ製品
- Office 9以前のOffice製品

ライセンスキーは、バージョンアップライセンスの発注、または、無償バージョンアップの申し込みをすると取得できます。 ライセンスキー発行は時間が掛かる場合があります。 バージョンアップの作業をする前に、お客様の利用状況に合わせて、必要な申し込みをしてください。

詳細は次のページを参照してください。

一製品サイト: 旧バージョンを利用中の方

よくあるご質問:サービスライセンス契約中ですが、無償バージョンアップは申し込みが必要ですか?

### お使いのOffice 10を最新版にする

お使いのOffice 10を最新版にバージョンアップします。

次の場合を例に説明します。

- Windows環境:Windows Server 2012 Standard
- インストール識別子:cbag
  - バージョンアップする環境を確認します。
     バージョンアップの前に確認すること
  - 2. お使いのOffice 10で次の情報を確認します。
    - インストール識別子
    - CGIディレクトリ
    - インストールディレクトリ
    - ドキュメントルートディレクトリ
    - データディレクトリ

#### 「実行環境の診断」画面の「DocumentRoot」欄、「Dir」欄、および「UserDir」欄で確認できます。

| DocumentRoot | C:¥inetpub¥wwwroot<br>ドキュメントルートディレクトリ                           | Web サーバーのドキュメント<br>ルート                 |
|--------------|-----------------------------------------------------------------|----------------------------------------|
| UserDir      | C:¥cybozu¥office¥cbag¥<br>データディレクトリ                             | サーバーマシン上でのデータ<br>ディレクトリの絶対パス           |
| Dir          | C:¥inetpub¥scripts¥cbag¥<br>CGIディレクトリ インストール識別子<br>インストールディレクトリ | 製品を実行する際のサーバー<br>マシン上でのディレクトリの<br>絶対パス |

#### 「実行環境の診断」画面の詳細は、次のページを確認してください。

| バージョン     | マニュアル              | 表記例                                                                                                    |
|-----------|--------------------|----------------------------------------------------------------------------------------------------|
| Office 10 | □ <u>サーバー環境の確認</u> | <ul> <li>WebサーバーにIISを利用している場合の例:</li> <li>インストール識別子:<br/>cbag</li> <li>CGI ディレクトリ<br/>C:¥inetpub¥scripts</li> <li>インストールディレクトリ<br/>C:¥inetpub¥scripts¥cbag</li> <li>ドキュメントルートディレクトリ<br/>C:¥inetpub¥wwwroot</li> <li>データディレクトリ<br/>C:¥cybozu¥office¥cbag</li> </ul> |

- スケジューリングサービスを停止します。
   手順12で作業が完了すると、スケジューリングサービスは自動的に起動されます。
   スケジューリングサービスの停止
- 4. Office 10にメンテナンス時間を設定し、ユーザーのアクセスを一時的に中止します。

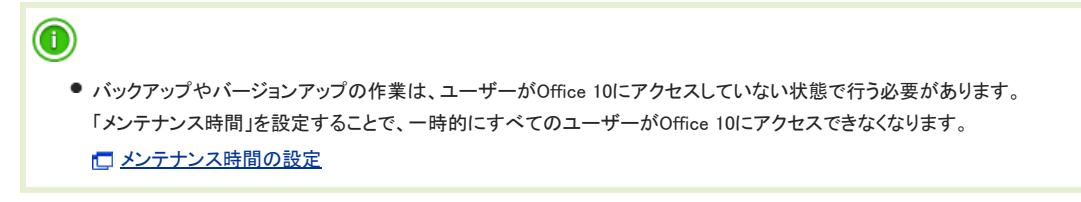

5. バージョンアップ前のOffice 10のデータをバックアップします。

必ず次のデータをコピーし、外部媒体などに保存します。

| 製品 | バックアップの対象となるデータ |
|----|-----------------|
|    |                 |

| Office 10 | ●(データディレクトリ)/cb5/data<br>●(データディレクトリ)/cb5/file  |  |
|-----------|-------------------------------------------------|--|
|           | ●(データディレクトリ)/cb5/log<br>●(データディレクトリ)/cb5/module |  |

#### 6. 最新のインストーラーを入手します

□ 製品サイト: ダウンロード

7. サーバーマシンにダウンロードした最新のインストーラー「cbof-10.O.O-windows-kO.exe」をダブルクリックし、インストーラーを起動します。

次のサーバーOSをお使いの場合は、「cbof-10.O.O-windows-kO.exe」を右クリックし、「管理者として実行」をクリックします。

- Windows Server 2008
- Windows Server 2012
- Windows Vista
- Windows 7
- Windows 8
- 8. 「下で選択した製品をアップデートする」を選択し、バージョンアップする製品を選択して、次へをクリックします。

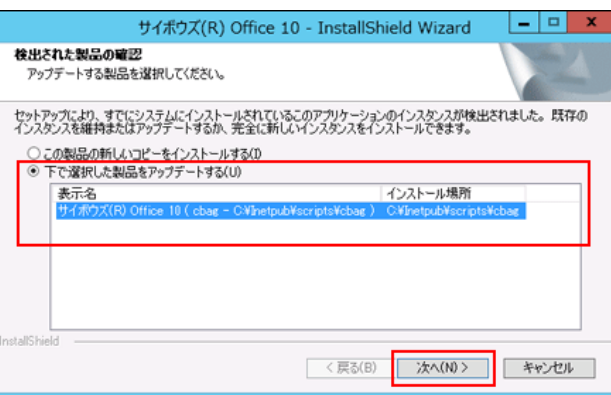

9. 次へをクリックします。

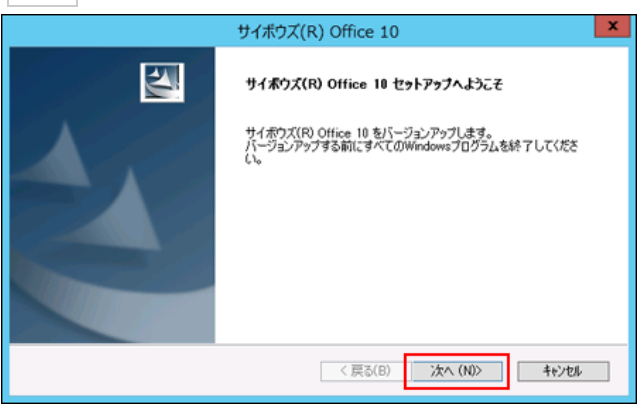

- 10. 試用許諾契約書を確認し、同意する場合は「試用許諾契約書に同意します」を選択し、次へをクリックします。
  - 試用許諾契約書に同意しない場合:
     キャンセルをクリックし、インストールを中止します。
  - 1つ前の手順に戻る場合: 戻る をクリックします。

| サイボウズ(R) Office 10                                                                                                    | ×       |
|----------------------------------------------------------------------------------------------------|---------|
| 試用許諾契約書                                                                                                    |         |
| サイボウズ Office 10 試用単結契約書<br>サイボウズ体式会社 試用単結契約書<br>サイボウズ体式会社 試用単結契約書<br>サイボウズ体式会社 (以下、「サイボウズ)としいます。2007トウエア製<br>品(以下、「本ジントワンア製品)といいます。2015年にお送している<br>法人 回道4のみなさそして、「お客様出しいます。2015年にお送している<br>に領点される法が支援が書でし、テントウエア製品を行くストールと場合<br>に領点される法が支援が書でし、たりケロア製品を行くストールと場合<br>になった客様地球型約書です。ホントウエア製品を行くストールと場合<br>になった客様地球型約書です。ホントウエア製品を行くストールと場合<br>になった客様地球型約書の条項にお座されることについまれのため。本誌用<br>詳諾契約会した「本契約当としいます。2016年のとみなされます。<br>● 試用単結契約書に同意します<br>● 試用単結契約書に同意します | ×       |
| InstallShield                                                                                                    | 4+>>211 |

11. 設定を確認し、インストールをクリックします。

| サイボウズ(R) Office 10                                              | ×     |
|-----------------------------------------------------------------|-------|
| バージョンアップの設定確認                                                   | X     |
| バージョンアップの設定を確認してください。<br>この設定でパージョンアップする場合は「インストール)をクリックしてください。 |       |
| [インストール識別子]<br>cbag                                             |       |
| [CGIディレクトリ]<br>CWInetpub¥scripts                                |       |
| 【データディレクトリ】<br>C-WcybozuWofficeWcbagW                           |       |
| [ドキュントルートティレクトリ]<br>C¥inetpub¥www.root                          |       |
| InstallShield                                                   |       |
| 〈 戻る(8) / パンストール                                                | キャンセル |

#### 12. 完了をクリックします。

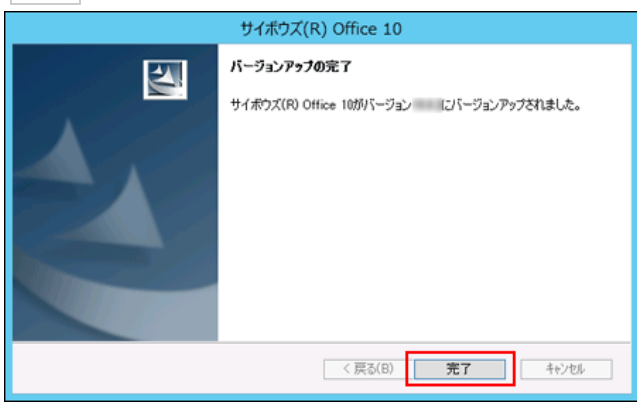

バージョンアップ後の作業に進みます。

13. メンテナンス時間を解除します。

(データディレクトリ)/cb5/data/配下にあるmaintファイルを削除して、メンテナンス時間を解除します。 「
メンテナンス時間の解除

14. Webブラウザーを起動し、Office 10にアクセスします。

Office 10のログイン画面が表示されれば、バージョンアップは正常に終了しています。 アクセスURLの例:

| Web<br>サーバー | アクセスURL                                                      | 例                                                                                                    |
|-------------|--------------------------------------------------------------|----------------------------------------------------------------------------------------------------|
| IIS         | http://(サーバーのIPアドレスまたはホスト<br>名)/scripts/(インストール識別子)/ag.exe?  | <ul> <li>サーバーのIPアドレスが「192.168.1.1」、インストール識別子が「cbag」の場合<br/>http://192.168.1.1/scripts/cbag/ag.exe?</li> <li>ホスト名が「test.co.jp」、インストール識別子が「cbag」の場合<br/>http://test.co.jp/scripts/cbag/ag.exe?</li> </ul> |
| Apache      | http://(サーバーのホスト名またはIP アドレス)/cgi-<br>bin/(インストール識別子)/ag.exe? | <ul> <li>サーバーのIPアドレスが「192.168.1.1」、インストール識別子が「cbag」の場合<br/>http://192.168.1.1/cgi-bin/cbag/ag.exe?</li> <li>ホスト名が「test.co.jp」、インストール識別子が「cbag」の場合<br/>http://test.co.jp/cgi-bin/cbag/ag.exe?</li> </ul> |

15. Office 10にログインし、動作を確認します。

次のことを確認します。

- 正常に動作する。
- バージョンアップ前のデータを、正常に閲覧または表示できる。
- ログイン画面下部のバージョン番号が、最新のバージョンになっている。
- 16. リモートサービスをお使いの場合 リモートサービスマネージャーに登録している製品情報を更新します。

### Office 7~Office 9をOffice 10にする

Office 7、Office 8、またはOffice 9をOffice 10にバージョンアップします。

次の場合を例に説明します。

- Windows環境:Windows Server 2012 Standard
- インストール識別子:cbag
  - バージョンアップする環境を確認します。
     □ バージョンアップの前に確認すること
  - 2. お使いのサイボウズ Officeで次の情報を確認します。
    - インストール識別子
    - CGI ディレクトリ
    - インストールディレクトリ
    - ドキュメントルートディレクトリ

「実行環境の診断」画面の「DocumentRoot」欄と「Dir欄」で確認できます。

| DocumentRoot | C:¥inetpub¥wwwroot<br>ドキュメントルートディレクトリ                           | Web サーバーのドキュメント<br>ルート                 |
|--------------|-----------------------------------------------------------------|----------------------------------------|
| Dir          | C:¥inetpub¥scripts¥cbag¥<br>CGIディレクトリ インストール識別子<br>インストールディレクトリ | 製品を実行する際のサーバー<br>マシン上でのディレクトリの<br>絶対パス |

| バージョン    | マニュアル                                     | 表記例                                                                          |
|----------|-------------------------------------------|------------------------------------------------------------------------------|
| Office 7 | └ <mark>」 「Office 7」の実行環境を確認する</mark>     | WebサーバーにIISを利用している場合の例:<br>● インストール識別子:<br>cbag                              |
| Office 8 | └ <mark>」 「Office 8」の実行環境を確認する</mark>     | <ul> <li>CGIディレクトリ:<br/>C:¥inetpub¥scripts</li> <li>インストールディレクトリ:</li> </ul> |
| Office 9 | <ul> <li> <u>製品の実行環境を確認する</u> </li> </ul> | C:¥inetpub¥scripts¥cbag<br>・ドキュメントルートディレクトリ:<br>C:¥inetpub¥wwwroot           |

3. スケジューリングサービスを停止します。

手順14で作業が完了すると、スケジューリングサービスは自動的に起動されます。

4. サイボウズ Officeにメンテナンス時間を設定し、ユーザーのアクセスを一時的に中止します。

| 1 |                                                                                                    |                        |  |
|---|----------------------------------------------------------------------------------------------------|------------------------|--|
| • | ● バックアップやバージョンアップの作業は、ユーザーがサイボウズ Officeにアクセスしていない状態で行う必要があります。<br>「メンテナンス時間」を設定することで、一時的にすべてのユーザーがサイボウズ Officeにアクセスできなくなります。 |                        |  |
|   | バージョン                                                                                                    | マニュアル                  |  |
|   | Office 7                                                                                                    | L メンテナンス時間を設定する        |  |
|   | Office 8                                                                                                    | 」 <u>メンテナンス時間を設定する</u> |  |
|   | Office 9                                                                                                    |                        |  |

#### 5. バージョンアップ前のサイボウズ Officeのデータをバックアップします。

必ず次のデータを⊐ピーし、外部媒体などに保存します。

| 製品       | バックアップの対象となるデータ                            |  |
|----------|--------------------------------------------|--|
| Office 7 | ● (インストールディレクトリ)/cb5/data                  |  |
| Office 8 | <ul> <li>(インストールディレクトリ)/cb5/log</li> </ul> |  |
|          | ● (インストールディレクトリ)/cb5/data                  |  |

| Office 9 |                             |
|----------|-----------------------------|
|          | ● (インストールディレクトリ)/cb5/log    |
|          | ● (インストールディレクトリ)/cb5/module |

6. 最新のインストーラーを入手します。

【□ 製品サイト: ダウンロード

7. サーバーマシンにダウンロードした最新のインストーラー「cbof-10.O.O-windows-kO.exe」をダブルクリックし、インストーラーを起動します。

次のサーバーOSをお使いの場合は、「cbof-10.O.O-windows-kO.exe」を右クリックし、[管理者として実行]をクリックします。

- Windows Server 2008
- Windows Server 2012
- Windows Vista
- Windows 7
- Windows 8
- 8. 次へ をクリックします。

|                              | サイボウズ(R) Office 10                                                                                                    | x |
|------------------------------|----------------------------------------------------------------------------------------------------|---|
|                              | <b>サイボウズ(R) Office 10 セットアップへようこそ</b><br>サイボウズ(R) Office 10 のインストールを開始らします。<br>インストール作業を開始らする新に、すべてのWindowsプログラムを於了<br>してください。 |   |
| < 戻る(B) 次へ (ND) <b>キャンセル</b> |                                                                                                    |   |

- 9. 試用許諾契約書を確認し、同意する場合は「試用許諾契約書に同意します」を選択し、次へをクリックします。
  - 試用許諾契約書に同意しない場合:
     キャンセル をクリックし、インストールを中止します。
  - 1つ前の手順に戻る場合:
     戻る をクリックします。

| サイボウズ(R) Office 10                                                                                                    | ×   |
|----------------------------------------------------------------------------------------------------|-----|
| 試用許諾契約書                                                                                                    | Nº4 |
| サイボウズ Office 10 試用許諾契約書<br>サイボウズ株式会社 試用許諾契約書<br>サイボウズ株式会社 試用許諾契約書<br>サイボウズ株式会社 試用許諾契約書<br>して、「なった」、「お客組」とい、はす。)を以用なれよどとしている<br>ほんした、「ホンワトウエア製品とい、はす。)をは、日本の人に注意:本試用<br>許諾契約者(北下、「本契約書とい、はす。)は、お客組、サイベカズの間<br>に確認される法律如契約者です。ホンプトウエア製品でレンストールと場合<br>には、お客組は本契約者であった」のかか立したものとみなされます。<br>● 試用許諾契約者に同意します<br>■ 試用許諾契約者に同意します<br>■ は新聞許諾契約者に同意しません<br>InstallSheld | ∧ × |

10. 「メジャーバージョンアップ」を選択し、次へをクリックします。

| サイボウズ(R) Office 10                                                             |       |  |  |
|--------------------------------------------------------------------------------|-------|--|--|
| インストールタイプの選択                                                                   | A A   |  |  |
| インストールタイプを選択してください。                                                            |       |  |  |
| ○ 新規インストール                                                                     |       |  |  |
| サイボウズ(R) Office 10 を新規にインストールします。                                              |       |  |  |
| ● メジャーバージョンアップ                                                                 |       |  |  |
| 旧パージョンのサイボウズ(R) Office やサイボウズ(R) デチエ(R) から、サイボウズ(R)<br>Office 10 にパージョンアゥブします。 |       |  |  |
| Loss MARINEZ                                                                   |       |  |  |
| instarsheld<br>〈戻る(B) 次へ(N)〉                                                   | キャンセル |  |  |

11. 「次の製品をバージョンアップする」を選択し、バージョンアップする製品を選択してから、次へをクリックします。

該当する製品が表示されない場合は、「バージョンアップする製品を指定する」を選択し、インストール識別子、CGIディレクトリ、ドキュメントルートディレクト リを指定してください。

| サイボウズ(R) Office 10                                                                                                    | x |
|----------------------------------------------------------------------------------------------------|---|
| インストール方法の選択                                                                                                    |   |
| インストール方法を選択します。                                                                                                    |   |
| ○ バージョンアップする製品を指定する                                                                                                    |   |
| ④ 次の製品をバージョンアップする<br>パージョンアップする製品を選択してください。<br>該当する製品が表示されていない場合は、「パージョンアップする製品を指定する」を選択してください。<br>[C¥Inetpub¥sorpts¥cbag |   |
| サイボウズ(R) Office 8(Ci¥inetpub¥scripts¥cbag)                                                                                |   |
| < 戻る(B) 次へ(N) > キャンセル                                                                                                    | ] |

| • ( | Office 9をOffice 10にする場合:<br>手順13に進みます。            |
|-----|---------------------------------------------------|
| • ( | Office 7またはOffice 8をOffice 10にする場合:<br>手順12に進みます。 |

12. 「デヂエのデータ取り込み」確認ダイアログで、 いいえ をクリックします。

| Office 9をOffice 10                 | にする場合、次のダイアログは表示され                                         | いません。手順12の操作は不要です |
|------------------------------------|------------------------------------------------------------|-------------------|
|                                    | サイボウズ(R) Office 10                                         | ×                 |
| インストール方法の選択                        |                                                            |                   |
| インストール方法を避け                        | 0 44                                                       | m                 |
| ○ バージョンアップする                       | サイボウズ(R) Office 10 🛛 🔍                                     |                   |
| ● 次の製品をバージ<br>パージョンアップす<br>該当する製品が | サイボウズ(R) デヂエ(R) のデーダを取り込みますか?<br>データの取り込みには、時間がかかる場合があります。 | 沢してください。          |
| CVInetpub¥scri<br>(サイボウズ(R) O      | (N), 5(N)                                                  |                   |
| InstallShield                      | < 戻る(B) 次へ(N) >                                            | +e/th             |

13. 設定を確認し、 インストール をクリックします。

| サイボウズ(R) Office 10                      | ×     |
|-----------------------------------------|-------|
| インストール情報の確認                             | X     |
| 次の製品をインストールします。間違い等がないか確認してください。        |       |
| [インストール識別)子]<br>cbag                    |       |
| [CGIディレクトリ]<br>C#Inetpub¥scripts        |       |
| [データディレクトリ]<br>CWInetpub¥scripts¥cbag   |       |
| [ドキュメントルートディレクトリ]<br>CWInetpub¥www.root |       |
|                                         |       |
| InstallShield                           |       |
| 〈 戻る(8) 】 インストール                        | 44241 |

14. 完了 をクリックします。

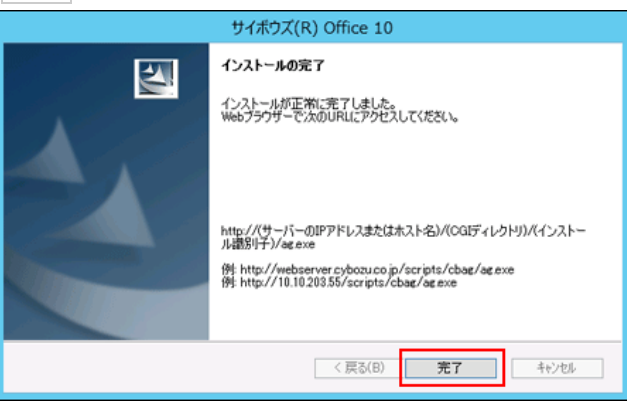

README.txtが表示されれば、バージョンアップは正常に終了しています。 バージョンアップ後の作業に進みます。

15. メンテナンス時間を解除します。

メンテナンス時間内の場合、エラーが表示されます。 (インストールディレクトリ)/cb5/data/配下にあるmaintファイルを削除して、メンテナンス時間を解除します。 「 メンテナンス時間の解除

16. Webブラウザーを起動し、Office 10にアクセスします。

Office 10のログイン画面が表示されれば、バージョンアップは正常に終了しています。 アクセスURLの例:

| Web<br>サーバー | アクセスURL                                                     | 例                                                                                                    |
|-------------|-------------------------------------------------------------|----------------------------------------------------------------------------------------------------|
| IIS         | http://(サーバーのIPアドレスまたはホスト<br>名)/scripts/(インストール識別子)/ag.exe? | <ul> <li>サーバーのIPアドレスが「192.168.1.1」、インストール識別子が「cbag」の場合<br/>http://192.168.1.1/scripts/cbag/ag.exe?</li> <li>ホスト名が「test.co.jp」、インストール識別子が「cbag」の場合<br/>http://test.co.jp/scripts/cbag/ag.exe?</li> </ul> |
| Apache      | http://(サーバーのホスト名またはIPアドレス)/cgi-<br>bin/(インストール識別子)/ag.exe? | <ul> <li>サーバーのIPアドレスが「192.168.1.1」、インストール識別子が「cbag」の場合<br/>http://192.168.1.1/cgi-bin/cbag/ag.exe?</li> <li>ホスト名が「test.co.jp」、インストール識別子が「cbag」の場合<br/>http://test.co.jp/cgi-bin/cbag/ag.exe?</li> </ul> |

- 17. Office 10にログインし、動作を確認します。
  - 次のことを確認します。
    - 正常に動作する。
    - バージョンアップ前のデータを、正常に閲覧または表示できる。
    - ログイン画面下部のバージョン番号が、最新のバージョンになっている。
- 18. ライセンスを登録します。

ライセンスを登録せずに、Office 10の利用を継続すると、操作画面にメッセージが表示されます。 メッセージの詳細は、次のページを参照してください。

Office 10の環境では、Office 10のライセンスを登録する必要があります。 □ Office 10のライセンスキーの準備 □ <u>ライセンスの登録</u>

19. リモートサービスをお使いの場合リモートサービスマネージャーに登録している製品情報を更新します。

詳細は、次のページの手順2以降を参照してください。 「<u>Office製品+リモートサービス」の場合</u>

### サイボウズ AGやOffice 6をOffice 10にする

サイボウズ AGやOffice 6をOffice 10にバージョンアップします。

次の場合を例に説明します。

- Windows環境:Windows Server 2012 Standard
- インストール識別子:cbag
  - バージョンアップする環境を確認します。
     □ バージョンアップの前に確認すること
  - 2. お使いのサイボウズ Officeで次の情報を確認します。
    - インストール識別子
    - CGIディレクトリ
    - インストールディレクトリ
    - ドキュメントルートディレクトリ

「実行環境の診断」画面の「DocumentRoot」欄と「Dir欄」で確認できます。

| DocumentRoot | C:¥inetpub¥wwwroot<br>ドキュメントルートディレクトリ                           | Web サーバーのドキュメント<br>ルート                 |
|--------------|-----------------------------------------------------------------|----------------------------------------|
| Dir          | C:¥inetpub¥scripts¥cbag¥<br>CGIディレクトリ インストール識別子<br>インストールディレクトリ | 製品を実行する際のサーバー<br>マシン上でのディレクトリの<br>絶対パス |

| バージョン    | マニュアル                            | 表記例                                                                                                    |
|----------|----------------------------------|----------------------------------------------------------------------------------------------------|
| サイボウズ AG | □ <u>サイボウズ AGの実行環境の診断</u>        | WebサーバーにIISを利用している場合の例:<br>● インストール識別子:<br>cbag<br>● CGIディレクトリ:<br>C:¥inetpub¥scripts                          |
| Office 6 | □ <u>サイボウズ(R) Officeの実行環境の診断</u> | <ul> <li>インストールディレクトリ:<br/>C:¥inetpub¥scripts¥cbag</li> <li>ドキュメントルートディレクトリ:<br/>C:¥inetpub¥wwwroot</li> </ul> |

3. サイボウズ Officeにメンテナンス時間を設定し、ユーザーのアクセスを一時的に中止します。

| • | バックアップやバージ<br>「メンテナンス時間」を | ョンアップの作業は、ユーザーがサイボウズ Officeにアクセスしていない状態で行う必要があります。<br>設定することで、一時的にすべてのユーザーがサイボウズ Officeにアクセスできなくなります。 |
|---|---------------------------|----------------------------------------------------------------------------------------------------|
|   | バージョン                     | マニュアル                                                                                                 |
|   | サイボウズ AG                  | □ メンテナンス時間の設定                                                                                         |
|   | Office 6                  |                                                                                                    |

4. バージョンアップ前のサイボウズ Officeのデータをバックアップします。

必ず次のデータをコピーし、外部媒体などに保存します。

| 製品       | バックアップの対象となるデータ                                                                    |  |
|----------|------------------------------------------------------------------------------------|--|
| サイボウズ AG | ● (インストールディレクトリ)/cb5/data<br>● (インストールディレクトリ)/cb5/file                             |  |
| Office 6 | ● (インストールディレクトリ)/cb5/data<br>● (インストールディレクトリ)/cb5/file<br>● (インストールディレクトリ)/cb5/log |  |

5. 最新のインストーラーを入手します。 □ 製品サイト:ダウンロード 6. サーバーマシンにダウンロードした最新のインストーラー「cbof-10.O.O-windows-kO.exe」をダブルクリックし、インストーラーを起動します。

次のサーバーOSをお使いの場合は、「cbof-10.O.O-windows-kO.exe」を右クリックし、「管理者として実行]をクリックします。

- Windows Server 2008
- Windows Server 2012
- Windows Vista
- Windows 7
- Windows 8
- 7. 次へ をクリックします。

| サイボウズ(R) Office 10    |                                                                                                    |  |
|-----------------------|----------------------------------------------------------------------------------------------------|--|
|                       | <b>サイボウズ(R) Office 18 セットアップへようこそ</b><br>サイボウズ(R) Office 10 のインストールを開始します。<br>インストール作業を開始らする新に、すべてのWindowsプログラムを於了<br>してください。 |  |
| < 戻る(B) 次へ (N)> 4+2セル |                                                                                                    |  |

- 8. 試用許諾契約書を確認し、同意する場合は「試用許諾契約書に同意します」を選択し、次へをクリックします。
  - 試用許諾契約書に同意しない場合:
     キャンセルをクリックし、インストールを中止します。
  - 1つ前の手順に戻る場合:
     戻る をクリックします。

| サイボウズ(R) Office 10                                                                                                    | ×      |
|----------------------------------------------------------------------------------------------------|--------|
| 試用許諾契約書                                                                                                    | A A    |
| サイボウズ Office 10 試用許諾契約書<br>サイボウズ林式会社 試用許諾契約書<br>サイボウズ林式会社 試用許諾契約書<br>サイボウズ林式会社 (以下、「サイボウズ)としいます。2007トウエア製<br>品(以下、「本文フトウエア製品」といいます。2007年14月<br>(1)得なみなさそしい、「「お客報」といいます。2007年14月<br>(1)得なるに急結び契約書でし、「お客報」といいます。2017年14日<br>(1)得なるに急結び契約書でし、「お客報」といいます。2017年14日<br>(1)常義式多数計畫の条項::1)即定れることに知道によものとし、本認用<br>許諾契約者(以下、「本契約書)としいます。2016年00とみなされます。<br>● 試用許諾契約者に同意します<br>● 試用許諾契約者に同意します | 2      |
| < 戻る(B) 次へ (N)>                                                                                                    | 4+>101 |

9. 「メジャーバージョンアップ」を選択し、次へをクリックします。

| サイボウズ(R) Office 10                                                                               | ×     |
|--------------------------------------------------------------------------------------------------|-------|
| インストールタイプの選択                                                                                     | X     |
| インストールタイプを選択してください。                                                                              |       |
| ○ 新規インストール<br>サイボウズ(R) Office 10 を新規にインストールします。                                                  |       |
| ・ メジャーパージョンアップ<br>旧パージョンのサイボウズ(R) Office やサイボウズ(R) デチエ(R) から、サイボウズ(R)<br>Office 10 にパージョンアップします。 |       |
| InstaliShield                                                                                    | 40201 |

10. インストール識別子を確認し、次へをクリックします。 手順2で確認したインストール識別子と同じであることを確認します。

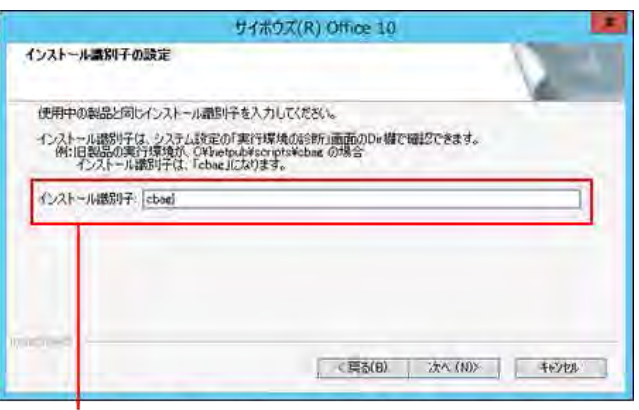

バージョンアップ前の製品と同じインストール識別子であることを 確認します。

11. CGIディレクトリを確認し、次へ をクリックします。

手順2で確認したCGIディレクトリと同じであることを確認します。

|                      | サイボウズ(R) Office 10                                                                                                    |
|----------------------|----------------------------------------------------------------------------------------------------|
| CGIディレク              | りの決定                                                                                                    |
| 使用中の                 | 製品と同じCOIFィレクトリを選択してください。                                                                                                 |
| COIディレ<br>所:旧:<br>OC | 2月11日、コノステム建築定め「東行日環境の回診断の画面のロー構で解説できます。<br>記品の東行環境所、CVMnetpublecorptsVebag の場合<br>18年イレンドリス、「Collestpubliscorpts」になります。 |
| (1771-)              | 4先の2349                                                                                                    |
| Cillhete             | MBX(R)                                                                                                    |
| liy active t         | ( 属気(日) 次へ (10)> キャンセル                                                                                                   |

バージョンアップ前の製品と同じCGIディレクトリであることを 確認します。

12. ドキュメントルートディレクトリを確認し、次へをクリックします。

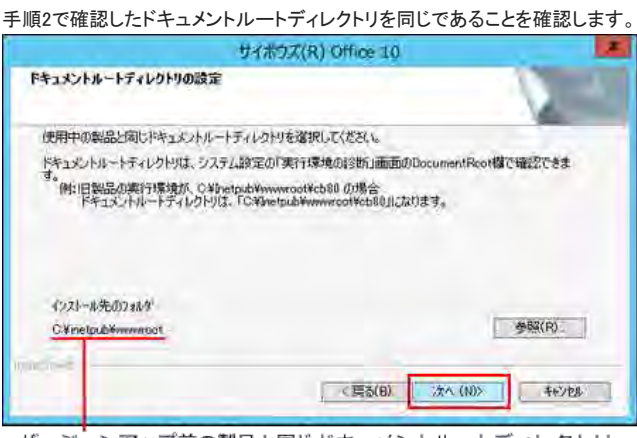

バージョンアップ前の製品と同じドキュメントルートディレクトリ であることを確認します。

13. 「デヂエのデータ取り込み」確認ダイアログで、いいえ をクリックします。

| サイボウズ(R) Office 10 ×               |                                                           |  |  |
|------------------------------------|-----------------------------------------------------------|--|--|
| ドキュメントルートディレクトリの設定                 |                                                           |  |  |
| 使用中の製品と同じド<br>ドキュメントルートディレ         |                                                           |  |  |
| す。<br>例:旧製品の実行<br>ドキュメントル・         | サイボウズ(R) デヂエ(R)のデータを取り込みますか?<br>データの取り込みには、時間がかかる場合があります。 |  |  |
| インストール先のフォルタ<br>C:¥inetpub¥www.ro. | (おい(Y) いいえ(N) 参照(R)                                       |  |  |
| InstaliShield                      |                                                           |  |  |

14. 設定を確認し、インストールをクリックします。

| サイボウズ(R) Office 10                      | ×     |
|-----------------------------------------|-------|
| インストール情報の確認                             | A A   |
| 次の製品をインストールします。間違い等がないか確認してください。        |       |
| [インストール識別子]<br>cbag                     |       |
| [CGIディレクトリ]<br>C'#Inetpub¥scripts       |       |
| 【データディレクトリ】<br>C:Winetpub¥scripts¥cbag  |       |
| [ドキュメントルートディレクトリ]<br>CWinetpubWwww.root |       |
|                                         |       |
| Install Chiefe                          |       |
| (反応)(日本)                                | キャンセル |

15. 完了 をクリックします。

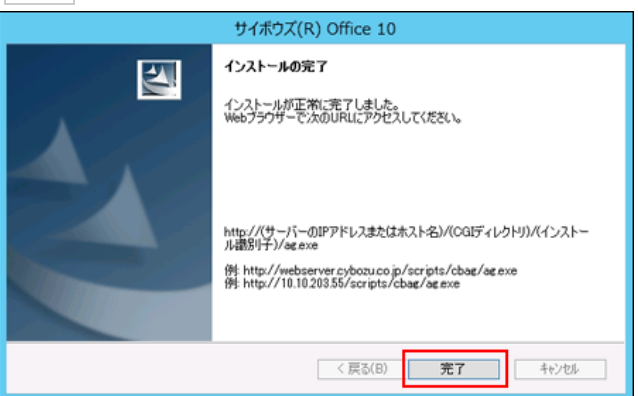

16. はいをクリックします。

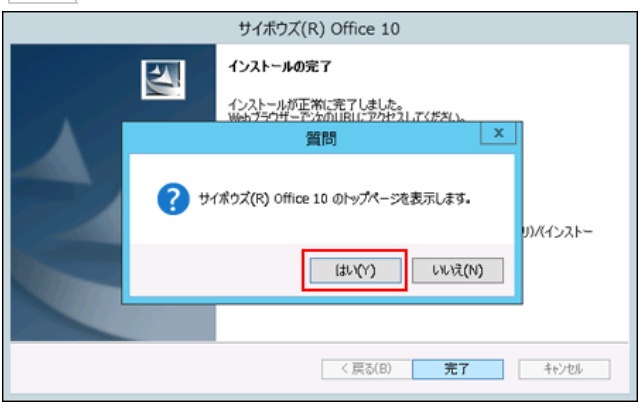

README.txtが表示されれば、バージョンアップは正常に終了しています。 バージョンアップ後の作業に進みます。

17. メンテナンス時間を解除します。

メンテナンス時間内の場合、エラーが表示されます。

(インストールディレクトリ)/cb5/data/配下にあるmaintファイルを削除して、メンテナンス時間を解除します。 「
メンテナンス時間の解除

18. Webブラウザーを起動し、サイボウズ Officeにアクセスします。

サイボウズ Officeのログイン画面が表示されれば、バージョンアップは正常に終了しています。 アクセスURLの例:

| Web<br>サーバー | アクセスURL                                                     | (9)                                                                                                    |
|-------------|-------------------------------------------------------------|----------------------------------------------------------------------------------------------------|
| IIS         | http://(サーバーのIPアドレスまたはホスト<br>名)/scripts/(インストール識別子)/ag.exe? | <ul> <li>サーバーのIPアドレスが「192.168.1.1」、インストール識別子が「cbag」の場合<br/>http://192.168.1.1/scripts/cbag/ag.exe?</li> <li>ホスト名が「test.co.jp」、インストール識別子が「cbag」の場合<br/>http://test.co.jp/scripts/cbag/ag.exe?</li> </ul> |
| Apache      | http://(サーバーのホスト名またはIPアドレス)/cgi-<br>bin/(インストール識別子)/ag.exe? | <ul> <li>サーバーのIPアドレスが「192.168.1.1」、インストール識別子が「cbag」の場合<br/>http://192.168.1.1/cgi-bin/cbag/ag.exe?</li> <li>ホスト名が「test.co.jp」、インストール識別子が「cbag」の場合<br/>http://test.co.jp/cgi-bin/cbag/ag.exe?</li> </ul> |

19. サイボウズ Officeにログインし、動作を確認します。

次のことを確認します。

- 正常に動作する。
- バージョンアップ前のデータを、正常に閲覧または表示できる。
- ログイン画面下部のバージョン番号が、最新のバージョンになっている。
- 20. ライセンスを登録します。

ライセンスを登録せずに、Office 10の利用を継続すると、操作画面にメッセージが表示されます。 メッセージの詳細は、次のページを参照してください。

Office 10の環境では、Office 10のライセンスを登録する必要があります。 □ <u>Office 10のライセンスキーの準備</u> □ <u>ライセンスの登録</u>

21. リモートサービスをお使いの場合 リモートサービスマネージャーに登録している製品情報を更新します。

### Office 4以前をOffice 10にする

Office 4以前の製品をOffice 10にバージョンアップするには、お使いの環境を一度Office 6にバージョンアップしてから、Office 10にバージョンアップする必要があります。

#### 次のステップで作業します。

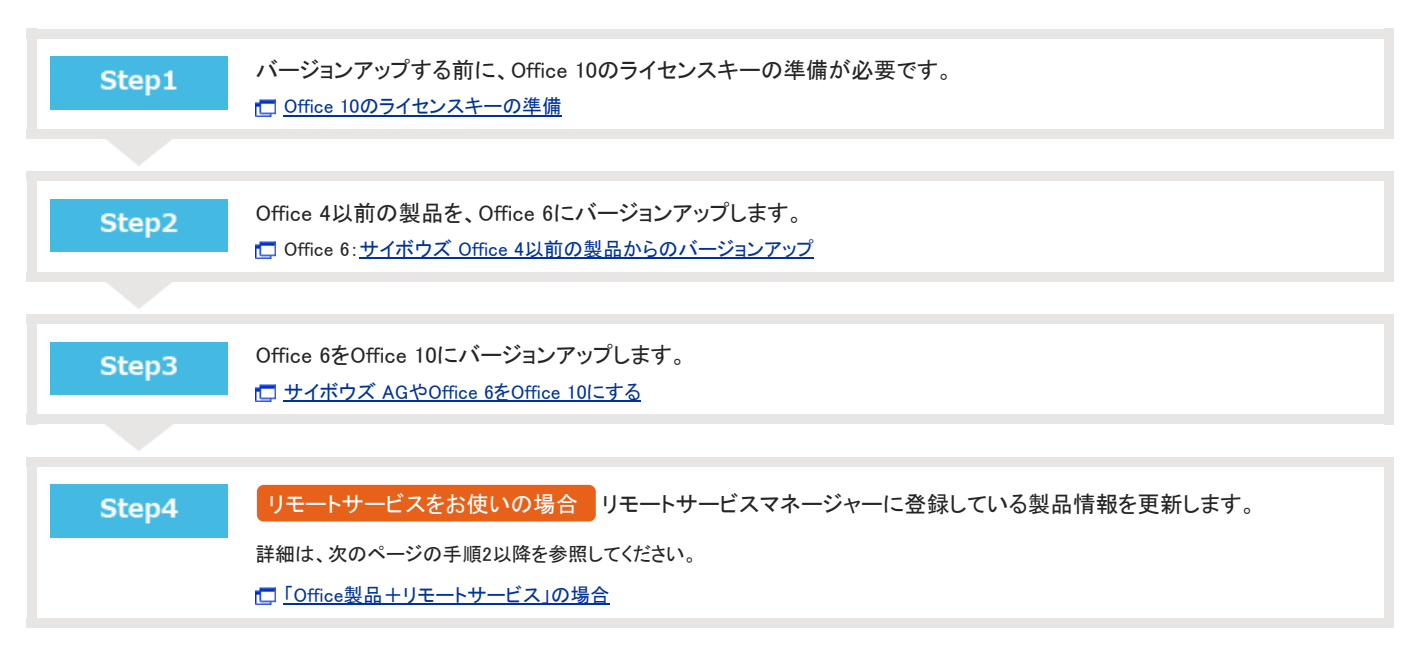

### デヂエ製品をOffice 10にする

単体で運用しているデヂエ製品をOffice 10にバージョンアップします。

デチェのライブラリやレコードデータは、バージョンアップ後のOffice 10の \_\_\_\_ カスタムアプリ に取り込まれます。

#### 

- デヂエ製品からOffice 10へバージョンアップした場合、次のような問題が発生する場合があります。
  - 現象:
     Webブラウザーのブックマーク、リンク集、掲示板などに登録していた「db.exe」がリンク切れになる。
    - カスタムアプリ内で「db.exe?page=xxx」と入力してもリンクとして利用できない。
    - CSV入出力機能を使用したバッチスクリプトが使えなくなる。
  - 回避方法: 上記の問題を解決するためのツールを下記のページからダウンロードしてください。
    - □ よくあるご質問

次の場合を例に説明します。

- デヂエ 8(バージョン 8.0.7)からバージョンアップする。
- Windows環境 : Windows Server 2012 Standard
- インストール識別子:cbdb
  - 1. バージョンアップする環境を確認します。 □ バージョンアップの前に確認すること
  - 2. お使いのデヂエ製品で次の情報を確認します。
    - インストール識別子
    - CGIディレクトリ
    - インストールディレクトリ
    - ドキュメントルートディレクトリ

「実行環境の診断」画面の「DocumentRoot」欄と「Dir欄」で確認できます。

| DocumentRoot | C:¥inetpub¥wwwroot<br>ドキュメントルートディレクトリ                           | Web サーバーのドキュメント<br>ルート                 |
|--------------|-----------------------------------------------------------------|----------------------------------------|
| Dir          | C:¥inetpub¥scripts¥cbdb¥<br>CGIディレクトリ インストール識別子<br>インストールディレクトリ | 製品を実行する際のサーバー<br>マシン上でのディレクトリの<br>絶対パス |

| バージョン  | マニュアル                                        | 表記例                                           |
|--------|----------------------------------------------|-----------------------------------------------|
| DBメーカー | <u> 国 実行環境の診断</u>                            | WebサーバーにIISを利用している場合の例:                       |
| デヂエ 3  | したことのでは、このでは、このでは、このでは、このでは、このでは、このでは、このでは、こ | ● インストール識別子:<br>cbdb                          |
| デヂエ 4  | レステムの実行環境の診断                                 | ● CGIディレクトリ:<br>C:¥inetpub¥scripts            |
| デヂエ 5  | システムの実行環境の診断                                 | <ul> <li>インストールディレクトリ:</li> <li>(X)</li></ul> |
| デヂエ 6  | レステムの実行環境の診断                                 | <ul> <li>ドキュメントルートディレクトリ:</li> </ul>          |
| デヂエ 8  | レステムの実行環境を確認する                               | C:¥inetpub¥wwwroot                            |

3. お使いのデヂエ製品にメンテナンス時間を設定し、ユーザーのアクセスを一時的に中止します。

| 1 |                                                                                                    |                                                        |  |  |  |  |  |  |
|---|----------------------------------------------------------------------------------------------------|--------------------------------------------------------|--|--|--|--|--|--|
| • | バックアップやバージョンアップの作業は、ユーザーがデヂエ製品にアクセスしていない状態で行う必要があります。<br>「メンテナンス時間」を設定することで、一時的にすべてのユーザーがデヂエ製品にアクセスできなくなります。 |                                                        |  |  |  |  |  |  |
|   | バージョン マニュアル                                                                                                  |                                                        |  |  |  |  |  |  |
|   | DB メーカー                                                                                                    | メンテナンス時間の設定は、デヂエ 4以降に搭載された機能です。                        |  |  |  |  |  |  |
|   | デヂエ 3                                                                                                    | デヂエ 3以前からバージョンアップする場合は、ユーザーがデヂエにアクセスできない状態にし、手順4に進みます。 |  |  |  |  |  |  |
|   | デヂエ 4                                                                                                    | □ メンテナンス時間の設定                                          |  |  |  |  |  |  |
|   |                                                                                                    |                                                        |  |  |  |  |  |  |

| デヂエ 5 | □ メンテナンス時間の設定     □     □     □     □     □     □     □     □     □     □     □     □     □     □     □     □     □     □     □     □     □     □     □     □     □     □     □     □     □     □     □     □     □     □     □     □     □     □     □     □     □     □     □     □     □     □     □     □     □     □     □     □     □     □     □     □     □     □     □     □     □     □     □     □     □     □     □     □     □     □     □     □     □     □     □     □     □     □     □     □     □     □     □     □     □     □     □     □     □     □     □     □     □     □     □     □     □     □     □     □     □     □     □     □     □     □     □     □     □     □     □     □     □     □     □     □     □     □     □     □     □     □     □     □     □     □     □     □     □     □     □     □     □     □     □     □     □     □     □     □     □     □     □     □     □     □     □     □     □     □     □     □     □     □     □     □     □     □     □     □     □     □     □     □     □     □     □     □     □     □     □     □     □     □     □     □     □     □     □     □     □     □     □     □     □     □     □     □     □     □     □     □     □     □     □     □     □     □     □     □     □     □     □     □     □     □     □     □     □     □     □     □     □     □     □     □     □     □     □     □     □     □     □     □     □     □     □     □     □     □     □     □     □     □     □     □     □     □     □     □     □     □     □     □     □     □     □     □     □     □     □     □     □     □     □     □     □     □     □     □     □     □     □     □     □     □     □     □     □     □     □     □     □     □     □     □     □     □     □     □     □     □     □     □     □     □     □     □     □     □     □     □     □     □     □     □     □     □     □     □     □     □     □     □     □     □     □     □     □     □     □     □     □     □     □     □     □     □     □     □     □     □     □     □     □     □     □     □     □     □     □     □     □     □     □     □     □ |
|-------|----------------------------------------------------------------------------------------------------|
| デヂエ 6 | □ メンテナンス時間の設定                                                                                                    |
| デヂエ 8 | □ メンテナンス時間を設定する                                                                                                    |

4. バージョンアップ前のデヂエ製品のデータをバックアップします。

必ず必要な作業です。

次のデータをコピーし、外部媒体などに保存します。

| 製品     | バックアップの対象となるデータ                                      |
|--------|------------------------------------------------------|
| DBメーカー |                                                      |
| デヂエ 3  | ● (インストールディレクトリ)/data                                |
| デヂエ 4  | ● (インストールディレクトリ)/file                                |
| デヂエ 5  |                                                      |
| デヂエ 6  |                                                      |
| デヂエ 8  | ●(インストールディレクトリ)/dze/data<br>●(インストールディレクトリ)/dze/file |

#### 5. 最新のインストーラーを入手します。

┏
┏
┏
┏
┏
┏
┏
┏
┏
┏
┏
┏
┏
┏
┏
┏
┏
┏
┏
┏
┏
┏
┏
┏
┏
┏
┏
┏
┏
┏
┏
┏
┏
┏
┏
┏
┏
┏
┏
┏
┏
┏
┏
┏
┏
┏
┏
┏
┏
┏
┏
┏
┏
┏
┏
┏
┏
┏
┏
┏
┏
┏
┏
┏
┏
┏
┏
┏
┏
┏
┏
┏
┏
┏
┏
┏
┏
┏
┏
┏
┏
┏
┏
┏
┏
┏
┏
┏
┏
┏
┏
┏
┏
┏
┏
┏
┏
┏
┏
┏
┏
┏
┏
┏
┏
┏
┏
┏
┏
┏
┏
┏
┏
┏
┏
┏
┏
┏
┏
┏
┏
┏
┏
┏
┏
┏
┏
┏
┏
┏
┏
┏
┏
┏
┏
┏
┏
┏
┏
┏
┏
┏
┏
┏
┏
┏
┏
┏
┏
┏
┏
┏
┏
┏
┏
┏
┏
┏
┏
┏
┏
┏
┏
┏
┏
┏
┏
┏
┏
┏
┏
┏
┏
┏
┏
┏
┏
┏
┏
┏
┏
┏
┏
┏
┏
┏
┏
┏
┏
┏
┏
┏
┏
┏
┏
┏
┏
┏
┏
┏
┏
┏
┏
┏
┏
┏
┏
┏
┏
┏
┏
┏
┏
┏
┏
┏
┏
┏
┏
┏
┏
┏
┏
┏
┏
┏
┏

6. サーバーマシンにダウンロードした最新のインストーラー「cbof-10.O.O-windows-kO.exe」をダブルクリックし、インストーラーを起動します。

次のサーバーOSをお使いの場合は、「cbof-10.O.O-windows-kO.exe」を右クリックし、[管理者として実行]をクリックします。

- Windows Server 2008
- Windows Server 2012
- Windows Vista
- Windows 7
- Windows 8
- 7. 次へ をクリックします。

|                       | サイボウズ(R) Office 10                                                                                                    | x |  |  |
|-----------------------|----------------------------------------------------------------------------------------------------|---|--|--|
|                       | <b>サイボウズ(R) Office 10 セットアップへようこそ</b><br>サイボウズ(R) Office 10 のインストールを開始します。<br>インストール作業を開始らする新に、すべてのWindowsプログラムを終了<br>してください。 |   |  |  |
| < 戻る(B) 法へ (N)> キャンセル |                                                                                                    |   |  |  |

- 8. 試用許諾契約書を確認し、同意する場合は「試用許諾契約書に同意します」を選択し、次へをクリックします。
  - 試用許諾契約書に同意しない場合:
    - キャンセルをクリックし、インストールを中止します。
  - 1つ前の手順に戻る場合:
     戻るをクリックします。

| サイボウズ(R) Office 10                                                                                                    | ) ×                                                 |
|----------------------------------------------------------------------------------------------------|-----------------------------------------------------|
| 試用許諾契約書                                                                                                    | NZA_                                                |
| サイボウズ Office 10 試用時に結契約書<br>サイボウズ体式会社 試用時に結契約書<br>サイボウズ体式会社 試用時に結契約書<br>サイボウズ体式会社 試用時に結契約書<br>ロビルで、「ホンプレヴェア製品」とは、います、2007年ウェア製品<br>にはいて、「ホンプレヴェア製品」とは、います、2007年では<br>に確かえたませ、ビレード、「本客様にないます。2007年です。<br>に確認するたまが取得きでし、ホンプレウェア製品をインパートし<br>には、お客様は本契約書でし、ます。2017年で、21日<br>には、お客様は本契約書の条項に対明されることにの時間したものとみなされま<br>● 試用時に結契約者に同意します。<br>○ 試用時に結契約者に同意します。 | ↓<br>成用<br>び周<br>ひ想<br>古<br>本<br>訪用<br>す。<br>・<br>× |
| InstallShield                                                                                                    | 次へ (N)> キャンセル                                       |

9. 「メジャーバージョンアップ」を選択し、次へをクリックします。

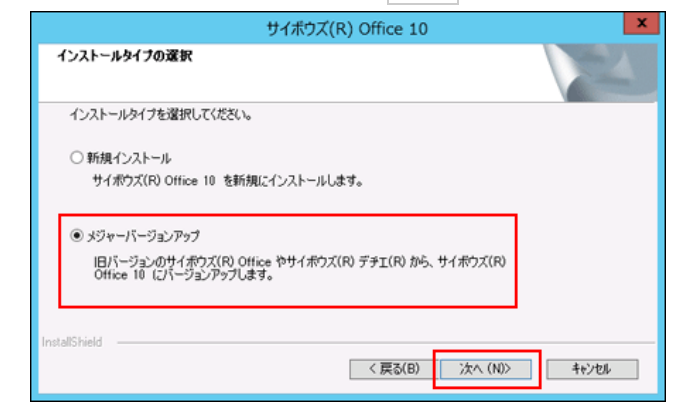

10. 「次の製品をバージョンアップする」を選択し、バージョンアップする製品を選択してから、次へをクリックします。

該当する製品が表示されない場合は、「バージョンアップする製品を指定する」を選択し、インストール識別子、CGIディレクトリ、ドキュメントルートディレクト リを指定してください。

| サイボウズ(R) Office 10                                                                                                    | x |
|----------------------------------------------------------------------------------------------------|---|
| インストール方法の選択                                                                                                    |   |
| インストール方法を選択します。                                                                                                    |   |
| ○ パージョンアップする製品を指定する                                                                                                    |   |
| ● 次の製品をバージョンアップする<br>パージョンアップする製品を選択して(ださい。<br>該当ずる製品が表示されていない場合は、「パージョンアップする製品を指定する」を選択してください。                                                                                                    |   |
| (Xinetpub¥scripts¥cbdb                                                                                                    |   |
|                                                                                                    |   |
| (K) (N) > (K) > (K |   |

11. 設定を確認し、 インストール をクリックします。

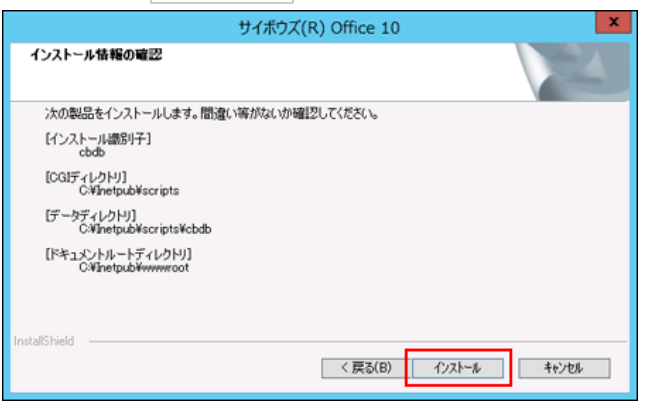

データコンバートのあと、バージョンアップが始まります。

12. 完了 をクリックします。

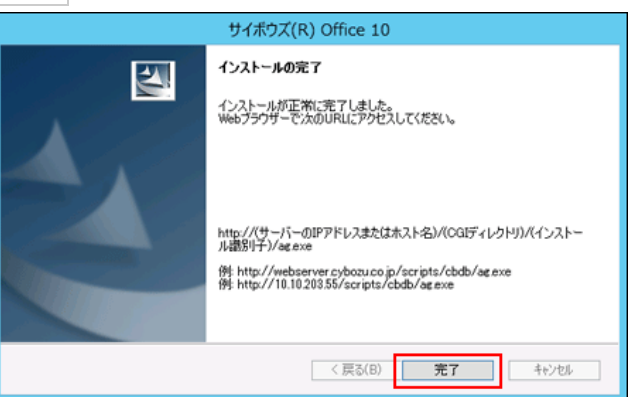

バージョンアップ後の作業に進みます。

13. Webブラウザーを起動し、Office 10にアクセスします。

バージョンアップ前のアクセスURLから、次の赤字部分が変わります。 アクセスURLの例:

| Web<br>サーバー | アクセスURL                                                                    | 例                                                                                                    |
|-------------|----------------------------------------------------------------------------|----------------------------------------------------------------------------------------------------|
| IIS         | http://(サーバーのIPアドレスまたはホスト<br>名)/scripts/(インストール識別子)/ <mark>ag.</mark> exe? | <ul> <li>サーバーのIPアドレスが「192.168.1.1」、インストール識別子が「cbdb」の場合<br/>http://192.168.1.1/scripts/cbdb/ag.exe?</li> <li>ホスト名が「test.co.jp」、インストール識別子が「cbdb」の場合<br/>http://test.co.jp/scripts/cbdb/ag.exe?</li> </ul> |
| Apache      | http://(サーバーのホスト名またはIPアドレス)/cgi-<br>bin/(インストール識別子)/ag.exe?                | <ul> <li>サーバーのIPアドレスが「192.168.1.1」、インストール識別子が「cbdb」の場合<br/>http://192.168.1.1/cgi-bin/cbdb/ag.exe?</li> <li>ホスト名が「test.co.jp」、インストール識別子が「cbdb」の場合<br/>http://test.co.jp/cgi-bin/cbdb/ag.exe?</li> </ul> |

14. コンバート結果を確認し、ホームへをクリックします。

| 7485               | vx Office 10              |                 |         |      |   | <br> | <br> | <br> |
|--------------------|---------------------------|-----------------|---------|------|---|------|------|------|
| 72                 | バート終了                     |                 |         |      |   |      |      |      |
|                    |                           |                 |         |      |   |      |      |      |
| デー                 | タコンバートが完了しました             | E.<br>≆11⊞ Z +0 | -t++ >  |      |   |      |      |      |
| 216                | REDTING Once ac           | 19/13 < / 10    | Cv.*    |      |   |      |      |      |
| 4 木                | <u>-77-</u>               |                 |         |      |   |      |      |      |
| コン                 | バート結果                     |                 |         |      |   |      |      |      |
| ID                 | アプリ名                      |                 | コン      | バート精 | 课 |      |      |      |
| 61                 | 社員名簿                      |                 |         | ÷ .  |   |      |      |      |
| 62                 | 日報                        |                 |         | ¥    |   |      |      |      |
| 64                 | クレーム対応管理                  |                 |         | ÷ .  |   |      |      |      |
| 65                 | 商談報告書                     |                 |         | ¥    |   |      |      |      |
| 94                 | 商品マスター情報管理                |                 |         | ÷ .  |   |      |      |      |
| 95                 | 総務部への依頼受付                 |                 |         | ÷ .  |   |      |      |      |
| 111                | FAQ(サイボウズ Office 8        | の使い方            | )       | ÷ .  |   |      |      |      |
| 117                | 見積り依頼                     |                 |         | ÷ .  |   |      |      |      |
| 120                | 社員旅行についてのアンケ              | -ト              |         | ÷    |   |      |      |      |
| 125                | 売上情報                      |                 |         | ÷ .  |   |      |      |      |
| 129                | 備品管理                      |                 |         | ¥    |   |      |      |      |
| 162                | 写真集                       |                 |         | ÷ .  |   |      |      |      |
| 173                | サポートからの質問                 |                 |         | ÷    |   |      |      |      |
| 10                 |                           |                 | 1 44 00 | 1    |   |      |      |      |
| 10                 | テノノレート名                   | 17/1-           | - 「精米   |      |   |      |      |      |
| 159                | 日報テンプレート                  | •               |         |      |   |      |      |      |
| 100                | 戦争隊ナンフレート<br>高早ラフカーニンゴレート | •               |         |      |   |      |      |      |
| 150                | 1000マスターテンプレート            | •               |         |      |   |      |      |      |
| 101                | 進歩官理ナンフレート                |                 |         |      |   |      |      |      |
|                    | その他のコンバート内容               | 1               | コンパー    | ート結果 | 1 |      |      |      |
| 2-                 | ユーザーの設定                   |                 |         |      |   |      |      |      |
| グループの設定            |                           |                 |         | 1    |   |      |      |      |
| ログイン方法の設定          |                           |                 |         |      | 1 |      |      |      |
| ユーザー自身のパスワード変更許可設定 |                           |                 |         |      | 1 |      |      |      |
| パス                 | ワード制限の設定                  |                 |         |      | 1 |      |      |      |
| ×-                 | ルサーバー/メール通知の話             | 定               |         |      | 1 |      |      |      |
| 各コ                 | ーザーの個人設定                  |                 |         |      |   |      |      |      |
|                    |                           |                 |         |      |   |      |      |      |

ホームへをクリックしたあと、Office 10のログイン画面が表示されれば、バージョンアップは正常に終了しています。

15. Office 10にログインし、動作を確認します。

次のことを確認します。

- 正常に動作する。
- バージョンアップ前のデータを、正常に閲覧または表示できる。
- ログイン画面下部のバージョン番号が、最新のバージョンになっている。
- 16. ライセンスを登録します。

ライセンスを登録せずに、Office 10の利用を継続すると、操作画面にお知らせメッセージが表示されます。 メッセージの詳細は、次のページを参照してください。 □ 試用期間の終了日が近づくと

Office 10の環境では、Office 10のライセンスを登録する必要があります。 □ <u>Office 10のライセンスキーの準備</u> □ <u>ライセンスの登録</u>

17. リモートサービスをお使いの場合 リモートサービスマネージャーに登録している製品情報を更新します。

詳細は、次のページの手順2以降を参照してください。 「デデエ製品+リモートサービス」の場合

### Office 8 plus デヂエをOffice 10にする

Office 8 plus デデエをOffice 10にバージョンアップします。

デデエのライブラリやレコードデータは、バージョンアップ後のOffice 10の 🚢 カスタムアプリ に取り込まれます。

#### 

- Office 8 plus デヂエからOffice 10へバージョンアップした場合、次のような問題が発生する場合があります。
  - 現象: • Webブラウザーのブックマーク、リンク集、掲示板などに登録していた「db.exe」がリンク切れになる。
    - カスタムアプリ内で「db.exe?page=xxx」と入力してもリンクとして利用できない。
    - CSV入出力機能を使用したバッチスクリプトが使えなくなる。
  - 回避方法: 上記の問題を解決するためのツールを下記のページからダウンロードしてください。 ┏ よくあるご質問

次の場合を例に説明します。

- Windows環境:Windows Server 2012 Standard
- インストール識別子:cbag
  - 1. バージョンアップする環境を確認します。 □ バージョンアップの前に確認すること
  - 2. お使いのOffice 8 plus デヂエで次の情報を確認します。
    - インストール識別子
    - CGIディレクトリ
    - インストールディレクトリ
    - ドキュメントルートディレクトリ

「実行環境の診断」画面の「DocumentRoot」欄と「Dir欄」で確認できます。

Office 8の「実行環境の診断」画面の例:

| DocumentRoot | C:¥inetpub¥wwwroot<br>ドキュメントルートディレクトリ                           | Web サーバーのドキュメント<br>ルート                 |
|--------------|-----------------------------------------------------------------|----------------------------------------|
| Dir          | C:¥inetpub¥scripts¥cbag¥<br>CGIディレクトリ インストール識別子<br>インストールディレクトリ | 製品を実行する際のサーバー<br>マシン上でのディレクトリの<br>絶対バス |

| バージョン    | マニュアル                   | 表記例                                                                                                    |
|----------|-------------------------|----------------------------------------------------------------------------------------------------|
| Office 8 | [] [Office 8]の実行環境を確認する | WebサーバーにIISを利用している場合の例:<br><ul> <li>インストール識別子:<br/>cbag</li> <li>CGIディレクトリ:<br/>C:¥inetpub¥scripts</li> </ul>  |
| デヂエ      | し システムの実行環境を確認する        | <ul> <li>インストールディレクトリ:<br/>C:¥inetpub¥scripts¥cbag</li> <li>ドキュメントルートディレクトリ:<br/>C:¥inetpub¥wwwroot</li> </ul> |

3. Office 8のスケジューリングサービスを停止します。

> デヂエではこの操作は不要です。 手順13で作業が完了すると、Officeのスケジューリングサービスは自動的に起動されます。 🗖 スケジューリングサービスの停止

4. Office 8 plus デヂエにメンテナンス時間を設定し、ユーザーのアクセスを一時的に中止します。

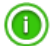

- 最初に「plus デヂエ」にメンテナンス時間を設定してから、Office 8にメンテナンス時間を設定します。
- バックアップやバージョンアップの作業は、ユーザーがデヂエ製品にアクセスしていない状態で行う必要があります。

| 「メンテナンス時間」を | 設定することで、一時的 | りにすべてのユーザー | -がデヂエ製品にアク | 2セスできなくなります。 |
|-------------|-------------|------------|------------|--------------|
|             |             |            |            |              |

| バージョン    | マニュアル           |
|----------|-----------------|
| Office 8 | L メンテナンス時間を設定する |
| デヂエ 8    | □ メンテナンス時間を設定する |

5. バージョンアップ前の製品のデータをバックアップします。

必ず次のデータをコピーし、外部媒体などに保存します。

| 製品       | バックアップの対象となるデータ                                                                                              |
|----------|----------------------------------------------------------------------------------------------------|
| Office 8 | <ul> <li>(インストールディレクトリ)/cb5/data</li> <li>(インストールディレクトリ)/cb5/file</li> <li>(インストールディレクトリ)/cb5/log</li> </ul> |
| デヂエ 8    | ●(インストールディレクトリ)/dze/data<br>●(インストールディレクトリ)/dze/file                                                         |

#### 6. 最新のインストーラーを入手します。

□ 製品サイト: ダウンロード

7. サーバーマシンにダウンロードした最新のインストーラー「cbof-10.O.O-windows-kO.exe」をダブルクリックし、インストーラーを起動します。

次のサーバーOSをお使いの場合は、「cbof-10.O.O-windows-kO.exe」を右クリックし、「管理者として実行]をクリックします。

- Windows Server 2008
- Windows Server 2012
- Windows Vista
- Windows 7
- Windows 8

8. 次へをクリックします。

| サイボウズ(R) Office 10                                                                                                    | x |
|----------------------------------------------------------------------------------------------------|---|
| <b>サイボウズ(R) Office 10 セットアップへようこそ</b><br>サイボウズ(R) Office 10 のインストールを開始します。<br>インストール作業を開始らする新に、すべてのWindowsプログラムを終了<br>してください。 |   |
| < 戻る(B) 次へ (N)> キャンセル                                                                                                    |   |

- 9. 試用許諾契約書を確認し、同意する場合は「試用許諾契約書に同意します」を選択し、次へをクリックします。
  - 試用許諾契約書に同意しない場合:
    - キャンセルをクリックし、インストールを中止します。
  - 1つ前の手順に戻る場合:
     戻るをクリックします。

| サイボウズ(R) Office 10                                                                                                    | ×     |
|----------------------------------------------------------------------------------------------------|-------|
| 試用許諾契約書                                                                                                    | A.    |
| サイボウズ Office 10 試用非結整約3書<br>サイボウズ体式会社 試用非結整約3書<br>サイボウズ体式会社 試用非結整約3書<br>サイボウズ体式会社 (以下、「サイボウズとしいます。)を送用だはたいであ<br>法人、同じなみなたさせいで、「古客相比しいます。)かんかごしている<br>注入、同じなみなたさせいで、「古客相比しいます。)かんかご注意:本試用<br>許諾契約書(以下、「本契約書)といいます。)かんかご注意:本試用<br>許諾契約書(以下、「本契約書)といいます。)かんかご注意:本試用<br>許諾契約書(以下、「本契約書)といいます。)が成立したものとみなどれます。<br>( ● 試用許諾契約書に同意します<br>● 試用許諾契約書に同意します | ×     |
| instalShield 〈戻る(B) / 次へ (N)〉                                                                                                    | 40201 |

10. 「メジャーバージョンアップ」を選択し、次へをクリックします。

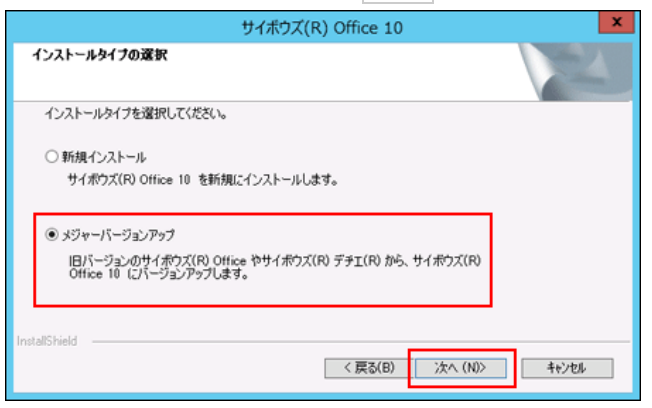

11. 「次の製品をバージョンアップする」を選択し、バージョンアップする製品を選択してから、次へをクリックします。

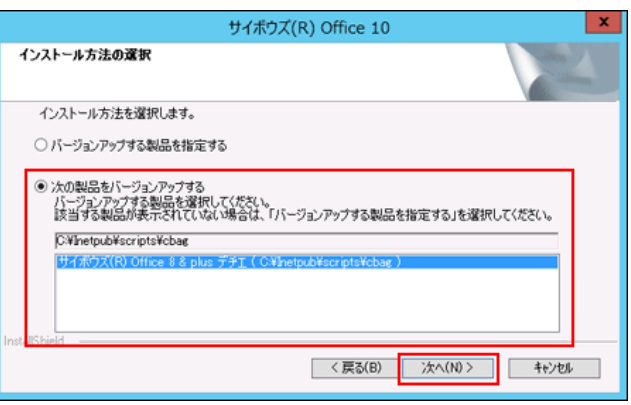

12. 設定を確認し、インストールをクリックします。

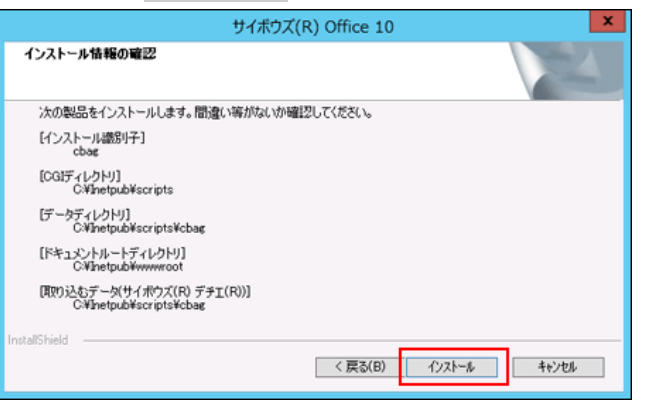

13. 完了 をクリックします。

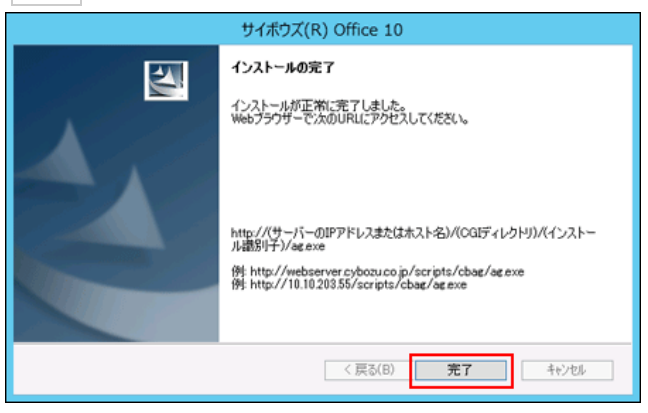

バージョンアップ後の作業に進みます。

#### 14. メンテナンス時間を解除します。

(インストールディレクトリ)/cb5/data/配下にあるmaintファイルを削除して、メンテナンス時間を解除します。 □ メンテナンス時間の解除

15. Webブラウザーを起動し、Office 10にアクセスします。

アクセスURLの例:

| Web<br>サーバー | アクセスURL                                                     | 例                                                                                                    |
|-------------|-------------------------------------------------------------|----------------------------------------------------------------------------------------------------|
| IIS         | http://(サーバーのIPアドレスまたはホスト<br>名)/scripts/(インストール識別子)/ag.exe? | <ul> <li>サーバーのIPアドレスが「192.168.1.1」、インストール識別子が「cbag」の場合<br/>http://192.168.1.1/scripts/cbag/ag.exe?</li> <li>ホスト名が「test.co.jp」、インストール識別子が「cbag」の場合<br/>http://test.co.jp/scripts/cbag/ag.exe?</li> </ul> |
| Apache      | http://(サーバーのホスト名またはIPアドレス)/cgi-<br>bin/(インストール識別子)/ag.exe? | <ul> <li>サーバーのIPアドレスが「192.168.1.1」、インストール識別子が「cbag」の場合<br/>http://192.168.1.1/cgi-bin/cbag/ag.exe?</li> <li>ホスト名が「test.co.jp」、インストール識別子が「cbag」の場合<br/>http://test.co.jp/cgi-bin/cbag/ag.exe?</li> </ul> |

#### 16. コンバート結果を確認し、ホームへをクリックします。

| 7482             | x Office10              |           |    |       |
|------------------|-------------------------|-----------|----|-------|
|                  |                         |           |    |       |
| געב              | バート終了                   |           |    |       |
| データコンパートが完了しました。 |                         |           |    |       |
| 引き:              | 続きサイボウズ Office をご       | 利用くださ     | い。 |       |
| <b>∢</b> π       | -4~                     |           |    |       |
| 724              | 15                      |           |    |       |
| ID               | アプリ名                    |           | コン | バート結果 |
| 61               | 社員名簿                    |           |    |       |
| 62               | 日報                      |           |    |       |
| 64               | クレーム対応管理                |           |    | ÷     |
| 65               | 商談報告書                   |           |    |       |
| 94               | 商品マスター情報管理              |           |    | ÷     |
| 95               | 総務部への依頼受付               |           |    |       |
| 111              | FAQ(サイボウズ Office 8の使い方) |           |    |       |
| 117              | 見積り依頼                   |           |    | ÷     |
| 120              | 社員旅行についてのアンケート          |           |    | -     |
| 125              | 売上情報                    |           |    | ÷     |
| 129              | 備品管理                    |           |    | ÷     |
| 162              | 写真集                     |           |    | ÷     |
| 174              | サポートからの質問               |           |    | ÷     |
|                  |                         |           |    |       |
| ID               | テンプレート名                 | コンバート     | 編果 |       |
| 159              | 日報テンプレート                | ~         |    |       |
| 160              | 議事録テンプレート               | *         |    |       |
| 150              | 商品マスターテンプレート 🖌          |           |    |       |
| 161              | 進捗管理テンプレート              | -         |    |       |
| Ze               | #075.15 bdg 75.1        | C L SALTS |    |       |
| モの               |                         | (一)精果     |    |       |
| 81<br>27         | -サーの個人設定                | *         |    |       |
| ¥1               | ーサーの確定テータ               | •         |    |       |

ホームへをクリックしたあと、Office 10のログイン画面が表示されれば、バージョンアップは正常に終了しています。

#### 17. Office 10にログインし、動作を確認します。

次のことを確認します。

- 正常に動作する。
- バージョンアップ前のデータを、正常に閲覧または表示できる。
- ログイン画面下部のバージョン番号が、最新のバージョンになっている。

#### 18. システムメールアカウントを設定します。

次のすべての条件に該当する場合に設定が必要です。

- デデエ側でメール通知を設定しており、バージョンアップ後の「カスタムアプリ」でも引き続きメール通知を利用したい。
- バージョンアップ前のOffice 8側で、システムメールアカウントを設定していない。

19. ライセンスを登録します。

ライセンスを登録せずに、Office 10の利用を継続すると、操作画面にお知らせメッセージが表示されます。 メッセージの詳細は、次のページを参照してください。 Office 10の環境では、Office 10のライセンスを登録する必要があります。 □ <u>Office 10のライセンスキーの準備</u> □ <u>ライセンスの登録</u>

### 20. リモートサービスをお使いの場合 リモートサービスマネージャーに登録している製品情報を更新します。

詳細は、次のページの手順2以降を参照してください。 「Office 8 plus デヂエ+リモートサービス」の場合

### 「デヂエ製品+Office 9」をOffice 10にする

Office 9とデヂエ製品を併用している環境を、Office 10にバージョンアップする手順を説明します。

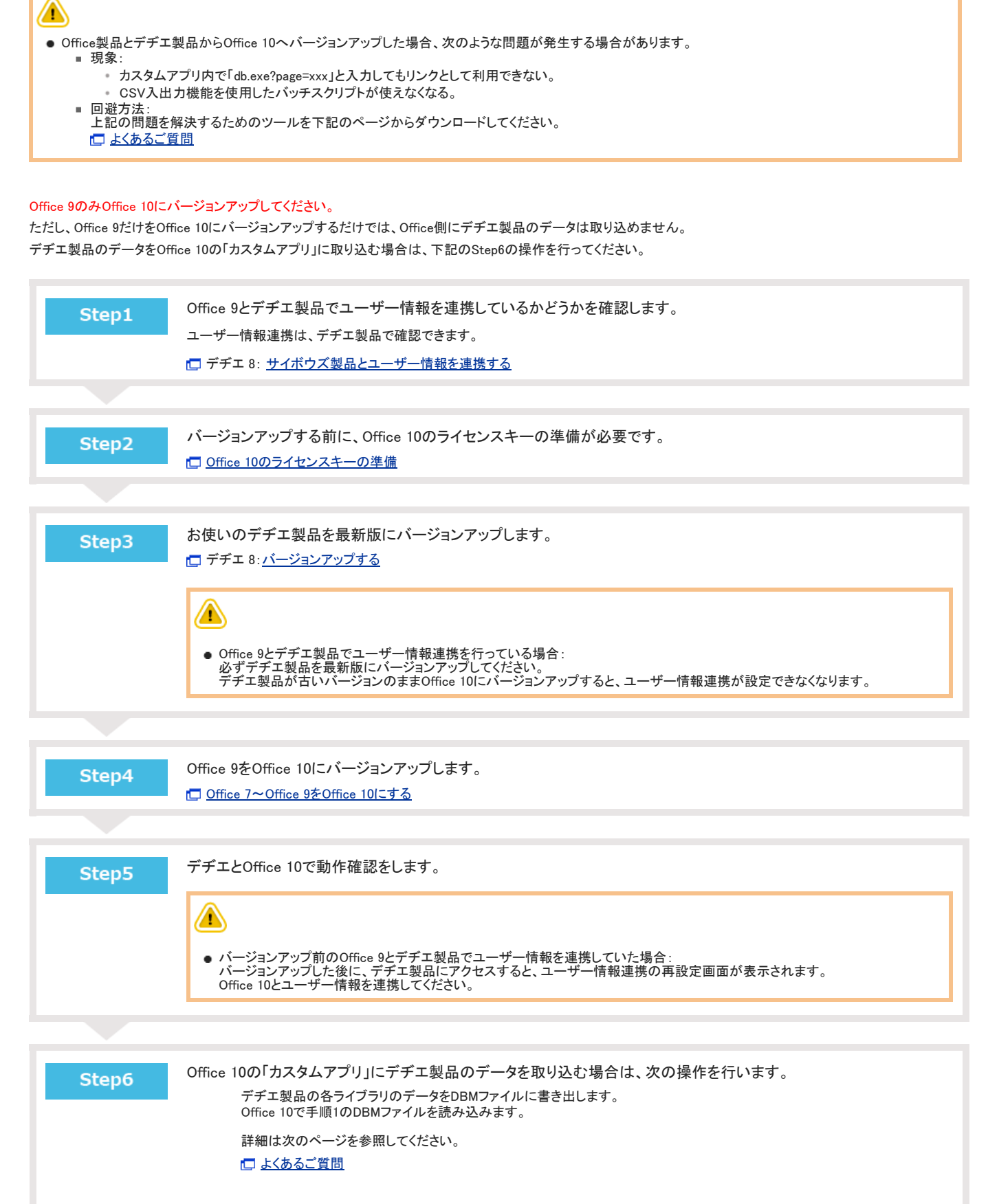

バージョンアップ後も、Office 10とデヂエ製品を併用する場合は、Step6の操作は不要です。Step7に進みます。

| Step7 | ライセンスを登録します。                                                                             |
|-------|------------------------------------------------------------------------------------------|
|       | ライセンスを登録せずに、Office 10の利用を継続すると、操作画面にメッセージが表示されます。<br>メッセージの詳細は、次のページを参照してください。           |
|       | □ 試用期間の終了日が近づくと                                                                          |
|       | Office 10の環境では、必ずOffice 10用のライセンスを登録してください。<br>Step2で準備したライセンスキーを登録する手順は、次のページを参照してください。 |
|       | □ <u>ライセンスの登録</u>                                                                        |
|       |                                                                                          |
| Step8 | リモートサービスをお使いの場合リモートサービスマネージャーに登録している製品情報を更新します。                                          |
|       | ー<br>詳細は、次のページの手順2以降を参照してください。                                                           |

🗖 「Office 9+デヂエ製品+リモートサービス」の場合

## 「デヂエ製品+サイボウズ AG~Office 8」をOffice 10にする

サイボウズ AGやOffice 6~Office 8とデヂエ製品を併用している環境を、Office 10にバージョンアップする手順を説明します。

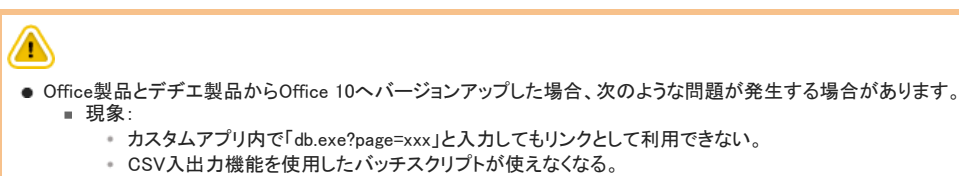

 回避方法: 上記の問題を解決するためのツールを下記のページからダウンロードしてください。
 したあるご質問

#### Office製品のみOffice 10にバージョンアップしてください。

Office AG、Office 6、Office7、Office 8 をOffice 10にすると、バージョンアップする過程で、デヂエ製品のデータは自動的にOffice 10に取り込まれます。 デヂエのライブラリやレコードデータは、バージョンアップ後のOffice 10の 斗 カスタムアプリ で確認できます。

### 各製品のサーバーの確認

Office製品とデヂエ製品が、同じサーバー上で運用されているかどうかを確認します。

- 同じサーバー上で運用している場合: デヂエ製品のデータをOffice側に取り込んで、Office 10にバージョンアップできます。 引き続き、「ユーザー情報連携の確認」や「バージョンアップ前の準備」の説明を確認してください。
- 異なるサーバー上で運用している場合: デチェ製品のデータをOffice側に取り込めません。
   デチェ製品のデータをOffice側に取り込む場合は、デチェ製品をOffice製品と同じサーバーに移行してからバージョンアップしてください。
   デチェ8:サーバー/ドライブを移行する

### ユーザー情報連携の確認

バージョンアップの前に、お使いのOffice製品とデチエ製品がユーザー情報連携しているかどうかを確認します。
 デチエのバージョン番号と、ユーザー情報連携の有無によって、注意する内容が異なります。
 ユーザー情報連携は、デチエ製品で確認できます。
 デチエ 8: <u>サイボウズ製品とユーザー情報を連携する</u>

#### 💶 ユーザー情報を連携していない場合

デヂエ製品のバージョンに関わらず、デヂエ製品のユーザー情報は、Office 10に引き継がれません。 Office 10にバージョンアップする前に、Office製品とデヂエ製品で、次の情報を同一にしてからバージョンアップすると、デヂエ製品のアクセス権などの設定を引き継げ ます。

- ユーザーのログイン名
- Office製品のグループ名(現:組織名)とデヂエ製品のグループ名

ユーザー情報を連携せずに、バージョンアップする場合は、次のページを確認してから操作してください。 □ <u>よくあるご質問</u>

#### ■ ユーザー情報を連携している場合

ユーザー情報連携している、かつ、Office 10へバージョンアップした後も、デチエ製品の利用を継続する場合の注意点は、次のとおりです。

| バージョン                                                                                                    | 説明                                                                                                    |  |  |
|----------------------------------------------------------------------------------------------------|----------------------------------------------------------------------------------------------------|--|--|
| 古いデヂエ<br>デヂエが古いバージョンのまま、連携先のOffice 製品をOffice 10にバージョンアップすると、ユーザー情報連携を引き<br>デヂエを最新版にバージョンアップしてから、Office 10にバージョンアップしてください。 |                                                                                                    |  |  |
|                                                                                                    | 連携先の Office製品をOffice 10にバージョンアップした後も、ユーザー情報連携が引き継がれます。                                                                                                    |  |  |
| 最新版のデヂエ<br>(バージョン 8.1.0)                                                                                                  | ただし、連携先のOffice製品のインストールディレクトリのパスに全角が含まれていると、ユーザー情報を連携できません。<br>Office製品のインストールディレクトリを確認してから、Office 10にバージョンアップしてください。<br>・ サイボウズ AG: <u>サイボウズ AGの実行環境の診断</u><br>・ Office 6: <u>サイボウズ(R) Officeの実行環境の診断</u><br>・ Office 7: <u>「Office 7」の実行環境を確認する</u><br>・ Office 8: 「Office 8」の実行環境を確認する |  |  |

### バージョンアップする

次の場合を例に説明します。

- Windows環境:
  - Windows Server 2012 Standard
- Office製品:
  - バージョン:8.1.6
  - インストール識別子:cbag
- デヂエ製品:
  - バージョン:8.1.0
  - インストール識別子:cbdb
  - 1. バージョンアップする環境を確認します。 □ バージョンアップの前に確認すること
  - 2. お使いのOffice製品とデヂエ製品で次の情報を確認します。
    - インストール識別子
    - CGIディレクトリ
    - インストールディレクトリ
    - ドキュメントルートディレクトリ

「実行環境の診断」画面の「DocumentRoot」欄と「Dir欄」で確認できます。

Office製品の「実行環境の診断」画面の例:

| DocumentRoot | C:¥inetpub¥wwwroot<br>ドキュメントルートディレクトリ                           | Web サーバーのドキュメント<br>ルート                 |
|--------------|-----------------------------------------------------------------|----------------------------------------|
| Dir          | C:¥inetpub¥scripts¥cbag¥<br>CGIディレクトリ インストール識別子<br>インストールディレクトリ | 製品を実行する際のサーバー<br>マシン上でのディレクトリの<br>絶対パス |

| バージョン    | マニュアル                             | 表記例                                                                                     |
|----------|-----------------------------------|-----------------------------------------------------------------------------------------|
| デヂエ 8    | し <u> システムの実行環境を確認する</u>          | WebサーバーにIISを利用している場合の例:<br>● インストール識別子:<br>■ Officeの場合: cbag                            |
| サイボウズ AG | □ <u>サイボウズ AGの実行環境の診断</u>         | ■ デヂエの場合: cbdb<br>● CGIディレクトリ:                                                          |
| Office 6 | └□ <u>サイボウズ(R) Officeの実行環境の診断</u> | C:¥inetpub¥scripts<br><ul> <li>インストールディレクトリ:</li> <li>Officeの場合:</li> </ul>             |
| Office 7 | □ <u>「Office 7」の実行環境を確認する</u>     | C:¥inetpub¥scripts¥cbag<br><ul> <li>デヂエの場合:</li> <li>C:¥inetpub¥scripts¥cbdb</li> </ul> |
| Office 8 | [1] 「Office 8」の実行環境を確認する          | <ul> <li>ドキュメントルートディレクトリ:<br/>C:¥inetpub¥wwwroot</li> </ul>                             |

3. Office製品のスケジューリングサービスを停止します。

デヂエ製品ではこの操作は不要です。 お使いのOffice製品が、サイボウズ AGまたはOffice 6の場合も、この操作は不要です。手順4に進みます。 手順16で作業が完了すると、Office製品のスケジューリングサービスは自動的に起動されます。 〇 <u>スケジューリングサービスの停止</u>

4. Office製品とデデエ製品にメンテナンス時間を設定し、ユーザーのアクセスを一時的に中止します。

| 1 |                           |                                                                                                    |
|---|---------------------------|----------------------------------------------------------------------------------------------------|
| • | バックアップやバージ<br>「メンテナンス時間」を | ョンアップの作業は、ユーザーがOffice製品やデヂエ製品にアクセスしていない状態で行う必要があります。<br>設定することで、一時的にすべてのユーザーがOffice製品やデヂエ製品にアクセスできなくなります。 |
|   | バージョン                     | マニュアル                                                                                                    |
|   | デヂエ 8                     | こ メンテナンス時間を設定する                                                                                           |
|   | サイボウズ AG                  | □ メンテナンス時間の設定     □                                                                                       |
|   | Office 6                  | □ メンテナンス時間の設定     □                                                                                       |
|   | Office 7                  | レ メンテナンス時間を設定する                                                                                           |
|   | Office 8                  |                                                                                                    |

5. バージョンアップ前のOffice製品とデデエ製品のデータをバックアップします。

必ず次のデータをコピーし、外部媒体などに保存します。

| 製品       | バックアップの対象となるデータ                                        |
|----------|--------------------------------------------------------|
| デヂエ 8    | ●(インストールディレクトリ)/dze/data<br>●(インストールディレクトリ)/dze/file   |
| サイボウズ AG | ● (インストールディレクトリ)/cb5/data<br>● (インストールディレクトリ)/cb5/file |
| Office 6 | ● (インストールディレクトリ)/cb5/data                              |
| Office 7 | ●(インストールディレクトリ)/cb5/file                               |
| Office 8 | ● (インストールディレクトリ)/cb5/log                               |

6. デヂエ製品を最新版にバージョンアップします。

🗖 デヂエ 8:<u>バージョンアップする</u>

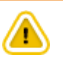

● Office 10にバージョンアップした後もデヂエ製品を利用する場合のみ、デヂエ製品を最新版にバージョンアップする必要があります。

- 7. Office 10の最新のインストーラーを入手します。
   □ 製品サイト:ダウンロード
- 8. Office製品をOffice 10にバージョンアップします。

サーバーマシンにダウンロードした最新のインストーラー「cbof-10.O.O-windows-kO.exe」をダブルクリックし、インストーラーを起動します。 次のサーバーOSをお使いの場合は、「cbof-10.O.O-windows-kO.exe」を右クリックし、[管理者として実行]をクリックします。

- Windows Server 2008
- Windows Server 2012
- Windows Vista
- Windows 7
- Windows 8
- 9. 次へ をクリックします。
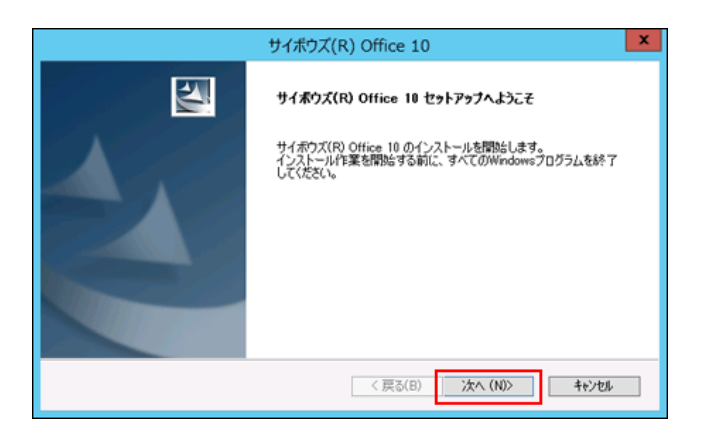

- 10. 試用許諾契約書を確認し、同意する場合は「試用許諾契約書に同意します」を選択し、次へをクリックします。
  - 試用許諾契約書に同意しない場合:
     キャンセルをクリックし、インストールを中止します。
  - 1つ前の手順に戻る場合:
    - 戻る をクリックします。

| サイボウズ(R) Office 10                                                                                                    | ×     |
|----------------------------------------------------------------------------------------------------|-------|
| 試用許諾契約書                                                                                                    | NCA.  |
| サイボウズ Office 10 試用は特認的書<br>サイボウズ株式会社 試用は特認的書<br>サイボウズ株式会社 試用は特認的書<br>サイボウズ株式会社 試用は特認知識<br>品(以下、「本実)クトワエア副品にといます。)を試用れば大学にいる<br>法人(同様のみなさだしい、「お客観にといます。)への、注意:本語用<br>詳細知時書(以下、「お客観にといます。)、お客観にサイボウズの間<br>に確認される法語な気的事です。エンフトウエア認易を仕少イボウズの間<br>に確認される法語な気的事です。エンフトウエア認易を仕少くオールした場合<br>になった客様(注意知時書の条項:古地文れることにが非常したものといまま用<br>詳細裂的の以下、「本契約」といいます。)が成立したものとみなされます。<br>● 試用は特認知時書に同意します<br>● 試用は特認知時書に同意します | ~     |
| instal/Shield 〈戻る(B) / 次へ (N)〉                                                                                                    | キャンセル |

11. 「メジャーバージョンアップ」を選択し、次へをクリックします。

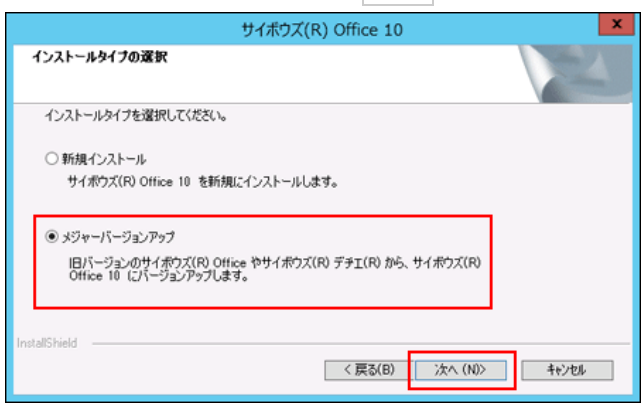

12. 「次の製品をバージョンアップする」を選択し、Office製品を選択してから、次へをクリックします。

該当する製品が表示されない場合は、「バージョンアップする製品を指定する」を選択し、インストール識別子、CGIディレクトリ、ドキュメントルートディレクト リを指定してください。

|                                                                   | サイホウズ(R) Of                                                                              | fice 10           |        |
|-------------------------------------------------------------------|------------------------------------------------------------------------------------------|-------------------|--------|
| インストール方法                                                          | <b>の選択</b>                                                                               | 1                 | 100    |
| インストール方                                                           | 法を選択します。                                                                                 |                   |        |
| ロバージョンア                                                           | ップする製品を指定する                                                                              |                   |        |
| <ul> <li>次の製品を<br/>バージョンプ<br/>取当する製</li> <li>Cithetput</li> </ul> | バージョンアップする<br>やプする製品を確択してください。<br>品が表示されていない場合は、「パージョンアッ<br>i¥scripts¥obag               | グする製品を指定する」を選択してく | 122(14 |
| NEW COL                                                           | (R) C (Deux 2) C (Cartegory) Country Money (<br>RO T F L 2) C Cartegory (Country Money ) |                   |        |
| 1                                                                 |                                                                                          | 栗ō(B) :汴へ(N) > [  | 46928  |

Office製品を選択します。

13. 「デヂエのデータ取り込み」確認ダイアログで、 はい をクリックします。

|                                                                                          | サイギウブ(P) Office 10                                                          | x                |
|------------------------------------------------------------------------------------------|-----------------------------------------------------------------------------|------------------|
|                                                                                          | STADA(K) Once 10                                                            |                  |
| インストール方法の選択                                                                              |                                                                             | ATA.             |
| インストール方法を選ば                                                                              | 0 44                                                                        |                  |
| ○バージョンルマップする                                                                             | サイボウズ(R) Office 10                                                          |                  |
| <ul> <li>次の製品をバージ<br/>バージョンアップす<br/>該当ずる製品が<br/>「Winetpub¥scri<br/>サイボウズ(R) テ</li> </ul> | サイボウズ(R) デヂエ(R) のデーダを取り込みますか?<br>データの取り込みには、時間がかかる場合があります。<br>(はい(Y) しいえ(N) | <i>R</i> してください。 |
| InstallShield                                                                            | < 戻る(B) 次へ(N) >                                                             | キャンセル            |

14. 「次の製品のデータを取り込む」を選択し、データを取り込むデデエ製品を選択してから、次へをクリックします。

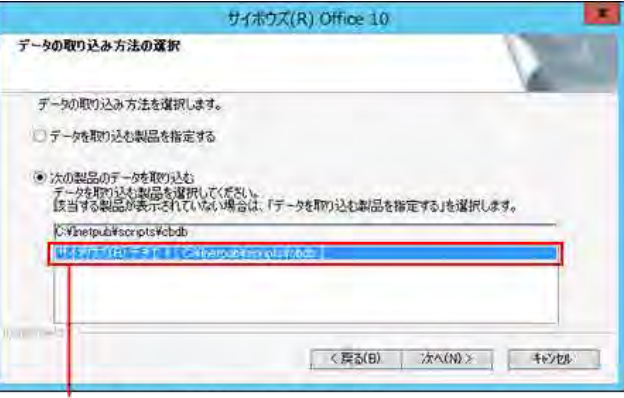

- データを取り込むデヂエ製品を選択します。
- 15. 設定を確認し、 インストール をクリックします。

| サイボウズ(R) Office 10                                    | x  |
|-------------------------------------------------------|----|
| インストール情報の確認                                           |    |
| 次の製品をインストールします。間違い等がないか確認してください。                      |    |
| [インストール識別子]<br>cbag                                   |    |
| [CGIディレクトリ]<br>C-¥Inetpub¥scripts                     |    |
| [データディレクや]<br>C-WinetpubWscriptsWobag                 |    |
| 【ドキュメントルートディレクトリ】<br>C-VInetpub¥www.root              |    |
| [限り込むデータ(サイボウズ(R) デチエ(R))]<br>Cやlinetpub¥scripts¥ebdb |    |
| Instal/Shield                                         |    |
| (戻る(B) インストール キャンセ                                    | JL |

16. 完了をクリックします。

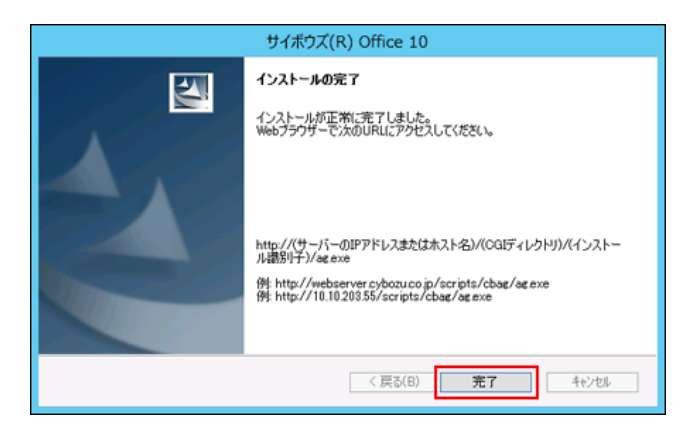

バージョンアップ後の作業に進みます。

#### 17. メンテナンス時間を解除します。

18. Webブラウザーを起動し、Office 10にアクセスします。

アクセスURLの例:

| Web<br>サーバー | アクセスURL                                                     | 例                                                                                                    |
|-------------|-------------------------------------------------------------|----------------------------------------------------------------------------------------------------|
| IIS         | http://(サーバーのIPアドレスまたはホスト<br>名)/scripts/(インストール識別子)/ag.exe? | <ul> <li>サーバーのIPアドレスが「192.168.1.1」、インストール識別子が「cbag」の場合<br/>http://192.168.1.1/scripts/cbag/ag.exe?</li> <li>ホスト名が「test.co.jp」、インストール識別子が「cbag」の場合<br/>http://test.co.jp/scripts/cbag/ag.exe?</li> </ul> |
| Apache      | http://(サーバーのホスト名またはIPアドレス)/cgi-<br>bin/(インストール識別子)/ag.exe? | <ul> <li>サーバーのIPアドレスが「192.168.1.1」、インストール識別子が「cbag」の場合<br/>http://192.168.1.1/cgi-bin/cbag/ag.exe?</li> <li>ホスト名が「test.co.jp」、インストール識別子が「cbag」の場合<br/>http://test.co.jp/cgi-bin/cbag/ag.exe?</li> </ul> |

#### 19. コンバート結果を確認し、ホームへをクリックします。

| 11407 | rx Office 10               |       |              |          |
|-------|----------------------------|-------|--------------|----------|
| コン    | バート終了                      |       |              |          |
| デー    | タコンパートが完了しまし               | ٤.    |              |          |
| 引き    | 読きサイボウズ Office をご          | 利用くださ | <i>د</i> ۱., |          |
| ∢木    | -4~                        |       |              |          |
| 72    | 15— 5 98 88                |       |              |          |
| ID    | アプリ名                       |       | コンバ          | ート結果     |
| 61    | 社員名簿                       |       |              | •        |
| 62    | 日報                         |       |              | •        |
| 64    | クレーム対応管理                   |       |              | <b>*</b> |
| 65    | 商談報告書                      |       |              | <b>~</b> |
| 94    | 商品マスター情報管理                 |       |              | •        |
| 95    | 総務部への依頼受付                  |       |              | ×        |
| 111   | FAQ(サイボウズ Office 8         | の使い方) |              | <b>~</b> |
| 117   | 見積り依頼                      |       |              | <b>.</b> |
| 120   | 社員旅行についてのアンク               | -ト    |              | <b>~</b> |
| 125   | 売上情報                       |       |              | <u>م</u> |
| 129   | 備品管理                       |       |              | •        |
| 162   | 写真集                        |       |              | •        |
| -     |                            | -     | 44.00        |          |
| ID    | テンプレート名                    | 1-1/4 | 「精果          |          |
| 159   | 日報デンフレート                   | ~     |              |          |
| 160   | ○ 現事録デンノレート<br>卒日コスターンゴレート | ~     |              |          |
| 150   | 問品マスターテンプレート               | ~     |              |          |
|       |                            |       |              |          |

ホームへをクリックし、サイボウズ Officeのログイン画面が表示されれば、バージョンアップは正常に終了しています。

20. Office 10にログインし、動作を確認します。

次のことを確認します。

- 正常に動作する。
- バージョンアップ前のデータを、正常に閲覧または表示できる。
- ログイン画面下部のバージョン番号が、最新のバージョンになっている。

#### 21. システムメールアカウントを設定します。

次のすべての条件に該当する場合に設定が必要です。

- デヂエ側でメール通知を設定しており、バージョンアップ後の「カスタムアプリ」でも引き続きメール通知を利用したい。
- バージョンアップ前のサイボウズ Office側で、システムメールアカウントを設定していない。

22. ライセンスを登録します。

ライセンスを登録せずに、Office 10の利用を継続すると、操作画面にお知らせメッセージが表示されます。 メッセージの詳細は、次のページを参照してください。 □ 試用期間の終了日が近づくと

Office 10の環境では、Office 10のライセンスを登録する必要があります。

Office 10のライセンスキーの準備
 ライセンスの登録

・バージョンアップ前のOffice製品とデヂエ製品でユーザー情報を連携していた場合:
 バージョンアップした後に、デヂエ製品にアクセスすると、ユーザー情報連携の再設定画面が表示されます。
 バージョンアップした後も継続してデヂエ製品を使用する場合は、Office 10とユーザー情報を連携してください。
 □ デヂエ8: <u>サイボウズ製品とユーザー情報を連携する</u>

23. リモートサービスをお使いの場合 リモートサービスマネージャーに登録している製品情報を更新します。

詳細は、次のページの手順2以降を参照してください。

# 「デヂエ製品+Office 4以前」をOffice 10にする

Office 4以前のOffice製品とデヂエ製品を併用している環境を、Office 10にバージョンアップする手順を説明します。

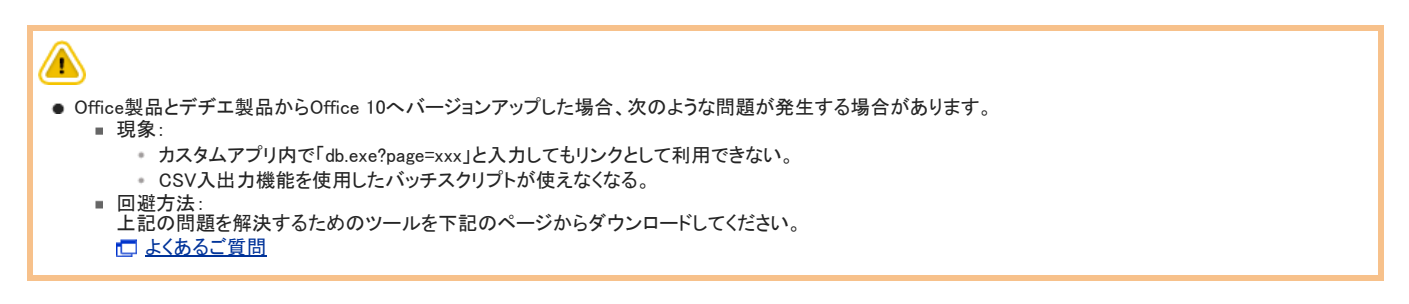

Office 10にバージョンアップするには、一度Office 4以前のOffice製品をOffice 6にバージョンアップする必要があります。 デチエ製品のデータは、Office 6から再度バージョンアップする際に、自動的にOffice 10に取り込まれます。

次のステップで作業します。

 $(\mathbf{0})$ 

Step5

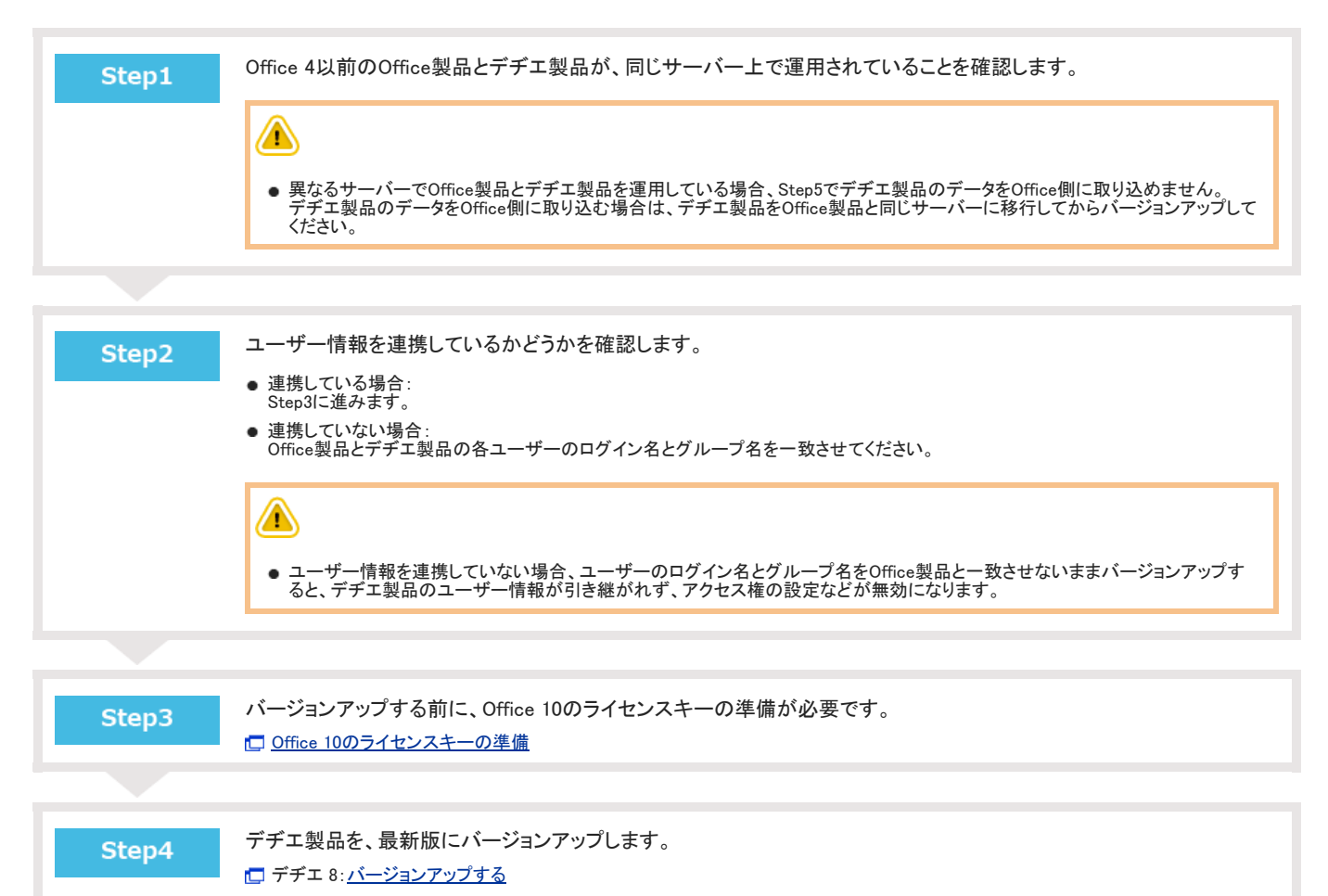

● 次のすべての条件に該当する場合のみ、Step4を行います。条件に該当しない場合は、Step5に進みます。

Office製品とデヂエ製品でユーザー情報を連携している
 Office 10へのバージョンアップ後も「デヂエ」を引き続き利用する

Office 4以前のOffice製品を、Office 6にバージョンアップします。

Office 6: サイボウズOffice 4以前の製品からのバージョンアップ

| Step6 | Office 6をOffice 10にバージョンアップします。<br>• バージョンアップ中にデヂエ製品のデータをOffice側に取り込むかどうかを選択してください。<br>• Step4を行った場合は、デヂエ製品にアクセスし、連携先の製品をOffice 10に変更してください。<br>「「デヂエ製品+サイボウズ AG~Office 8」をOffice 10にする                                                                                         |
|-------|----------------------------------------------------------------------------------------------------|
| Step7 | <ul> <li>ライセンスを登録します。</li> <li>ライセンスを登録せずに、Office 10の利用を継続すると、操作画面にメッセージが表示されます。</li> <li>メッセージの詳細は、次のページを参照してください。</li> <li>試用期間の終了日が近づくと</li> <li>Office 10の環境では、必ずOffice 10用のライセンスを登録してください。</li> <li>Step3で準備したライセンスキーを登録する手順は、次のページを参照してください。</li> <li>ライセンスの登録</li> </ul> |
| Step8 | リモートサービスをお使いの場合<br>リモートサービスマネージャーに登録している製品情報を更新します。<br>詳細は、次のページの手順2以降を参照してください。<br>□「Office 8以前+デヂエ製品+リモートサービス」の場合                                                                                                    |

# Linuxの場合

Linux環境で運用している製品をOffice 10にバージョンアップする作業の流れを説明します。

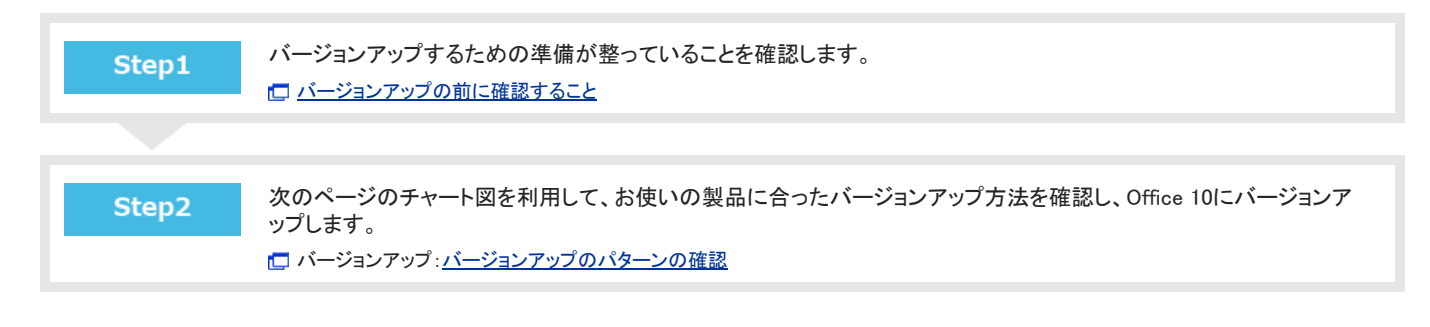

バージョンアップの前に確認すること

バージョンアップ作業の前に確認する項目について説明します。

### 動作環境やサーバーマシンの設定

Office 10にバージョンアップする前に、次の項目を確認します。

| 項目                   | 説明                                                                                                    |
|----------------------|----------------------------------------------------------------------------------------------------|
| ユーザーの権限              | パージョンアップする際に、次のユーザーでサーバーマシンにログインする必要があります。<br>● root権限を持つユーザー                                                                 |
| サーバーマシンやネットワークの環境    | お使いのサーバーマシンやネットワーク環境が動作環境と合っていることを確認します。<br><□ 製品サイト: <u>動作環境</u>                                                             |
| サーバーマシンの設定日時         | サーバーマシンの設定日時が、正しいかどうかを確認します。<br>日時が正しく設定されていないと、正常に動作しない恐れがあります。                                                              |
| 常駐アプリケーションやプロセス      | サーバーマシンで、アプリケーションのプロセスが終了していることを確認します。<br>セキュリティやバックアップなどの常駐アプリケーションやプロセスが動いていると、影響を受けてしまう可能性<br>があるため、停止した状態で実施することを推奨しています。 |
| お使いの環境にあったバージョンアップ方法 | お使いの製品や利用環境によって、バージョンアップの手順は異なります。次のチャートを参照し、お使いの環境にあったバージョンアップ手順を参照してください。                                                   |

### バックアップデータの保存場所

Office 10にバージョンアップすると、バックアップが必要なファイルが、次のいずれかのフォルダに自動的にバックアップされます。

- (インストールディレクトリ)¥odbxbackup[バージョンアップ日時]
- (インストールディレクトリ)¥odbbackup[バージョンアップ日時]

バージョンアップすると、既存のテンプレートファイルは、次のフォルダに自動的にバックアップされます。 (インストールディレクトリ)¥cb5¥page¥backup

### ドライブの空き容量

バージョンアップするドライブのディスク容量が基準に満たない場合、バージョンアップができません。 バージョンアップの前にドライブの空き容量が十分であるかどうかを確認してください。

#### バージョンアップに必要な容量は、次のとおりです。

| バージョンア            | ップ前の製品     |                                                                    |
|-------------------|------------|--------------------------------------------------------------------|
| の知識の制品度体          | Office 9以降 | 100MB + Officeのdataディレクトリ                                          |
| Office表而单体        | Office 8以前 | 100MB + Officeのdataディレクトリの半分の容量                                    |
| デヂエ製品単体           |            | 100MB + (デヂエのdataディレクトリ + デヂエのfileディレクトリ) + デヂエのdataディレクトリの半分の容量   |
| Office製品とデヂエ製     |            | 100MB + (デヂエのdataディレクトリ + デヂエのfileディレクトリ) + デヂエのdataディレクトリの半分の容量 + |
| Office 8 plus デヂエ |            | Officeのdata ディレクトリの半分の容量                                           |

### 引き継がれるデータについて

バージョンアップする前に登録済みのデータは、バージョンアップ後のOffice 10にすべて引き継がれます。 ただし、Office 9以前からOffice 10にバージョンアップする際は、デザインの種類によって、バージョンアップ前にユーザーが適用していたデザインが引き継がれない場合があります。

この場合、初期値の「青(標準)」デザインが自動的に適用されます。

必要に応じて、適用するデザインを選択しなおすことをユーザーに連絡してください。

## バージョンアップ時の注意点

最新版にバージョンアップすると、元のバージョンには戻せません。 Office 9以前からOffice 10にバージョンアップする際は、次のページで注意事項を確認してください。 □ 製品サイト: バージョンアップに関する注意事項

### Office 10のライセンスキーの準備

次のどちらかの製品からOffice 10にバージョンアップする場合は、Office 10のライセンスキーが必要です。

- デヂエ製品
- Office 9以前のOffice製品

ライセンスキーは、バージョンアップライセンスの発注、または、無償バージョンアップの申し込みをすると取得できます。 ライセンスキー発行は時間が掛かる場合があります。 バージョンアップの作業をする前に、お客様の利用状況に合わせて、必要な申し込みをしてください。

詳細は次のページを参照してください。

します。

よくあるご質問:サービスライセンス契約中ですが、無償バージョンアップは申し込みが必要ですか?

## お使いのOffice 10を最新版にする

お使いのOffice 10を最新版にバージョンアップします。

次の場合を例に説明します。

- Linux環境:Red Hat Enterprise Linux 5
- インストール識別子:cbag
  - 1. バージョンアップする環境を確認します。 □ バージョンアップの前に確認すること
  - 2. お使いのOffice 10で次の情報を確認します。
    - インストール識別子
    - CGIディレクトリ
    - インストールディレクトリ
    - ・ドキュメントルートディレクトリ
    - データディレクトリ

#### 「実行環境の診断」画面の「DocumentRoot」欄、「Dir」欄、および「UserDir」欄で確認できます。

| DocumentRoot | /usr/local/apache2/htdocs<br>ドキュメントルートディレクトリ                            | Web サーバーのドキュメント<br>ルート                 |
|--------------|-------------------------------------------------------------------------|----------------------------------------|
| UserDir      | /var/local/cybozu/office/cbag/<br>データディレクトリ                             | サーバーマシン上でのデータ<br>ディレクトリの絶対パス           |
| Dir          | /usr/local/apache2/cgi-bin/cbag/<br>CGIディレクトリ インストール識別子<br>インストールディレクトリ | 製品を実行する際のサーバー<br>マシン上でのディレクトリの<br>絶対パス |

#### 「実行環境の診断」画面の詳細は、次のページを確認してください。

| バージョン     | マニュアル               | 表記例                                                                                                    |
|-----------|---------------------|----------------------------------------------------------------------------------------------------|
| Office 10 | └□ <u>サーバー環境の確認</u> | <ul> <li>WebサーバーにApacheを利用している場合の例:</li> <li>インストール識別子:<br/>cbag</li> <li>CGI ディレクトリ<br/>/usr/local/apache2/cgi-bin/</li> <li>インストールディレクトリ<br/>/usr/local/apache2/cgi-bin/cbag/</li> <li>ドキュメントルートディレクトリ<br/>/usr/local/apache2/htdocs</li> <li>データディレクトリ<br/>/var/local/cybozu/office/cbag/</li> </ul> |

- スケジューリングサービスを停止します。
   手順16で作業が完了すると、スケジューリングサービスは自動的に起動されます。
   スケジューリングサービスの停止
- 4. Office 10にメンテナンス時間を設定し、ユーザーのアクセスを一時的に中止します。

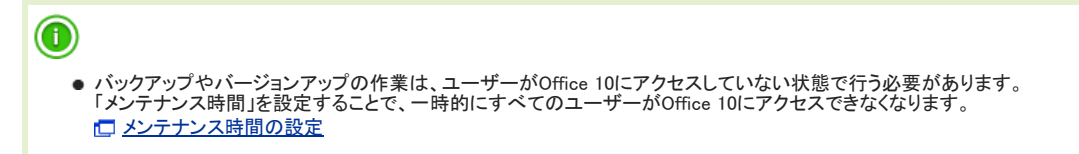

5. バージョンアップ前のOffice 10のデータをバックアップします。

必ず次のデータをコピーし、外部媒体などに保存します。

| 製品 | バックアップの対象となるデータ       |
|----|-----------------------|
|    | ●(データディレクトリ)/cb5/data |

Office 10

- (データディレクトリ)/cb5/file
   (データディレクトリ)/cb5/log
   (データディレクトリ)/cb5/module
- 6. 最新のインストーラーを入手します。
   □ 製品サイト:ダウンロード
- 7. スーパーユーザーでログインします。 suコマンドを利用し、root権限でログインします。 ~-~"は必ず付けてください。

su -

8. サーバーマシンにダウンロードした「cbof-10.O.O-linux-kO.bin」を任意のディレクトリに保存し、そのディレクトリに移動します。 例: /tmpにインストーラーを保存する場合

cp cbof-10.O.O-linux-kO.bin /tmp cd /tmp

9. インストーラー「cbof-10.O.O-linux-kO.bin」をshコマンドで起動します。

sh cbof-10.O.O-linux-kO.bin

10. 日本語が表示されたら、「Y」を入力し、Enterキーを押します。 日本語が表示されない場合は、英語表示モードでインストールします。「N」を入力してからEnterキーを押します。

この日本語が正しく表示されている場合はYを入力してください。 If you cannot read the above Japanese text, type 'N'. [Y] / [N]:

- 11. 試用許諾契約書を確認したら、「Y」を入力し、Enterキーを押します。 表示されている試用許諾契約書は、EnterキーまたはSpaceキーを押して最後まで確認してください。 試用許諾契約書に同意しない場合は「N」を入力してからEnterキーを押し、インストールを中止します。
- 12. バージョンアップするサイボウズ Officeのインストール識別子を確認し、Enterキーを押します。 ロームシストール識別子とは

13. 「1」を選択し、Enterキーを押します。

14. Webサーバーの実行ユーザー名を確認し、Enterキーを押します。

通常は、Webサーバーの実行ユーザー名には「apache」を設定するため、何も入力せずEnterキーを押します。 Webサーバーの実行ユーザー名を変更する場合は、実行ユーザー名を入力しEnterキーを押します。 □ Webサーバーの実行ユーザーとは(Linux環境のみ)

#### 15. バージョンアップの設定を確認し、問題がなければ「Y」を入力してEnterキーを押します。

インストール識別子: CGIディレクトリ: データディレクトリ: ドキュメントルートディレクトリ: WEBサーバーの実行ユーザー: スケジューリングサービスの起動/停止ファイル: アンインストールの実行ファイル:

cbag /usr/local/apache2/cgi-bin /var/local/cybozu/office/cbag/ /usr/local/apache2/htdocs apache /etc/rc.d/init.d/ofss\_cbag /var/local/cybozu/office/cbag/uninstall\_cbag

この設定でインストールします。よろしいですか? [Y](はい) / [N](いいえ):

16. バージョンアップ終了のメッセージを確認します。

バージョンアップ後の作業に進みます。

17. メンテナンス時間を解除します。

(データディレクトリ)/cb5/data/配下にあるmaintファイルを削除して、メンテナンス時間を解除します。 「
メンテナンス時間の解除

18. Webブラウザーを起動し、Office 10にアクセスします。

Office 10のログイン画面が表示されれば、バージョンアップは正常に終了しています。 アクセスURLの例:

| Web<br>サーバー | アクセスURL                                                     | 例                                                                                                    |
|-------------|-------------------------------------------------------------|----------------------------------------------------------------------------------------------------|
| Apache      | http://(サーバーのホスト名またはIPアドレス)/cgi-<br>bin/(インストール識別子)/ag.cgi? | <ul> <li>サーバーのIPアドレスが「192.168.1.1」、インストール識別子が「cbag」の場合<br/>http://192.168.1.1/cgi-bin/cbag/ag.cgi?</li> <li>ホスト名が「test.co.jp」、インストール識別子が「cbag」の場合<br/>http://test.co.jp/cgi-bin/cbag/ag.cgi?</li> </ul> |

- 19. Office 10にログインし、動作を確認します。
  - 次のことを確認します。
    - 正常に動作する。
    - バージョンアップ前のデータを、正常に閲覧または表示できる。
    - ログイン画面下部のバージョン番号が、最新のバージョンになっている。

#### 20. リモートサービスをお使いの場合 リモートサービスマネージャーに登録している製品情報を更新します。

詳細は、次のページの手順2以降を参照してください。

# サイボウズ AG~Office 9をOffice 10にする

サイボウズ AG、Office 6、Office 7、Office 8、Office 9を、Office 10にバージョンアップします。

次の場合を例に説明します。

- Linux環境:Red Hat Enterprise Linux 5
- インストール識別子:cbag
  - バージョンアップする環境を確認します。
     □ バージョンアップの前に確認すること
  - 2. お使いのサイボウズ Officeで次の情報を確認します。
    - インストール識別子
    - CGI ディレクトリ
    - インストールディレクトリ
    - ドキュメントルートディレクトリ

「実行環境の診断」画面の「DocumentRoot」欄と「Dir欄」で確認できます。

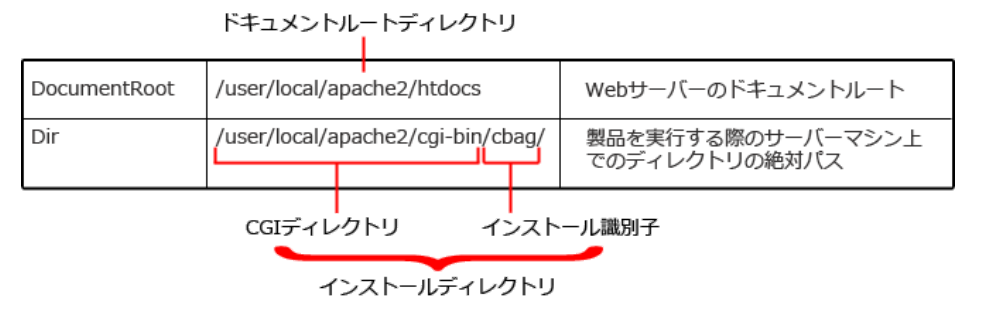

| バージョン    | マニュアル                                                                                                    | 表記例                                             |
|----------|----------------------------------------------------------------------------------------------------|-------------------------------------------------|
| サイボウズAG  | <u>     サイボウズAG の実行環境の診断</u>                                                                                                    | Web サーバーにApache を利用している場合の例:<br>● インストール識別子:    |
| Office 6 | <u>     サイボウズ(R) Office の実行環境の診断</u>                                                                                                    | cbag<br>・<br>CGIディレクトリ・                         |
| Office 7 | Image: Contract of the second second se | /usr/local/apache2/cgi-bin/                     |
| Office 8 | Image: Contract of the second second se | /usr/local/apache2/cgi-bin/cbag/                |
| Office 9 | 型品の実行環境を確認する                                                                                                    | ● トナユメントルートナイレクトリ:<br>/usr/local/apache2/htdocs |

スケジューリングサービスを停止します。
 サイボウズ AGまたはOffice 6をお使いの場合、この操作は不要です。手順4に進みます。
 手順17で作業が完了すると、スケジューリングサービスは自動的に起動されます。
 スケジューリングサービスの停止

4. サイボウズ Officeにメンテナンス時間を設定し、ユーザーのアクセスを一時的に中止します。

| • | バックアップやバージョンアップの作<br>「メンテナンス時間」を設定することで | 業は、ユーザーがサイボウズ Officeにアクセスしていない状態で行う必要があります。<br>で、一時的にすべてのユーザーがサイボウズ Officeにアクセスできなくなります。 |
|---|-----------------------------------------|------------------------------------------------------------------------------------------|
|   | バージョン                                   | マニュアル                                                                                    |
|   | サイボウズAG                                 | L メンテナンス時間の設定                                                                            |
|   | Office 6                                | L メンテナンス時間の設定                                                                            |
|   | Office 7                                | □ メンテナンス時間を設定する                                                                          |
|   | Office 8                                | □ メンテナンス時間を設定する                                                                          |
|   | Office 9                                | □ メンテナンス時間を設定する                                                                          |

5. バージョンアップ前のサイボウズ Officeのデータをバックアップします。

必ず次のデータをコピーし、外部媒体などに保存します。

| 製品       | バックアップの対象となるデータ                                                                                                    |  |  |  |
|----------|----------------------------------------------------------------------------------------------------|--|--|--|
| サイボウズ AG | <ul> <li>● (インストールディレクトリ)/cb5/data</li> <li>● (インストールディレクトリ)/cb5/file</li> </ul>                                                                |  |  |  |
| Office 6 | ● (インストールディレクトリ)/cb5/data                                                                                                    |  |  |  |
| Office 7 | ●(インストールディレクトリ)/cb5/file                                                                                                    |  |  |  |
| Office 8 | ● (インストールディレクトリ)/cb5/log                                                                                                    |  |  |  |
| Office 9 | <ul> <li>(インストールディレクトリ)/cb5/data</li> <li>(インストールディレクトリ)/cb5/file</li> <li>(インストールディレクトリ)/cb5/log</li> <li>(インストールディレクトリ)/cb5/module</li> </ul> |  |  |  |

- 6. 最新のインストーラーを入手します。
   □ 製品サイト: ダウンロード
- 7. スーパーユーザーでログインします。 suコマンドを利用し、root権限でログインします。 ~~~ ば必ず付けてください。

su -

8. サーバーマシンにダウンロードした「cbof-10.O.O-linux-kO.bin」を任意のディレクトリに保存し、そのディレクトリに移動します。 例: /tmpにインストーラーを保存する場合

cp cbof-10.O.O-linux-kO.bin /tmp cd /tmp

9. インストーラー「cbof-10.O.O-linux-kO.bin」をshコマンドで起動します。

sh cbof-10.O.O-linux-kO.bin

10. 日本語が表示されたら、「Y」を入力し、Enterキーを押します。 日本語が表示されない場合は、英語表示モードでインストールします。「N」を入力してからEnterキーを押します。

この日本語が正しく表示されている場合はY を入力してください。 If you cannot read the above Japanese text, type 'N'. [Y] / [N]:

11. 試用許諾契約書を確認したら、「Y」を入力し、Enterキーを押します。

表示されている試用許諾契約書は、EnterキーまたはSpaceキーをを押して最後まで確認してください。 試用許諾契約書に同意しない場合は「N」を入力してからEnterキーを押し、インストールを中止します。

12. バージョンアップするサイボウズ Officeのインストール識別子を確認し、Enterキーを押します。

<u>
− インストール識別子とは</u>

13. 「1」を選択し、Enterキーを押します。

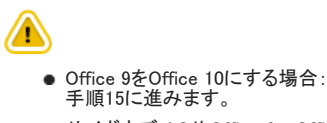

- サイボウズ AGやOffice 6~Office 8をOffice 10にする場合: 手順14に進みます。
- 14. 「N」を入力し、Enterキーを押します。

------ デヂエのデータ取り込み-------サイボウズ(R) デヂエのデータを取り込みますか? データの取り込みには、時間がかかる場合があります。 [Y](はい) / [N](いいえ):

15. Webサーバーの実行ユーザー名を確認し、Enterキーを押します。

通常は、Webサーバーの実行ユーザー名には「apache」を設定するため、何も入力せずEnterキーを押します。 Webサーバーの実行ユーザー名を変更する場合は、実行ユーザー名を入力しEnterキーを押します。

16. バージョンアップの設定を確認し、問題がなければ「Y」を入力してEnterキーを押します。インストールの設定を確認してください。

インストール識別子: cbag CGIディレクトリ: /usr/local/apache2/cgi-bin データディレクトリ: /usr/local/apache2/cgi-bin/cbag ドキュメントルートディレクトリ: /usr/local/apache2/htdocs WEBサーバーの実行ユーザー apache スケジューリングサービスの起動/停止ファイル: /etc/rc.d/init.d/ofss\_cbag アンインストールの実行ファイル: /usr/local/apache2/cgi-bin/cbag/uninstall\_cbag この設定でインストールします。よろしいですか? [Y](はい) / [N](いいえ):

データコンバートのあと、バージョンアップが始まります。

17. バージョンアップ終了のメッセージを確認します。

バージョンアップ後の作業に進みます。

18. メンテナンス時間を解除します。

メンテナンス時間内の場合、エラーが表示されます。 (インストールディレクトリ)/cb5/data/配下にあるmaintファイルを削除して、メンテナンス時間を解除します。 「
メンテナンス時間の解除

19. Webブラウザーを起動し、Office 10にアクセスします。

Office 10のログイン画面が表示されれば、バージョンアップは正常に終了しています。 アクセスURLの例:

| Web<br>サーバー | アクセスURL                                                     | 例                                                                                                    |
|-------------|-------------------------------------------------------------|----------------------------------------------------------------------------------------------------|
| Apache      | http://(サーバーのホスト名またはIPアドレス)/cgi-<br>bin/(インストール識別子)/ag.cgi? | <ul> <li>サーバーのIPアドレスが「192.168.1.1」、インストール識別子が「cbag」の場合<br/>http://192.168.1.1/cgi-bin/cbag/ag.cgi</li> <li>ホスト名が「test.co.jp」、インストール識別子が「cbag」の場合<br/>http://test.co.jp/cgi-bin/cbag/ag.cgi?</li> </ul> |

20. Office 10にログインし、動作を確認します。

次のことを確認します。

- 正常に動作する。
- バージョンアップ前のデータを、正常に閲覧または表示できる。
- ログイン画面下部のバージョン番号が、最新のバージョンになっている。

21. ライセンスを登録します。

ライセンスを登録せずに、Office 10の利用を継続すると、操作画面にメッセージが表示されます。 メッセージの詳細は、次のページを参照してください。 □ 試用期間の終了日が近づくと

22. リモートサービスをお使いの場合リモートサービスマネージャーに登録している製品情報を更新します。

詳細は、次のページの手順2以降を参照してください。 □ 「Office製品+リモートサービス」の場合

## Office 4以前をOffice 10にする

Office 4以前の製品をOffice 10にバージョンアップするには、お使いの環境を一度Office 6にバージョンアップしてから、Office 10にバージョンアップする必要があります。

#### 次のステップで作業します。

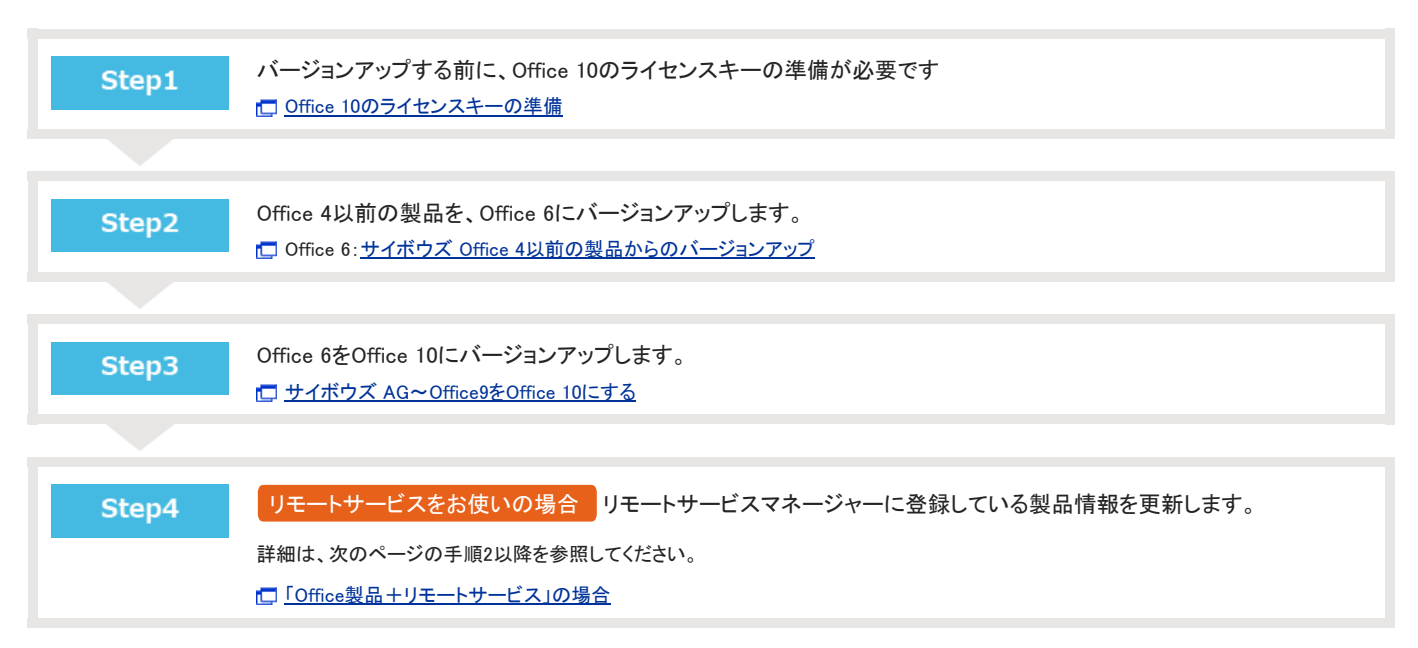

# デヂエ製品をOffice 10にする

単体で運用しているデヂエ製品をOffice 10にバージョンアップします。

#### 

- デヂエ製品からOffice 10へバージョンアップした場合、次のような問題が発生する場合があります。
  - 現象:
     Webブラウザーのブックマーク、リンク集、掲示板などに登録していた「db.cgi」がリンク切れになる。
    - ・カスタムアプリ内で「db.cgi?page=xxx」と入力してもリンクとして利用できない。
    - CSV入出力機能を使用したバッチスクリプトが使えなくなる。
  - 回避方法: 上記の問題を解決するためのツールを下記のページからダウンロードしてください。
     しまくあるご質問

次の場合を例に説明します。

- デヂエ 8(バージョン 8.0.7)からバージョンアップする。
- Linux環境:Red Hat Enterprise Linux 5
- インストール識別子:cbdb
  - バージョンアップする環境を確認します。
     □ バージョンアップの前に確認すること
  - 2. お使いのデヂエ製品で次の情報を確認します。
    - インストール識別子
    - CGIディレクトリ
    - インストールディレクトリ
    - ・ドキュメントルートディレクトリ

「実行環境の診断」画面の「DocumentRoot」欄と「Dir欄」で確認できます。

ドキュメントルートディレクトリ DocumentRoot /user/local/apache2/htdocs Webサーバーのドキュメントルート Dir /user/local/apache2/cgi-bin/cbdb/ 製品を実行する際のサーバーマシン上 でのディレクトリの絶対パス CGIディレクトリ インストール識別子 インストールディレクトリ

| バージョン  | マニュアル                                                             | 表記例                                                                                                    |  |
|--------|-------------------------------------------------------------------|----------------------------------------------------------------------------------------------------|--|
| DBメーカー | □ <u>実行環境の診断</u>                                                  | WebサーバーにApacheを利用している場合の例:                                                                                                    |  |
| デヂエ 3  | していたので、「「「「」」」の「「」」 「「」」 「」、「」、「」、「」、「」、「」、「」、「」、「」、「」、「」、「」、「」、「 | <ul> <li>インストール識別子:<br/>cbdb</li> </ul>                                                                                                    |  |
| デヂエ 4  | □ システムの実行環境の診断                                                    | <ul> <li>CGIディレクトリ:<br/>/usr/local/apache2/cgi-bin/</li> <li>インストールディレクトリ:<br/>/usr/local/apache2/cgi-bin/cbdb/</li> <li>ドキュメントルートディレクトリ:</li> </ul> |  |
| デヂエ 5  | したことの実行環境の診断                                                      |                                                                                                    |  |
| デヂエ 6  | したことの実行環境の診断                                                      |                                                                                                    |  |
| デヂエ 8  | レステムの実行環境を確認する                                                    | /usr/local/apache2/htdocs                                                                                                    |  |

3. お使いのデヂエ製品にメンテナンス時間を設定し、ユーザーのアクセスを一時的に中止します。

・ バックアップやバージョンアップの作業は、ユーザーがデザエ製品にアクセスしていない状態で行う必要があります。
 「メンテナンス時間」を設定することで、一時的にすべてのユーザーがデザエ製品にアクセスできなくなります。
 バージョン マニュアル
 DB メーカー メンテナンス時間の設定は、デザエ 4以降に搭載された機能です。

| デヂエ 3 | デヂエ 3以前からバージョンアップする場合は、ユーザーがデヂエにアクセスできない状態にし、手順4に進みます。 |
|-------|--------------------------------------------------------|
| デヂエ 4 | □ メンテナンス時間の設定                                          |
| デヂエ 5 | 「<br>「<br>メンテナンス時間の設定                                  |
| デヂエ 6 | 「<br>「<br>メンテナンス時間の設定                                  |
| デヂエ 8 | □ メンテナンス時間を設定する                                        |

4. バージョンアップ前のデヂエ製品のデータをバックアップします。

必ず必要な作業です。

次のデータをコピーし、外部媒体などに保存します。

| 製品     | バックアップの対象となるデータ                                        |  |  |  |  |
|--------|--------------------------------------------------------|--|--|--|--|
| DBメーカー |                                                        |  |  |  |  |
| デヂエ 3  | ● (インストールディレクトリ)/data                                  |  |  |  |  |
| デヂエ 4  | ● (インストールディレクトリ)/file                                  |  |  |  |  |
| デヂエ 5  |                                                        |  |  |  |  |
| デヂエ 6  |                                                        |  |  |  |  |
| デヂエ 8  | ● (インストールディレクトリ)/dze/data<br>● (インストールディレクトリ)/dze/file |  |  |  |  |

- 5. 最新のインストーラーを入手します。 □ 製品サイト:ダウンロード
- 6. スーパーユーザーでログインします。 suコマンドを利用し、root権限でログインします。

"-"は必ず付けてください。

su -

7. サーバーマシンにダウンロードした「cbof-10.O.O-linux-kO.bin」を任意のディレクトリに保存し、そのディレクトリに移動します。 例: /tmpにインストーラーを保存する場合

cp cbof-10.O.O-linux-kO.bin /tmp cd /tmp

8. インストーラー「cbof-10.O.O-linux-kO.bin」をshコマンドで起動します。

sh cbof-10.O.O-linux-kO.bin

9. 日本語が表示されたら、「Y」を入力し、Enterキーを押します。

日本語が表示されない場合は、英語表示モードでインストールします。「N」を入力してからEnterキーを押します。

この日本語が正しく表示されている場合はY を入力してください。 If you cannot read the above Japanese text, type 'N'. [Y] / [N]:

- 10. 試用許諾契約書を確認したら、「Y」を入力し、Enterキーを押します。 表示されている試用許諾契約書は、EnterキーまたはSpaceキーをを押して最後まで確認してください。 試用許諾契約書に同意しない場合は「N」を入力してからEnterキーを押し、インストールを中止します。
- 11. バージョンアップするデデエ製品のインストール識別子を確認し、Enterキーを押します。 □ <u>インストール識別子とは</u>

なにも入力せずに[Enter]キーを押すと、「cbag」が設定されます。 [cbag]:cbdb 12. 「1」を選択し、Enterキーを押します。

13. Webサーバーの実行ユーザー名を確認し、Enterキーを押します。

通常は、Webサーバーの実行ユーザー名には「apache」を設定するため、何も入力せずEnterキーを押します。 Webサーバーの実行ユーザー名を変更する場合は、実行ユーザー名を入力しEnterキーを押します。 □ Webサーバーの実行ユーザーとは(Linux環境のみ)

14. バージョンアップの設定を確認し、問題がなければ「Y」を入力してEnterキーを押します。インストールの設定を確認してください。

| インストール識別子:              | cbdb                                           |  |  |  |  |
|-------------------------|------------------------------------------------|--|--|--|--|
| CGIディレクトリ:              | /usr/local/apache2/cgi-bin                     |  |  |  |  |
| データディレクトリ:              | /usr/local/apache2/cgi-bin/cbdb                |  |  |  |  |
| ドキュメントルートディレクトリ:        | /usr/local/apache2/htdocs                      |  |  |  |  |
| WEBサーバーの実行ユーザー:         | apache                                         |  |  |  |  |
| スケジューリングサービスの起動/停止ファイル: | /etc/rc.d/init.d/ofss_cbdb                     |  |  |  |  |
| アンインストールの実行ファイル:        | /usr/local/apache2/cgi-bin/cbag/uninstall_cbdb |  |  |  |  |
|                         |                                                |  |  |  |  |
| この設定でインストールします。よろしいですか? |                                                |  |  |  |  |

データコンバートのあと、バージョンアップが始まります。

15. バージョンアップ終了のメッセージを確認します。

------バージョンアップの終了の確認------バージョンアップが正常に終了しました。

バージョンアップ後の作業に進みます。

[Y](はい) / [N](いいえ):

16. Webブラウザーを起動し、Office 10にアクセスします。

バージョンアップ前のアクセスURLから、次の赤字部分が変わります。 アクセスURLの例:

| Web<br>サーバー | アクセスURL                                                     | 例                                                                                                    |
|-------------|-------------------------------------------------------------|----------------------------------------------------------------------------------------------------|
| Apache      | http://(サーバーのホスト名またはIPアドレス)/cgi-<br>bin/(インストール識別子)/ag.cgi? | <ul> <li>サーバーのIPアドレスが「192.168.1.1」、インストール識別子が「cbdb」の場合<br/>http://192.168.1.1/cgi-bin/cbdb/ag.cgi?</li> <li>ホスト名が「test.co.jp」、インストール識別子が「cbdb」の場合<br/>http://test.co.jp/cgi-bin/cbdb/ag.cgi?</li> </ul> |

17. コンバート結果を確認し、ホームへをクリックします。

| 7487       | rx Office 10                       |            |       |       |  |  |
|------------|------------------------------------|------------|-------|-------|--|--|
| コンバート終了    |                                    |            |       |       |  |  |
| _          |                                    |            |       |       |  |  |
| アー         | ダコンハートか元」しまし/<br>続きせイボウズ Office をご | こ。<br>利田くだ | さい    |       |  |  |
| JIC.       | Me > Me > Conce ee                 | 1911 576   | - · · |       |  |  |
| <b>∢</b> ホ | -74-                               |            |       |       |  |  |
| כב         | バート結果                              |            |       |       |  |  |
| ID         | アプリ名                               |            | コン    | バート結果 |  |  |
| 61         | 社員名簿                               |            |       | ×     |  |  |
| 62         | 日報                                 |            |       | *     |  |  |
| 64         | クレーム対応管理                           |            | _     | ÷     |  |  |
| 65         | 商談報告書                              |            |       | *     |  |  |
| 94         | 商品マスター情報管理                         |            | _     | ×     |  |  |
| 95         | 総務部への依頼受付                          |            |       | *     |  |  |
| 111        | FAQ(サイボウズ Office 8                 | の使い方       | )     | ×     |  |  |
| 117        | 見積り依頼                              |            |       | ÷     |  |  |
| 120        | 社員旅行についてのアンケ                       | -ト         |       | *     |  |  |
| 125        | 売上情報                               |            |       | ÷     |  |  |
| 129        | 29 備品管理                            |            |       | ÷     |  |  |
| 162        | 写真集                                |            |       | ÷     |  |  |
| 173        | サポートからの質問                          |            |       | ÷     |  |  |
| _          |                                    |            |       |       |  |  |
| ID         | テンプレート名                            | コンバー       | ト結果   |       |  |  |
| 159        | 日報テンプレート                           | •          | •     |       |  |  |
| 160        | 議事録テンプレート                          | -          | •     |       |  |  |
| 150        | 商品マスターテンプレート                       | •          | •     |       |  |  |
| 161        | 進捗管理テンプレート                         | •          | •     |       |  |  |
|            |                                    |            |       |       |  |  |
|            | その他のコンバート内容                        | ł          | コンパー  | ート結果  |  |  |
|            | サーの設定                              |            |       | ·     |  |  |
| 211        | ーブの設定                              |            |       | ·     |  |  |
| 02         | イン万法の設定                            |            |       | ·     |  |  |
| 2-         | サー目身のパスワード変更                       | 件可設定       |       | ·     |  |  |
| 12         | ワード制限の設定                           | -          |       | ·     |  |  |
| ×-         | ルサーバー/メール通知の認                      | Æ          |       | ·     |  |  |
| 各그         | ーザーの個人設定                           |            |       | ·     |  |  |
| 各ユ         | ーザーの履歴データ                          |            |       |       |  |  |

ホームへをクリックしたあと、Office 10のログイン画面が表示されれば、バージョンアップは正常に終了しています。

### 18. Office 10にログインし、動作を確認します。

次のことを確認します。

- 正常に動作する。
- バージョンアップ前のデータを、正常に閲覧または表示できる。
- ログイン画面下部のバージョン番号が、最新のバージョンになっている。
- 19. ライセンスを登録します。

ライセンスを登録せずに、Office 10の利用を継続すると、操作画面にメッセージが表示されます。 メッセージの詳細は、次のページを参照してください。 □ <u>試用期間の終了日が近づくと</u>

Office 10の環境では、Office 10のライセンスを登録する必要があります
 □ <u>Office 10のライセンスキーの準備</u>
 □ <u>ライセンスの登録</u>

### 20. リモートサービスをお使いの場合 リモートサービスマネージャーに登録している製品情報を更新します。

詳細は、次のページの手順2以降を参照してください。 「デデエ製品+リモートサービス」の場合

## Office 8 plus デヂエをOffice 10にする

Office 8 plus デヂエをOffice 10にバージョンアップします。

デデエのライブラリやレコードデータは、バージョンアップ後のOffice 10の 📕 カスタムアプリ に取り込まれます。

#### 

- Office 8 plus デチエからOffice 10へバージョンアップした場合、次のような問題が発生する場合があります。
   現象:
  - ▼・ ● Webブラウザーのブックマーク、リンク集、掲示板などに登録していた「db.cgi」がリンク切れになる。
  - カスタムアプリ内で「db.cgi?page=xxx」と入力してもリンクとして利用できない。
  - CSV入出力機能を使用したバッチスクリプトが使えなくなる。
  - 回避方法: 上記の問題を解決するためのツールを下記のページからダウンロードしてください。
     しまくあるご質問

次の場合を例に説明します。

- Linux環境:Red Hat Enterprise Linux 5
- インストール識別子:cbag
  - バージョンアップする環境を確認します。
     □ バージョンアップの前に確認すること
  - 2. お使いのOffice 8 plus デヂエで次の情報を確認します。
    - インストール識別子
    - CGIディレクトリ
    - インストールディレクトリ
    - ドキュメントルートディレクトリ

「実行環境の診断」画面の「DocumentRoot」欄と「Dir欄」で確認できます。

Office 8の「実行環境の診断」画面の例:

|                     | ドキュメントル                           | ートディレクトリ<br> | J |                                    |
|---------------------|-----------------------------------|--------------|---|------------------------------------|
| DocumentRoot        | /user/local/apache2/htdocs        |              |   | Webサーバーのドキュメントルート                  |
| Dir                 | /user/local/apache2/cgi-bin/cbag/ |              |   | 製品を実行する際のサーバーマシン上<br>でのディレクトリの絶対パス |
| CGIディレクトリ インストール識別子 |                                   |              |   |                                    |

インストールディレクトリ

| バージョン    | マニュアル                         | 表記例                                                                                                    |
|----------|-------------------------------|----------------------------------------------------------------------------------------------------|
| Office 8 | □ <u>[Office 8]の実行環境を確認する</u> | WebサーバーにApacheを利用している場合の例:<br>● インストール識別子:<br>cbag<br>● CGIディレクトリ:<br>/usr/local/apache2/cgi-bin/                             |
| デヂエ      | こ システムの実行環境を確認する              | <ul> <li>インストールディレクトリ:<br/>/usr/local/apache2/cgi-bin/cbag</li> <li>ドキュメントルートディレクトリ:<br/>/usr/local/apache2/htdocs</li> </ul> |

- 3. Office 8のスケジューリングサービスを停止します。
  - デヂエではこの操作は不要です。 手順16で作業が完了すると、Officeのスケジューリングサービスは自動的に起動されます。
- 4. Office 8 plus デヂエにメンテナンス時間を設定し、ユーザーのアクセスを一時的に中止します。

• 最初に「plus デヂェ」にメンテナンス時間を設定してから、Office 8にメンテナンス時間を設定します。

| • | バックアップやバー | -ジョンアップの作業は、 | ユーザーがデヂェ | 製品にアクセスしてし | いない状態で行う必要があります |
|---|-----------|--------------|----------|------------|-----------------|
|   |           |              |          |            |                 |

| バージョン    | マニュアル           |
|----------|-----------------|
| Office 8 | □ メンテナンス時間を設定する |
| デヂエ 8    | □ メンテナンス時間を設定する |

5. バージョンアップ前の製品のデータをバックアップします。

必ず次のデータをコピーし、外部媒体などに保存します。

| 製品       | バックアップの対象となるデータ                                                                    |
|----------|------------------------------------------------------------------------------------|
| Office 8 | ● (インストールディレクトリ)/cb5/data<br>● (インストールディレクトリ)/cb5/file<br>● (インストールディレクトリ)/cb5/log |
| デヂエ 8    | ● (インストールディレクトリ)/dze/data<br>● (インストールディレクトリ)/dze/file                             |

- 6. 最新のインストーラーを入手します。
   □ 製品サイト:ダウンロード
- 7. スーパーユーザーでログインします。

suコマンドを利用し、root権限でログインします。 "-"は必ず付けてください。

su -

8. サーバーマシンにダウンロードした「cbof-10.O.O-linux-kO.bin」を任意のディレクトリに保存し、そのディレクトリに移動します。 例: /tmpにインストーラーを保存する場合

cp cbof-10.O.O-linux-kO.bin /tmp cd /tmp

9. インストーラー「cbof-10.O.O-linux-kO.bin」をshコマンドで起動します。

sh cbof-10.O.O-linux-kO.bin

10. 日本語が表示されたら、「Y」を入力し、Enterキーを押します。

日本語が表示されない場合は、英語表示モードでインストールします。「N」を入力してからEnterキーを押します。

この日本語が正しく表示されている場合はY を入力してください。 If you cannot read the above Japanese text, type 'N'. [Y] / [N]:

- 11. 試用許諾契約書を確認したら、「Y」を入力し、Enterキーを押します。 表示されている試用許諾契約書は、EnterキーまたはSpaceキーをを押して最後まで確認してください。 試用許諾契約書に同意しない場合は「N」を入力してからEnterキーを押し、インストールを中止します。
- 12. バージョンアップするサイボウズ Officeのインストール識別子を確認し、Enterキーを押します。 ロームシストール識別子とは

13. 「1」を選択し、Enterキーを押します。

14. Webサーバーの実行ユーザー名を確認し、Enterキーを押します。

通常は、Webサーバーの実行ユーザー名には「apache」を設定するため、何も入力せずEnterキーを押します。 Webサーバーの実行ユーザー名を変更する場合は、実行ユーザー名を入力しEnterキーを押します。 「Webサーバーの実行ユーザーとは(Linux環境のみ)

15. バージョンアップの設定を確認し、問題がなければ「Y」を入力してEnterキーを押します。インストールの設定を確認してください。

| =====================================          |                                                |
|------------------------------------------------|------------------------------------------------|
| インストール識別子:                                     | cbag                                           |
| CGIディレクトリ:                                     | /usr/local/apache2/cgi=bin                     |
| データディレクトリ:                                     | /usr/local/apache2/cgi-bin/cbag                |
| ドキュメントルートディレクトリ:                               | /usr/local/apache2/htdocs                      |
| WEBサーバーの実行ユーザー:                                | apache                                         |
| スケジューリングサービスの起動/停止ファイル:                        | /etc/rc.d/init.d/ofss_cbag                     |
| アンインストールの実行ファイル:                               | /usr/local/apache2/cgi-bin/cbag/uninstall_cbag |
| この設定でインストールします。よろしいですか?<br>[Y](はい) / [N](いいえ): |                                                |

データコンバートのあと、バージョンアップが始まります。

16. バージョンアップ終了のメッセージを確認します。

------バージョンアップの終了の確認------バージョンアップが正常に終了しました。

バージョンアップ後の作業に進みます。

17. メンテナンス時間を解除します。

(インストールディレクトリ)/cb5/data/配下にあるmaintファイルを削除して、メンテナンス時間を解除します。 「 メンテナンス時間の解除

18. Webブラウザーを起動し、Office 10にアクセスします。

アクセスURLの例:

| Web<br>サーバー | アクセスURL                                                     | 例                                                                                                    |
|-------------|-------------------------------------------------------------|----------------------------------------------------------------------------------------------------|
| Apache      | http://(サーバーのホスト名またはIPアドレス)/cgi-<br>bin/(インストール識別子)/ag.cgi? | <ul> <li>サーバーのIPアドレスが「192.168.1.1」、インストール識別子が「cbag」の場合<br/>http://192.168.1.1/cgi-bin/cbag/ag.cgi?</li> <li>ホスト名が「test.co.jp」、インストール識別子が「cbag」の場合<br/>http://test.co.jp/cgi-bin/cbag/ag.cgi?</li> </ul> |

19. コンバート結果を確認し、ホームへをクリックします。

| 7487 | x Office 10               |           |             |       |          |
|------|---------------------------|-----------|-------------|-------|----------|
| 22   | バート終了                     |           |             |       |          |
| _    |                           |           |             |       |          |
| テー   | タコンバートが完了し<br>ほきサイボウズ 0mo | ました。たご    | と。<br>利田くださ | 1.)   |          |
| 3161 | 129-17K9X 0110            |           | num viec    | · · • |          |
| ∢ 木  | -4~                       |           |             |       |          |
| コン   | バート結果                     |           |             |       |          |
| ID   | アプリ                       | 名         |             | コン    | バート結果    |
| 61   | 社員名簿                      |           |             |       | ÷        |
| 62   | 日報                        |           |             |       | <u>ب</u> |
| 64   | クレーム対応管理                  |           |             |       | ~        |
| 65   | 商該報告書                     |           |             |       | ~        |
| 94   | 前品マスター情報管理                | 躗         |             | _     | *        |
| 95   | 総務部への依頼受付                 | (E.e.e. 0 | のはいた        | _     | *        |
| 111  | FAQ (サイホウス OI             | ffice 8   | の使い方)       |       | ~        |
| 117  | 7 見積り依頼                   |           | -           | ~     |          |
| 120  | 11月1月1日ついての,              | 1 25      | - 1         | -     | ~        |
| 120  | 76上1月秋                    |           |             | -     | ~        |
| 129  | 第四日理                      |           |             |       | *        |
| 102  | ラ共衆<br>サポートからの短期          |           |             | -     | *        |
| 1/4  | シホートからの真問                 |           |             |       | ~        |
| ID   | テンプレート名                   |           | コンバート       | ·結果   |          |
| 159  | 日報テンプレート                  |           | -           |       |          |
| 160  | 議事録テンプレート 🥑               |           |             |       |          |
| 150  | 商品マスターテンプレート              |           |             |       |          |
| 161  | 進捗管理テンプレー                 | 1         | ~           |       |          |
| _    |                           |           |             |       |          |
| その   | その他のコンバート内容 コンバート結果       |           |             |       |          |
| 各그   | ーザーの個人設定                  |           | *           |       |          |
| 各그   | ーザーの風歴データ                 |           | •           |       |          |

ホームへをクリックしたあと、Office 10のログイン画面が表示されれば、バージョンアップは正常に終了しています。

20. Office 10にログインし、動作を確認します。

次のことを確認します。

- 正常に動作する。
- バージョンアップ前のデータを、正常に閲覧または表示できる。
- ログイン画面下部のバージョン番号が、最新のバージョンになっている。
- 21. システムメールアカウントを設定します

次のすべての条件に該当する場合に設定が必要です。

- デデエ側でメール通知を設定しており、バージョンアップ後の「カスタムアプリ」でも引き続きメール通知を利用したい。
- バージョンアップ前のOffice 8側で、システムメールアカウントを設定していない。

22. ライセンスを登録します。

ライセンスを登録せずに、Office 10の利用を継続すると、操作画面にメッセージが表示されます。 メッセージの詳細は、次のページを参照してください。 □ 試用期間の終了日が近づくと

Office 10の環境では、Office 10のライセンスを登録する必要があります。 つ Office 10のライセンスキーの準備 つ ライセンスの登録

### 23. リモートサービスをお使いの場合リモートサービスマネージャーに登録している製品情報を更新します。

詳細は、次のページの手順2以降を参照してください。 「「Office 8 plus デヂエ+リモートサービス」の場合

## 「デヂエ製品+Office 9」をOffice 10にする

Office 9とデデエ製品を併用している環境を、Office 10にバージョンアップする手順を説明します。

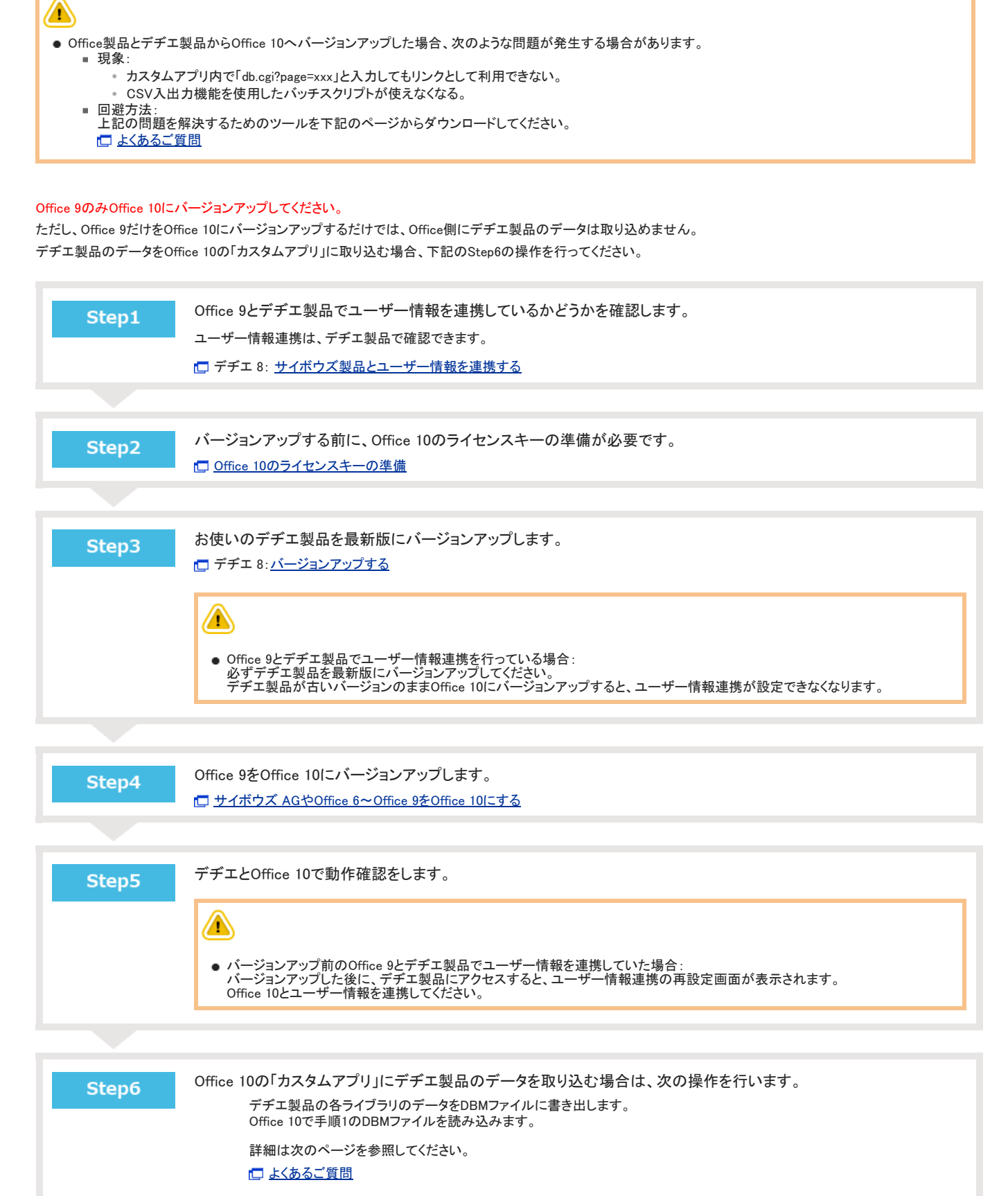

| Step7 | ライセンスを登録します。                                                                           |
|-------|----------------------------------------------------------------------------------------|
|       | ライセンスを登録せずに、Office 10の利用を継続すると、操作画面にメッセージが表示されます。<br>メッセージの詳細は、次のページを参照してください          |
|       | □ 試用期間の終了日が近づくと                                                                        |
|       | Office 10の環境では、必ずOffice 10用のライセンスを登録してください。<br>Step2で準備したライセンスを登録する手順は、次のページを参照してください。 |
|       | □ ライセンスの登録                                                                             |
|       |                                                                                        |
| Step8 | リモートサービスをお使いの場合リモートサービスマネージャーに登録している製品情報を更新します。                                        |
|       | 詳細は、次のページの手順2以降を参照してください。                                                              |
|       | □ 「Office 9+デデエ製品+リモートサービス」の場合                                                         |

# 「デヂエ製品+サイボウズ AG~Office 8」をOffice 10にする

サイボウズ AGやOffice 6~Office 8とデヂエ製品を併用している環境を、Office 10にバージョンアップする手順を説明します。

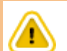

- Office製品とデヂエ製品からOffice 10へバージョンアップした場合、次のような問題が発生する場合があります。
  - 現象:
     カスタムアプリ内で「db.cgi?page=xxx」と入力してもリンクとして利用できない。
    - CSV入出力機能を使用したバッチスクリプトが使えなくなる。
  - 回避方法: 上記の問題を解決するためのツールを下記のページからダウンロードしてください。
     しょくあるご質問

#### Office製品のみOffice 10にバージョンアップしてください。

Office AG、Office 6、Office7、Office 8 をOffice 10にすると、バージョンアップする過程で、デヂエ製品のデータは自動的にOffice 10に取り込まれます。 デヂエのライブラリやレコードデータは、バージョンアップ後のOffice 10の

### 各製品のサーバーの確認

Office 製品とデヂエ製品が、同じサーバー上で運用されているかどうかを確認します。

- 同じサーバー上で運用している場合: デヂエ製品のデータをOffice側に取り込んで、Office 10にバージョンアップできます。
   引き続き、「ユーザー情報連携の確認」や「バージョンアップ前の準備」の説明を確認してください。
- 異なるサーバー上で運用している場合: デチェ製品のデータをOffice側に取り込めません。
   デチェ製品のデータをOffice側に取り込む場合は、デチェ製品をOffice製品と同じサーバーに移行してからバージョンアップしてください。
   デチェ8:サーバー/ドライブを移行する

### ユーザー情報連携の確認

バージョンアップの前に、お使いのOffice製品とデヂエ製品がユーザー情報連携しているかどうかを確認します。
 デヂエのバージョン番号と、ユーザー情報連携の有無によって、注意する内容が異なります。
 ユーザー情報連携は、デヂエ製品で確認できます。
 デヂエ 8: <u>サイボウズ製品とユーザー情報を連携する</u>

#### ■ ユーザー情報を連携していない場合

デデエ製品のバージョンに関わらず、デデエ製品のユーザー情報は、Office 10に引き継がれません。 Office 10にバージョンアップする前に、Office製品とデヂエ製品で、次の情報を同一にしてからバージョンアップすると、デヂエ製品のアクセス権などの設定を引き継げ ます。

- ユーザーのログイン名
- Office製品のグループ名(現:組織名)とデヂエ製品のグループ名

ユーザー情報を連携せずに、バージョンアップする場合は、次のページを確認してから操作してください。 □ よくあるご質問

#### 🔲 ユーザー情報を連携している場合

ユーザー情報連携している、かつ、Office 10へバージョンアップした後も、デチエ製品の利用を継続する場合の注意点は、次のとおりです。

| バージョン                    | 説明                                                                                                    |
|--------------------------|----------------------------------------------------------------------------------------------------|
| 古いデヂエ<br>(バージョン 8.0.7以前) | デヂエが古いバージョンのまま、連携先のOffice 製品をOffice 10にバージョンアップすると、ユーザー情報連携を引き継げません。<br>デヂエを最新版にバージョンアップしてから、Office 10にバージョンアップしてください。                                                                                                    |
|                          | 連携先の Office製品をOffice 10にバージョンアップした後も、ユーザー情報連携が引き継がれます。                                                                                                    |
| 最新版のデヂエ<br>(バージョン 8.1.0) | ただし、連携先のOffice製品のインストールディレクトリのパスに全角が含まれていると、ユーザー情報を連携できません。<br>Office製品のインストールディレクトリを確認してから、Office 10にバージョンアップしてください。<br>・ サイボウズ AG: <u>サイボウズ AGの実行環境の診断</u><br>・ Office 6: <u>サイボウズ(R) Officeの実行環境の診断</u><br>・ Office 7: <u>「Office 7」の実行環境を確認する</u><br>・ Office 8: <u>「Office 8」の実行環境を確認する</u> |

### バージョンアップする

次の場合を例に説明します。

- Linux環境:
  - Red Hat Enterprise Linux 5
- Office製品:
  - バージョン:8.1.6
  - インストール識別子:cbag
- デヂエ製品:
  - バージョン:8.1.0
  - インストール識別子:cbdb
  - バージョンアップする環境を確認します。
     □ バージョンアップの前に確認すること
  - 2. お使いのOffice製品とデヂエ製品で次の情報を確認します。
    - インストール識別子
    - CGIディレクトリ
    - インストールディレクトリ
    - ドキュメントルートディレクトリ

「実行環境の診断」画面の「DocumentRoot」欄と「Dir欄」で確認できます。

Office製品の「実行環境の診断」画面の例:

|              | ドキュメント                            | ルートディレクトリ | J   |                                    |
|--------------|-----------------------------------|-----------|-----|------------------------------------|
| DocumentRoot | /user/local/apache2/htdocs        |           |     | Webサーバーのドキュメントルート                  |
| Dir          | /user/local/apache2/cgi-bin/cbag/ |           |     | 製品を実行する際のサーバーマシン上<br>でのディレクトリの絶対パス |
|              | CGIディレ                            | ሳኮሀ ብን    | シスト | ール識別子                              |

| バージョン    | マニュアル                             | 表記例                                                                                            |  |  |
|----------|-----------------------------------|------------------------------------------------------------------------------------------------|--|--|
| デヂエ 8    | <u> し システムの実行環境を確認する</u>          | WebサーバーにApacheを利用している場合の例:<br>● インストール識別子:<br>■ Officeの場合: cbag                                |  |  |
| サイボウズ AG | <u> し サイボウズ AGの実行環境の診断</u>        | <ul> <li>■ デヂエの場合: cbdb</li> <li>● CGIディレクトリ:</li> </ul>                                       |  |  |
| Office 6 | <u> し サイボウズ(R) Officeの実行環境の診断</u> | /usr/local/apache2/cgi-bin/<br>● インストールディレクトリ:<br>■ Officeの堤会: /usr/local/apache2/cgi-bin/chag |  |  |
| Office 7 | □ <u>[Office 7]の実行環境を確認する</u>     | ■ デデエの場合: /usr/local/apache2/cgi bin/cbdb                                                      |  |  |
| Office 8 | □ Office 8」の実行環境を確認する             | /usr/local/apache2/htdocs                                                                      |  |  |

- Office製品のスケジューリングサービスを停止します。
   デデエ製品ではこの操作は不要です。
   お使いのOffice製品が、サイボウズ AGまたはOffice 6の場合も、この操作は不要です。手順4に進みます
   手順19で作業が完了すると、Office製品のスケジューリングサービスは自動的に起動されます。
   スケジューリングサービスの停止
- 4. Office製品とデヂエ製品にメンテナンス時間を設定し、ユーザーのアクセスを一時的に中止します。

#### ● バックアップやバージョンアップの作業は、ユーザーがOffice製品やデヂエ製品にアクセスしていない状態で行う必要があります。 「メンテナンス時間」を設定することで、一時的にすべてのユーザーがOffice製品やデヂエ製品にアクセスできなくなります。

| ハーション    | x==271/2        |
|----------|-----------------|
| デヂエ 8    | □ メンテナンス時間を設定する |
| サイボウズ AG | □ メンテナンス時間の設定   |
| Office 6 | □ メンテナンス時間の設定   |
| Office 7 | □ メンテナンス時間を設定する |
| Office 8 | □ メンテナンス時間を設定する |

5. バージョンアップ前のOffice製品とデデエ製品のデータをバックアップします。

必ず次のデータをコピーし、外部媒体などに保存します。

| 製品       | バックアップの対象となるデータ                                      |
|----------|------------------------------------------------------|
| デヂエ 8    | ●(インストールディレクトリ)/dze/data<br>●(インストールディレクトリ)/dze/file |
| サイボウズ AG | ●(インストールディレクトリ)/cb5/data<br>●(インストールディレクトリ)/cb5/file |
| Office 6 | ● (インストールディレクトリ)/cb5/data                            |
| Office 7 | ● (インストールディレクトリ)/cb5/file                            |
| Office 8 | ● (インストールディレクトリ)/cb5/log                             |

デヂエ製品を最新版にバージョンアップします。
 デヂエ 8:バージョンアップする

0

● Office 10にバージョンアップした後もデヂエ製品を利用する場合のみ、デヂエ製品を最新版にバージョンアップする必要があります。

- 7. Office 10の最新のインストーラーを入手します。 □ 製品サイト:<u>ダウンロード</u>
- スーパーユーザーでログインします。 suコマンドを利用し、root権限でログインします。 "-"は必ず付けてください。

su -

9. サーバーマシンにダウンロードした「cbof-10.O.O-linux-kO.bin」を任意のディレクトリに保存し、そのディレクトリに移動します。
 例: /tmpにインストーラーを保存する場合

cp cbof-10.O.O-linux-kO.bin /tmp cd /tmp

10. インストーラー「cbof-10.O.O-linux-kO.bin」をshコマンドで起動します。

sh cbof-10.O.O-linux-kO.bin

11. 日本語が表示されたら、「Y」を入力し、Enterキーを押します。 日本語が表示されない場合は、英語表示モードでインストールします。「N」を入力してからEnterキーを押します。

この日本語が正しく表示されている場合はY を入力してください。 you cannot read the above Japanese text, type 'N'. [Y] / [N] :

12. 試用許諾契約書を確認したら、「Y」を入力し、Enterキーを押します。

> 表示されている試用許諾契約書は、EnterキーまたはSpaceキーをを押して最後まで確認してください。 試用許諾契約書に同意しない場合は「N」を入力してからEnterキーを押し、インストールを中止します。

13. バージョンアップするOffice製品のインストール識別子を確認し、Enterキーを押します。

1 インストール識別子とは

```
cbdb
cbag
バージョンアップまたはアンインストールする場合は、すでにインストールされている製品と同じインストール設
Cybozu(R) Office 10を新規にインストールする場合、使用していないインストール識別子を設定してください。
                                                              ール識別子を設定してください。
```

なにも入力せずに[Enter]キーを押すと、「cbag」が設定されます。 [cbag]:

14. 「1」を選択し、Enterキーを押します。

```
1: パージョンアップする
2: アンインストールする
3: インストールを中止する
[1] / [2] / [3]:
```

15. 「Y」を入力し、Enterキーを押します。

```
データの取り込みには、時間がかかる場合があります。
[Y](はい) / [N](いいえ):
```

16 データを取り込むデデエ製品のインストールディレクトリを入力し、Enterキーを押します。

> インストールディレクトリの確認方法 サイボウズデヂエのシステム設定の「実行環境の診断」画面のDir 欄で確認できます。 例:デヂエの実行環境が、/var/www/cgi-bin/cbdb/の場合 インストールディレクトリは、「/var/www/cgi-bin/cbdb」になります。

[/usr/local/apache2/cgi-bin/cbdb]:

17. Webサーバーの実行ユーザー名を確認し、Enterキーを押します。

> 通常は、Webサーバーの実行ユーザー名には「apache」を設定するため、何も入力せずEnterキーを押します。 Webサーバーの実行ユーザー名を変更する場合は、実行ユーザー名を入力しEnterキーを押します。 Mebサーバーの実行ユーザーとは(Linux環境のみ)

```
[apache]:
```

18. バージョンアップの設定を確認し、問題がなければ「Y」を入力してEnterキーを押します。インストールの設定を確認してください。

| ===================================== |                                                |
|---------------------------------------|------------------------------------------------|
| インストール識別子:                            | cbag                                           |
| CGIディレクトリ:                            | /usr/local/apache2/cgi-bin                     |
| データディレクトリ:                            | /usr/local/apache2/cgi-bin/cbag                |
| ドキュメントルートディレクトリ:                      | /usr/local/apache2/htdocs                      |
| WEBサーバーの実行ユーザー:                       | apache                                         |
| スケジューリングサービスの起動/停止ファイル:               | /etc/rc.d/init.d/ofss_cbag                     |
| アンインストールの実行ファイル:                      | /usr/local/apache2/cgi-bin/cbag/uninstall_cbag |

この設定でインストールします。よろしいですか? [Y](はい) / [N](いいえ):

データコンバートのあと、バージョンアップが始まります。

19. バージョンアップ終了のメッセージを確認します。

-----の終了の確認------バージョンアップの終了の確認------バージョンアップが正常に終了しました。

バージョンアップ後の作業に進みます。

20. メンテナンス時間を解除します。

(インストールディレクトリ)/cb5/data/配下にあるmaintファイルを削除して、メンテナンス時間を解除します。 「<u>メンテナンス時間の解除</u>

21. Webブラウザーを起動し、Office 10にアクセスします。

アクセスURLの例:

| Web<br>サーバー | アクセスURL                                                     | 例                                                                                                    |
|-------------|-------------------------------------------------------------|----------------------------------------------------------------------------------------------------|
| Apache      | http://(サーバーのホスト名またはIPアドレス)/cgi-<br>bin/(インストール識別子)/ag.cgi? | <ul> <li>サーバーのIPアドレスが「192.168.1.1」、インストール識別子が「cbag」の場合<br/>http://192.168.1.1/cgi-bin/cbag/ag.cgi?</li> <li>ホスト名が「test.co.jp」、インストール識別子が「cbag」の場合<br/>http://test.co.jp/cgi-bin/cbag/ag.cgi?</li> </ul> |

#### 22. コンバート結果を確認し、ホームへをクリックします。

ホームへをクリックし、Office 10のログイン画面が表示されれば、バージョンアップは正常に終了しています。

#### 23. Office 10にログインし、動作を確認します。

次のことを確認します。

- 正常に動作する。
- バージョンアップ前のデータを、正常に閲覧または表示できる。
- ログイン画面下部のバージョン番号が、最新のバージョンになっている。
- 24. システムメールアカウントを設定します。

次のすべての条件に該当する場合に設定が必要です。

- デデエ側でメール通知を設定しており、バージョンアップ後の「カスタムアプリ」でも引き続きメール通知を利用したい。
- バージョンアップ前のサイボウズ Office側で、システムメールアカウントを設定していない。

25. ライセンスを登録します。

ライセンスを登録せずに、Office 10の利用を継続すると、操作画面にメッセージが表示されます。 メッセージの詳細は、次のページを参照してください。 □ 試用期間の終了日が近づくと

Office 10の環境では、Office 10のライセンスを登録する必要があります。

Office 10のライセンスキーの準備
 ライセンスの登録

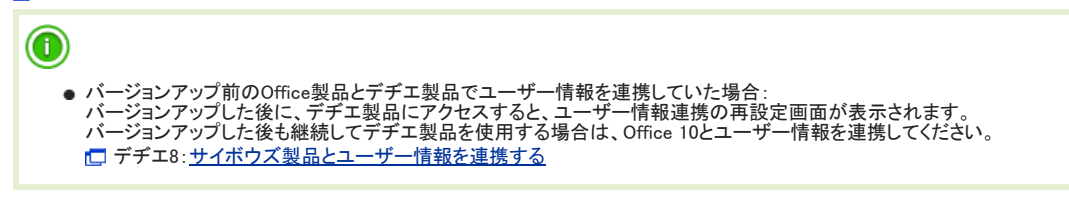

26. リモートサービスをお使いの場合 リモートサービスマネージャーに登録している製品情報を更新します。

詳細は、次のページの手順2以降を参照してください。

# 「デヂエ製品+Office 4以前」をOffice 10にする

Office 4以前のOffice製品とデヂエ製品を併用している環境を、Office 10にバージョンアップする手順を説明します。

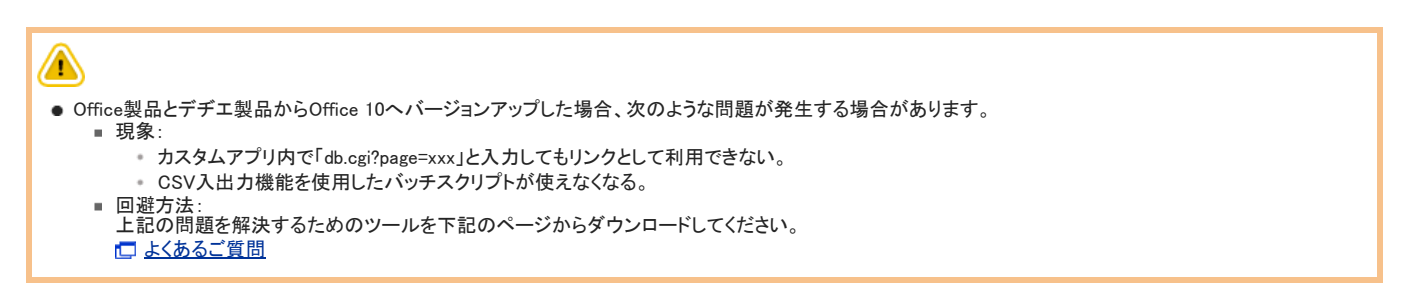

Office 10にバージョンアップするには、一度Office 4以前のOffice製品をOffice 6にバージョンアップする必要があります。 デザエ製品のデータは、Office 6から再度バージョンアップする際に、自動的にOffice 10に取り込まれます。

次のステップで作業します。

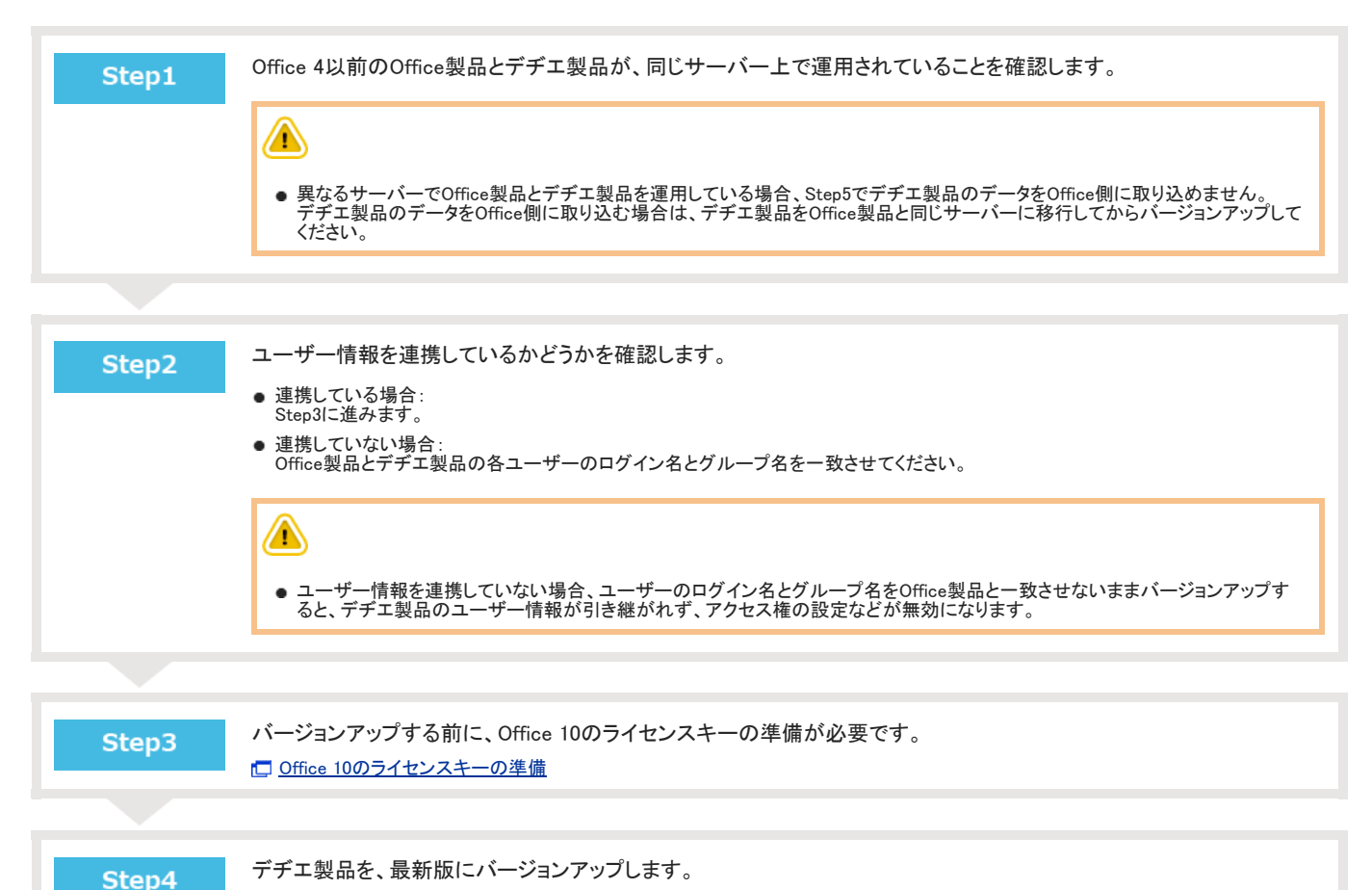

デヂエ 8:バージョンアップする

 $(\mathbf{0})$ 

● 次のすべての条件に該当する場合のみ、Step4を行います。条件に該当しない場合は、Step5に進みます。
 ■ Office製品とデヂエ製品でユーザー情報を連携している
 ■ Office 10へのバージョンアップ後も「デヂエ」を引き続き利用する

Step5

Office 4以前のOffice製品を、Office 6にバージョンアップします。 Confice 6: サイボウズOffice 4以前の製品からのバージョンアップ

| Step6 | Office 6をOffice 10にバージョンアップします。<br>● バージョンアップ中にデヂエ製品のデータをOffice側に取り込むかどうかを選択してください。<br>● Step4を行った場合は、デヂエ製品にアクセスし、連携先の製品をOffice 10に変更してください。<br>【□ 「デヂエ製品+サイボウズ AG~Office 8」をOffice 10にする                                                                                       |
|-------|----------------------------------------------------------------------------------------------------|
| Step7 | <ul> <li>ライセンスを登録します。</li> <li>ライセンスを登録せずに、Office 10の利用を継続すると、操作画面にメッセージが表示されます。</li> <li>メッセージの詳細は、次のページを参照してください。</li> <li>試用期間の終了日が近づくと</li> <li>Office 10の環境では、必ずOffice 10用のライセンスを登録してください。</li> <li>Step3で準備したライセンスキーを登録する手順は、次のページを参照してください。</li> <li>ライセンスの登録</li> </ul> |
| Step8 | リモートサービスをお使いの場合<br>リモートサービスマネージャーに登録している製品情報を更新します。<br>詳細は、次のページの手順2以降を参照してください。<br>□ 「Office 8以前+デヂエ製品+リモートサービス」の場合                                                                                                    |

# リモートサービスを使用している場合

最新のリモートサービス 3を使用している場合は、リモートサービスをバージョンアップする必要はありません。ただし、リモートサービスマネージャーで、利用製品の更 新が必要です。

Office 10をバージョンアップしたあと、リモートアクセスできない場合や、画像やアイコンが正しく表示されない場合は、リモートサービスマネージャーの設定を確認して ください。

よくあるご質問:「Office 9」からバージョンアップした後、「リモートサービス」はそのまま利用できますか?

- □ リモートサービス:バージョンアップする(Windows環境)

リモートサービス:サイボウズ製品を更新する
# 「Office製品+リモートサービス」の場合

Office製品をリモートサービスで利用されている場合に、お使いのOffice製品をOffice 10にバージョンアップする手順を説明します。

1. Office製品をOffice 10にバージョンアップします。

| Windows版 | <ul> <li>□ お使いのOffice 10を最新版にする</li> <li>□ Office 7~Office 9をOffice 10にする</li> <li>□ サイボウズ AGやOffice 6をOffice 10にする</li> <li>□ Office 4以前をOffice 10にする</li> </ul> |
|----------|----------------------------------------------------------------------------------------------------|
| Linux版   | <ul> <li>□ お使いのOffice 10を最新版にする</li> <li>□ サイボウズ AG~Office 9をOffice 10にする</li> <li>□ Office 4以前をOffice 10にする</li> </ul>                                           |

- リモートサービスマネージャーを最新版にバージョンアップします。
   リモートサービス:バージョンアップする(Windows環境)
   リモートサービス:バージョンアップする(Linux環境)
   最新のリモートサービス 3を使用している場合は、リモートサービスをバージョンアップする必要はありません。
   手順3に進みます。
- リモートサービスマネージャーに登録しているOffice製品の情報を更新します。
   ロリモートサービス:サイボウズ製品を更新する
- 4. リモートサービス経由でOffice 10にアクセスし、操作に問題ないことを確認します。

## 「デヂエ製品+リモートサービス」の場合

デヂエ製品をOffice 10にバージョンアップすると、アクセスURLが変わります。 このためバージョンアップ後に、新たにOffice 10をリモートサービスの利用製品として登録する必要があります。 バージョンアップ後にリモートサービスを利用する場合は、Office 10用のURLを使用してください。 バージョンアップ前のデヂエ製品のURLは使用できません。

1. デヂエ製品をOffice 10にバージョンアップします。

| Windows版 | □ デデエ製品を Office 10にする |
|----------|-----------------------|
| Linux版   | □ デデエ製品を Office 10にする |

- リモートサービスマネージャーを最新版にバージョンアップします。
   リモートサービス:バージョンアップする(Windows環境)
   リモートサービス:バージョンアップする(Linux環境)
   最新のリモートサービス 3を使用している場合は、リモートサービスをバージョンアップする必要はありません。
   手順3に進みます。
- 手順1のOffice 10を、リモートサービスマネージャーに登録します。
   リモートサービス: サイボウズ製品を追加する
- 4. リモートサービス経由でOffice 10にアクセスし、操作に問題ないことを確認します。
- 5. リモートサービスの利用ユーザーに、新しいアクセスURLを連絡します。

### 「Office 8 plus デヂエ+リモートサービス」の場合

Office 8 plus デヂエをOffice 10にバージョンアップすると、「plus デヂエ」のデータがOffice 10に取り込まれます。 このため、バージョンアップ後は、リモートサービスマネージャーで次の操作が必要です。

- 不要になったデヂエ製品の登録情報を削除する
- Office製品の登録情報を、Office 10の内容に更新する
  - 1. Office 8 plus デヂエをOffice 10にバージョンアップします。

| Windows版 | ☐ Office 8 plus デヂエをOffice 10にする |
|----------|----------------------------------|
| Linux版   | □ Office 8 plus デヂエをOffice 10にする |

- リモートサービスマネージャーを最新版にバージョンアップします。
   リモートサービス:バージョンアップする(Windows環境)
   リモートサービス:バージョンアップする(Linux環境)
   最新のリモートサービス 3を使用している場合は、リモートサービスをバージョンアップする必要はありません。
   手順3に進みます。
- リモートサービスマネージャーに登録している、Office 8の情報をOffice 10に更新します。
   □ リモートサービス: サイボウズ製品を更新する
- リモートサービスマネージャーから、デデエ製品の登録情報を削除します。
   □ リモートサービス: サイボウズ製品を削除する
- 5. リモートサービス経由でOffice 10にアクセスし、操作に問題ないことを確認します。
- 6. リモートサービスの利用ユーザーに、Office 10のリモートアクセスURLだけを利用することを連絡します。 手順4で削除したデチェのリモートアクセスURLは利用できません。

### 「Office 9+デヂエ製品+リモートサービス」の場合

Office 9とデヂエ製品の両方を、リモートサービスで利用されている場合のバージョンアップ手順を説明します。

1. Office 9とデヂエ製品をOffice 10にバージョンアップします。

| Windows版 | 「デチェ製品+Office 9」をOffice 10にする |
|----------|-------------------------------|
| Linux版   | 「デデエ製品+Office 9」をOffice 10にする |

- リモートサービスマネージャーを最新版にバージョンアップします。
   リモートサービス:バージョンアップする(Windows環境)
   リモートサービス:バージョンアップする(Linux環境)
   最新のリモートサービス 3を使用している場合は、リモートサービスをバージョンアップする必要はありません。
   手順3に進みます。
- 3. リモートサービスマネージャーの登録製品を最新版に更新します。

リモートサービス: サイボウズ製品を更新する

| •                                                                          | DBMファイルを使用して、Office 10にデヂエ製品のデータを取り込んでいる場合: |                  |  |  |  |
|----------------------------------------------------------------------------|---------------------------------------------|------------------|--|--|--|
|                                                                            | Office 9の情報                                 | Office 10に更新します。 |  |  |  |
| デデエ製品の情報 Office 10に取り込まれているため、不要な登録情報です。<br>リモートサービスマネージャーから登録情報を削除してください。 |                                             |                  |  |  |  |
|                                                                            |                                             |                  |  |  |  |

- ✓ バージョンアップ後も、Office 10とデヂエ製品を併用する場合:
   Office 9の情報
   Office 10に更新します。
   デヂエ製品の情報
   最新版の情報に更新します。
   ●
   ●
   ●
   ●
   ●
   ●
   ●
   ●
   ●
   ●
   ●
   ●
   ●
   ●
   ●
   ●
   ●
   ●
   ●
   ●
   ●
   ●
   ●
   ●
   ●
   ●
   ●
   ●
   ●
   ●
   ●
   ●
   ●
   ●
   ●
   ●
   ●
   ●
   ●
   ●
   ●
   ●
   ●
   ●
   ●
   ●
   ●
   ●
   ●
   ●
   ●
   ●
   ●
   ●
   ●
   ●
   ●
   ●
   ●
   ●
   ●
   ●
   ●
   ●
   ●
   ●
   ●
   ●
   ●
   ●
   ●
   ●
   ●
   ●
   ●
   ●
   ●
   ●
   ●

   ●
   ●
   ●
   ●
   ●
   ●
   ●
   ●
   ●
   ●
   ●
   ●
   ●
   ●
   ●
   ●
   ●
   ●
   ●
   ●
   ●
   ●
   ●
   ●
   ●
   ●
   ●
   ●
   ●
   ●
- 4. リモートサービス経由でOffice 10にアクセスし、操作に問題ないことを確認します。

### 「Office 8以前+デヂエ製品+リモートサービス」の場合

Office製品(Office 8以前)とデヂエ製品の両方を、リモートサービスで利用されている場合に、お使いの製品をOffice 10にバージョンアップする手順を説明します。

1. お使いの製品をOffice 10にバージョンアップします。

デヂエ製品のデータは Office 10に取り込まれます。

| Windows版 | <ul> <li>「デヂエ製品+サイボウズ AG~Office 8」をOffice 10にする</li> <li>「デヂエ製品+Office 4以前」をOffice 10にする</li> </ul> |
|----------|----------------------------------------------------------------------------------------------------|
| Linux版   | <ul> <li>「デヂエ製品+サイボウズ AG~Office 8」をOffice 10にする</li> <li>「デヂエ製品+Office 4以前」をOffice 10にする</li> </ul> |

2. リモートサービスマネージャーを最新版にバージョンアップします。

□ リモートサービス: バージョンアップする(Windows環境)
□ リモートサービス: バージョンアップする(Linux環境)

最新のリモートサービス 3を使用している場合は、リモートサービスをバージョンアップする必要はありません。 手順3に進みます。

3. リモートサービスマネージャーの登録製品を最新版に更新します。

🗖 リモートサービス:<u>サイボウズ製品を更新する</u>

バージョンアップ前のOffice 製品とデヂエ製品が、同じサーバー上にあった場合:
 Office1012 デヂエ制品のデータが取り込まれています。

|   | OfficeIDIと、アナエ製品のアーダが取り込まれています。                        |                                                                            |  |  |
|---|--------------------------------------------------------|----------------------------------------------------------------------------|--|--|
|   | Office<br>製品の<br>情報                                    | Office 10に更新します。                                                           |  |  |
|   | デヂエ製品の情報                                               | Office 10に取り込まれているため、不要な登録情報です。<br>リモートサービスマネージャーから登録情報を削除してください。          |  |  |
| • | バージョンアップ前のOffice製品とデヂエ製品<br>バージョンアップ後も、Office 10とデヂエ製品 | 品が、異なるサーバー上にあった場合<br>品は別々に運用します。                                           |  |  |
|   | Office<br>製品の<br>情報                                    | Office 10に更新します。                                                           |  |  |
|   | デギェ制旦の桂報                                               | 島 新版の情報に再新1ます。<br>1997年19月1日 - 1997年1月1日日日日日日日日日日日日日日日日日日日日日日日日日日日日日日日日日日日 |  |  |

4. リモートサービス経由でOffice 10にアクセスし、操作に問題ないことを確認します。

# サーバーやドライブを移行する場合

お使いの環境をOffice 10にバージョンアップすると同時に、別のサーバーマシンやドライブに移行する場合の手順を説明します。 ここでの説明は、Office 9以前の製品をお使いのお客様が対象です。 Office 10をお使いで、サーバーやドライブの移行のみを実施する場合は、次のページを参照してください。

□ <u>サーバーの移行(移行元がOffice 10の場合)</u>

### 移行の前に確認すること

- 弊社では、移行に伴うデータの紛失やトラブルに対する保証はいたしかねます。ご了承ください。
- FTPを使用する場合は、バイナリモードでデータを転送します。
- 指定されたデータのみ移行してください。誤って不要なデータを移行すると、正常に利用できなくなる恐れがあります。
- お客様で編集したテンプレートのhtmlファイルは移行しないでください。移行元と移行先のサイボウズ Officeのバージョンが異なると、正常に動作しない恐れ があります。

### ライセンスや製品の試用について

#### 🔲 ライセンス

サーバーマシンやドライブを移行しても、新たにライセンスを購入する必要はありません。 移行するデータには、システム設定の情報やライセンスキーの情報が含まれています。このため、ライセンスキーを再度登録する必要はありません。

#### 🔲 製品の試用

サーバーマシンを移行する前に、移行先のサーバーマシンでサイボウズ Officeを試用できます。 この場合、移行元と移行先のサーバーマシンで、2つのサイボウズ Officeを利用できます。 ただし、2つのサイボウズ Officeで利用しているデータは、統合、同期、および連携はできません。

### サーバーOSと移行データ

移行元製品のデータディレクトリを、移行先製品のデータディレクトリに配置すると、データを移行できます。 Windows環境からLinux環境への移行など、移行先と移行元のサーバーOSが異なる場合でも、コード変換など特別な作業は不要です。

データディレクトリが次の場合、移行するデータは次のとおりです。

- Windows版の例: C:¥cybozu¥office¥cbag¥
- Linux版の例: /var/local/cybozu/office/cbag/

|                         | 移行元でのコピー対象                                                                        |   | 移行先でのデータの配置                          |
|-------------------------|-----------------------------------------------------------------------------------|---|--------------------------------------|
| Windows環境<br>→Windows環境 | C:¥cybozu¥office¥cbag¥cb5¥data<br>C:¥cybozu¥office¥cbag¥cb5¥file                  | Ť | C:¥cybozu¥office¥cbag¥cb5¥以下         |
| Windows環境<br>→Linux環境   | C:¥cybozu¥office¥cbag¥cb5¥log<br>C:¥cybozu¥office¥cbag¥cb5¥module                 | Ť | /var/local/cybozu/office/cbag/cb5/以下 |
| Linux環境<br>→Linux環境     | /var/local/cybozu/office/cbag/cb5/data<br>/var/local/cybozu/office/cbag/cb5/file  | À | /var/local/cybozu/office/cbag/cb5/以下 |
| Linux環境<br>→Windows環境   | /var/local/cybozu/office/cbag/cb5/log<br>/var/local/cybozu/office/cbag/cb5/module | À | C:¥cybozu¥office¥cbag¥cb5¥以下         |

#### 移行先にデータを上書きする場合

移行元でコピーしたデータディレクトリを移行先に配置する際に、移行先のデータを上書きする場合は、次の確認をしてください。

#### 🔲 Windows環境

上書きコピーの作業によって、アクセス権が変更されることがあります。データファイルがアクセスできる状態であることを確認してください。 「ニラー番号:401 データファイルを開けませんでした。」と表示される

#### 🔲 Linux環境

上書きコピーの作業によりファイルの所有者(owner)が変更されることがあります。 ファイルの所有者(owner)が変更されると、データの登録や変更ができなくなります。 データを移行した後に、移行先サーバーマシンのファイルの所有者(owner)が、「Webサーバーを実行しているユーザーである」ことを確認してください。

### 移行元と移行先の製品バージョンの確認

移行作業を実行する前に、製品のマイナーバージョンを確認します。 移行元と移行先のマイナーバージョンが同じ場合のみ、サーバーまたはドライブの移行が可能です。 お使いの製品のマイナーバージョンは、画面のフッターで確認できます。

サイボウズ Office Version 10 3 0 2015(

マイナーバージョン

#### 🔲 移行可能なバージョン

| サーバーまた<br>運用している製     | ニはドライブで<br>品のバージョン    |               | 移行の可否                                                                            |  |
|-----------------------|-----------------------|---------------|----------------------------------------------------------------------------------|--|
| 移行元                   | 移行先                   |               |                                                                                  |  |
| 10.1.0                | 10. <mark>1</mark> .2 | $\rightarrow$ | 0                                                                                |  |
| 10. <mark>3</mark> .0 | 10 <mark>.3</mark> .0 | $\rightarrow$ | 移行元と移行先の製品のマイナーバージョンが同じであるため移行できます。                                              |  |
| 10.2.0                | 10.3.0                | $\rightarrow$ | ×<br>移行元と移行先の製品のマイナーバージョンが異なるため移行できません。                                          |  |
| 9.2.1                 | 10.3.0                | $\rightarrow$ |                                                                                  |  |
| 8.1.4                 | 10.3.0                | $\rightarrow$ | Office 9以前のハーンヨンのアータを、直接Office 10に移行できません。移行元の製品をOffic<br>にバージョンアップしてから移行してください。 |  |

### 移行後のアクセスURLの確認

サーバーマシンやドライブを移行する際に、サーバーOSの種類やホスト名などが変わる場合は、移行後の製品のアクセスURLが変わります。

#### サーバーマシンのホスト名やIPアドレスが変わる場合

| ホスト名が「aaaaa」から「bbbbb」に変わる場合の例 |                                                 |  |
|-------------------------------|-------------------------------------------------|--|
| 移行前                           | http:// <mark>aaaaa</mark> /scripts/cbag/ag.exe |  |
| 移行後                           | http://bbbbb/scripts/cbag/ag.exe                |  |

#### サーバーOSがWindowsからLinuxに変わる場合

| ホスト名が「aaaaa」、WebサーバーにApacheを使用している場合の例 |                                  |  |  |
|----------------------------------------|----------------------------------|--|--|
| 移行前(Windows)                           | http://aaaaa/cgi-bin/cbag/ag.exe |  |  |
| 移行後(Linux)                             | http://aaaaa/cgi-bin/cbag/ag.cgi |  |  |

# サーバーの移行(移行元がOffice 9以前の場合)

移行元がOffice 9以前であり、サーバー移行と一緒にOffice 10へのバージョンアップを行う場合の手順を説明します。

#### サーバー移行とバージョンアップの手順イメージ(Office 9の場合)

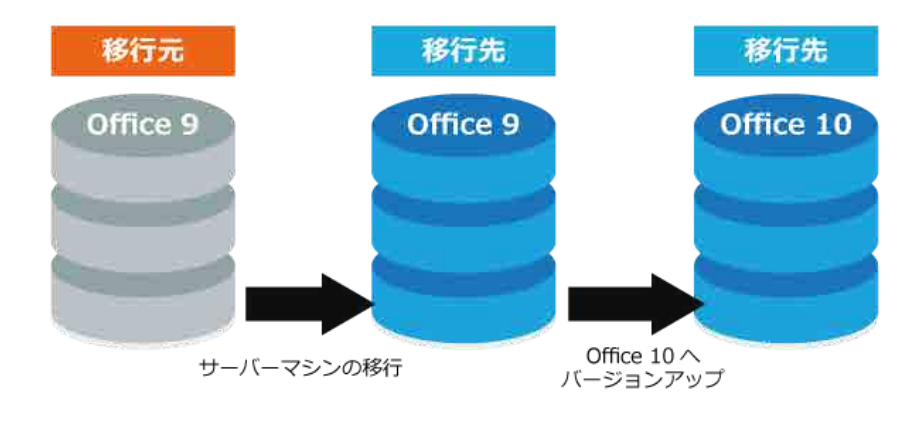

0

移行先に製品をインストールできない場合
 移行元と同じバージョンの製品を、移行先のサーバーマシンにインストールできない場合は、次の手順での移行を検討してください。

移行元のサイボウズ OfficeをOffice 10にバージョンアップします。
 手順1のOffice 10を、移行先のサーバーマシンに移行します。

Step1

移行前の注意事項を確認します。 **○** 移行の前に確認すること

Step2

移行元での作業移行元の製品データを、移行先のサーバーマシンに移行します。

移行元でお使いの製品バージョンにあった手順で移行してください。

| 移行元       | 参照するマニュアル          |
|-----------|--------------------|
| Office 9  | □ <u>サーバーを移行する</u> |
| Office 8  | □ <u>サーバーを移行する</u> |
| Office 7  | □ <u>サーバーを移行する</u> |
| Office 6  | □ <u>サーバーの移行</u>   |
| Office AG | <u>サーバー移行</u>      |
| Office 4  | <u>     移行について</u> |

次のパターンに該当し、デヂエ製品(デヂエ 6やデヂエ 8)のサーバー移行とOffice 10へのバージョンアップをされる場合は、デヂエ製品のサーバー移行も必要です。

| 移行元              | 参照するマニュアル                                                                                                  |
|------------------|----------------------------------------------------------------------------------------------------|
| デヂエ製品のみ          | <u> し、サーバー/ドライブを移行する</u>                                                                                   |
| デヂエ製品 + Office製品 | <ul> <li>Office製品:<br/>お使いのバージョンにあった、上記のマニュアルを参照してください。</li> <li>デヂエ製品:</li> <li>サーバー/ドライブを移行する</li> </ul> |

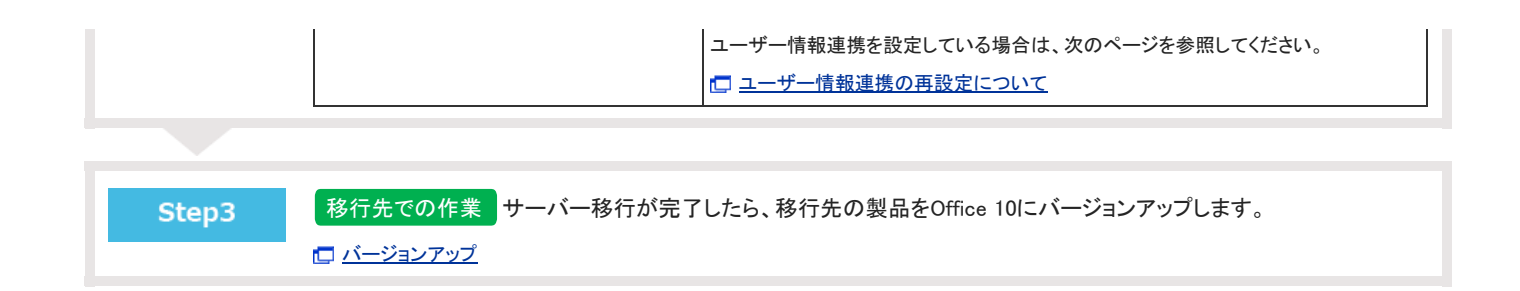

# ドライブの移行(移行元がOffice 9以前の場合)